# المسنخدى

# المدخل المرئي إلى عالم الكمبيوتر

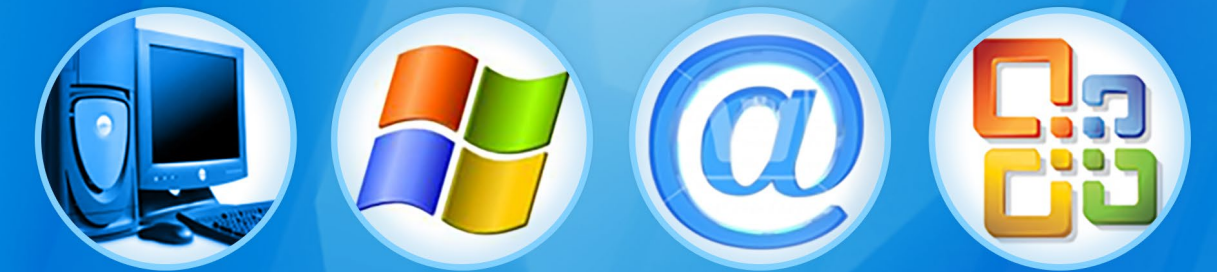

## إعداد وتأليف عبدالله ناصر حفيظ السباحي

الطبعة الثانية

الطبعة الأولى 2004 الطبعة الثانية 2005

> رقم الإيداع: 2004/648م

دار الكتب, الهيئة العامة للكتاب, صنعاء, الجمهورية اليمنية

## المقدمة

إذا كنت تتعامل مع الكمبيوتر لأول مرة فسوف يزودك هذا الكتاب بكل ماترغب في التعرف عليه. وسيبسـط لك معرفة المعلومات الرئيسية لجهاز الكمبيوتر ونظام التشـفيل ومعالج النصوص وطريقة استخدام الإنترنت بسهولة ويسر بدء من معرفة اساسيات التعامل مع الجهاز إلى إنشاء أول بريد إلكتروني وطرق البحث في الإنترنت, وعندما تنتهي من قراءة هذا الكتاب سـوف ستكون لديك المعرفة الاساسية للمصطلحات والمفاهيم الهامة, وسيصبح الكمبيوتر أداة سهلة وغير معقدة من ذي قبل.

يتعامل هذا الكتاب مع أربعة أنواع من القراء • الذين ليس لديهم كمبيوتر، ولكنهم يرغبون في شـراء جهاز والتعرف على كيفيه استخدامه. • الذين قاموا بشـراء جهاز كمبيوتر أو التعامل معه حديثاً سواء في العمل أو في المنزل. • الأكفاء في التعامل مع نوع محدد من البرامج أو مجال واحد من اســـتخدام الكمبيوتر, ولكنهم يرغبون في زيادة معارفهم.

#### علامَ يعتمد هذا الكتاب:

يعتمد هذا الكتاب بشـــكل أساسي على الصور. وهو يحتوي على صور للبرامج وللمكونات وللشــرح التوضيحي لمعظم الأوامر والعمليات بطرق مبســطة وسهلة.

س وف يوفر لك هذا الكتاب المفاهيم والخبرات التي حمّتاج لاس تخدامها مع

الكمبيوتر مزيد من الكفاءة، بالإضافة إلى التعرف على وظائف وفوائد المفاتيح.

وزيادة للتوضيح قمنا بعمل أســـطوانة مرفقة مع الكتاب وفيها جد أهم ماذكر في الكتاب موضح بالصوت والصورة وشــرح تفصيلي لكيفية عمل الكمبيوتر وكيفية عمل كل جزء منه.

ونرجو أن نكون قد وفقنا بما بذلناه من جهد لأنجاز هذا الكتاب الذي بين يديك.

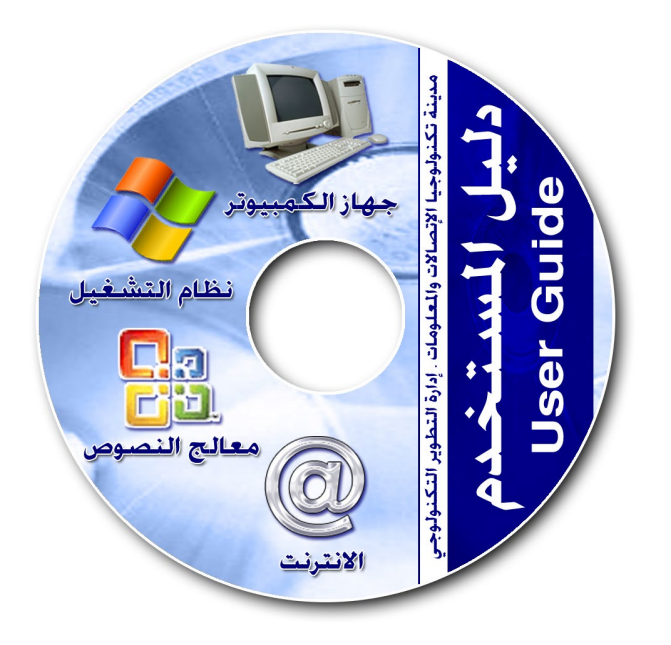

| فهرس الحتويات                         |
|---------------------------------------|
| الفصل الأول : جهاز الكمبيوتر ص ٧      |
| 📗 مفهوم جهاز الكمبيوتر ص ۸            |
| 🛽 مكونات جهاز الكمبيوتر ص ۸           |
| 🛽 الذاكرة وأنواعها ص ٩                |
| 🛽 محركات الأقراص ووسائط التخزين ص ١١  |
| ] وحدة المعالجة المركزية ص ١٢         |
| 🛽 عناصر الأدخال والأخراج ص ١٣         |
| ] المكونات البرمجية المكونات البرمجية |
| الفصل الثاني : نظام التشغيل ص ١٧      |
| 🛽 مدخل إلى نظام التشغيل ص ١٨          |
| 🛽 ميزات نظام التشغيل ص ١٩             |
| 📗 تشغیل جهاز الکمبیوتر ص ۲۰           |
| 🛽 بدء تشغیل الویندوز م ۲۱             |
| ] سطح المكتبص ٢٢                      |
| 🛽 سلة الحذوفات وجهاز الكمبيوتر ص ٢٢   |
| 🛽 مهام وإستخدامات الفارة              |
| ] الجمليد ص ٢٤                        |
| 🛽 شريط المهـام ص ٢٧                   |
| 🛽 قائمة بدء التشغيل ص ٢٩              |
| 🗌 تشغيل البرامج ص ۳۲                  |

| ] الإطارت (النوافذ) ص ۳۲          |
|-----------------------------------|
| ] شريط الأدوات ص ٣٥               |
| ] خصائص سطح المكتب ص ٣١           |
| ] لوحة التحكم ص ٣٩                |
| ] حسابات المستخدم ص ٤١            |
| ] إيقاف تشغيل الكمبيوتر ص ٤٣      |
| ] ملحق ( مفاهيم نظام التشغيل) ص٤٤ |
| لفصل الثالث: معالج النصوص ص٥٠     |
| ] اللدخل ص ٥٢                     |
| ] میزات برنامج وورد ص ۵۲          |
| ] تشغيل البرنامج ص ٥٣             |
| ] واجهة الرئيسية للبرنامج ص ٤٤    |
| ] أشرطة الادوات ص ٥٥              |
| ] الأدوات الشائعة الاستخدام ص ٥٨  |
| ] العمل مع مستند جديد ص ٥٩        |
| ] القالب ص ١٠                     |
| ] حفظ المستند وخيارات الحفظ ص ١٢  |
| ] تخطيط الصفحةص ١٦                |
| ] حدود الصفحة ص ١٧                |
| ] التعامل مع النصوص ص ١٩          |
| ] شريط ادوات النصص ٧٠             |
| ] خديد أجماه الكتابة ص ٧١         |

| أختيرا لغة الكتابةص٧٢                 |  |
|---------------------------------------|--|
| التعامل مع الخطوط ص ٧٣                |  |
| التعداد النقطي والترقيمص٧٤            |  |
| التدقيق الأملائي والتدقيق النحوي ص ٧٦ |  |
| نسخ ولصق النصوص ص ٨٧                  |  |
| البحث عن كلمة واستبدالها ص ٧٩         |  |
| إنشاء الأعمدة ص ٨٠                    |  |
| استخدام الجداول ص ۸۲                  |  |
| شريط ادوات الجدول ص ٨٤                |  |
| التعامل مع الصور والرسوم ص ٨٨         |  |
| الاشكال الاساسية ص ٩١                 |  |
| الـــ Word Art ص ۹۲                   |  |

## الفصل الرابع: الانترنت ص ٩٥

| 🛽 شبكة الانترنت ص ٩٦                |
|-------------------------------------|
| 🛽 احتياجات الاتصال بالانترنت ص ٩٧   |
| 🛽 الخدمات التي تقدمها الانترنت ص ٩٧ |
| 🛽 متصفحات الانترنت ص ٩٨             |
| 🛽 المتصفح Internet Explorer ص ۹۹    |
| 🛽 خيارات الانترنت للتصفح ص ١٠١      |
| ] كيفية التصفح ص ١٠٢                |
| ] الروابط ص ١٠٣                     |
| ] المفضاــة ص ١٠٣                   |

| 🛽 حفظ صفحات الانترنت ص ١٠٤                |
|-------------------------------------------|
| ] طباعة صفحات الانترنت ص ١٠٥              |
| 🛽 البحث في صفحة الموقع ص ١٠٥              |
| 🛽 البريد الالكتروني ص ١٠٧                 |
| 🛽 ميزات البريد الالكتروني ص ١٠٧           |
| 🛽 انواع البريد الالكتروني ص ١٠٨           |
| 🛽 إنشاء بريد الالكتروني ص ١٠٩             |
| 🛽 استخدام بريد الالكتروني ص ١١١           |
| 🛽 إرسال رسالةبالبريد الالكتروني ص ١١٣     |
| 🛽 تغيير كلمة السر للبريد ص ١١٤            |
| 📗 الخروج من البريد الالكتروني ص ١١٤       |
| 🛽 محركات البحث ص ١١٦                      |
| 🛽 مجموعة من محركات البحث ص ١١٧            |
| 🛽 أفضل محركات البحث ص ١١٨                 |
| 🛽 محركات البحث العالمية ص ١١٩             |
| ] آليات البحثْ ص ١٢٠                      |
| ] محرك البحث Google ص ١٢١                 |
| ] البحث المتقدمص ١٢٢                      |
| 🛽 نصائح وارشادات لعملية البحث ص ١٢٤       |
| ] اختصارات برنامج Internet Explorer ص ۱۴۵ |
| 🛽 ملحق ( دليل المصطلحات) ص ١٢٧            |

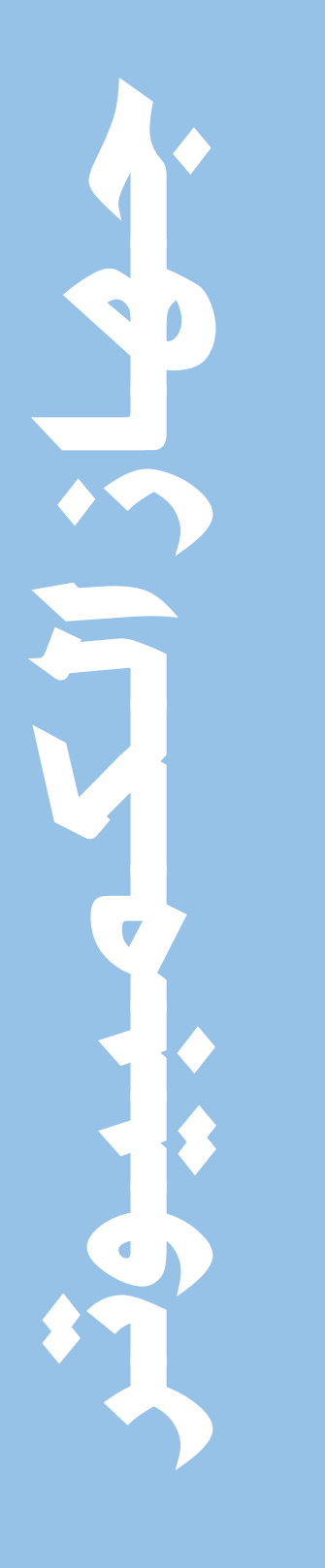

| سينتعرف في هذا الفصل       |
|----------------------------|
| على جهاز الكمبيوتر وأجزاءه |
| وملحقاته، كما سنتعرف على   |
| وسائط التخزين الحديثة.     |
| كما سنتعلم الكثير من       |
| المصطلحات المهمة في عالم   |
| الكمبيوتر.                 |
|                            |

مفهوم جهاز الكمبيوتر

جهاز الكمبيوتر هو آلة إلكترونية تتميز بقدرتها الفائقة على تخزين (كتابة) و استرجاع (قراءة) البيانات بدقة متناهية و بسرعتها العالية في أداء العمليات الحسابية والمنطقية المعقدة. وتتم العمليات الحسابية والمنطقية المعقدة وتداول البيانات من خلال مجموعة من التعليمات أو الأوامر يطلق عليها اسم برامج (Programs).

- مكونات الكمبيوتر :
- مادية (Hardware) وهي الأجهزة التي يتكون منها جهاز الكمبيوتر. مثل:

نظام التشغيل

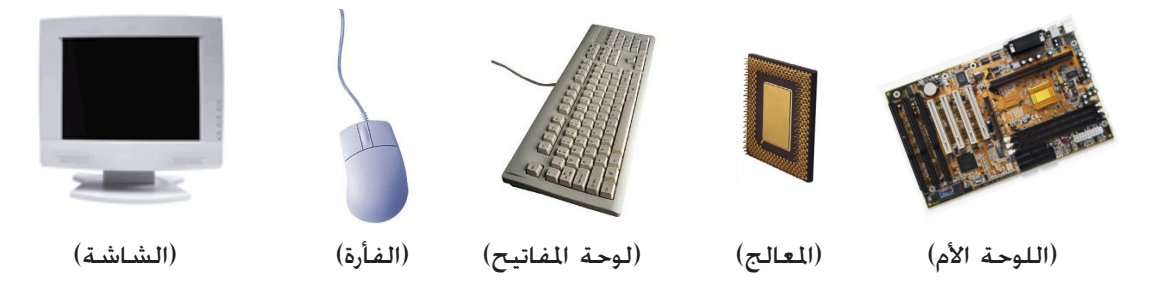

برمجيه (Software) وهي التي تتولى تشغيل المكونات المادية، بالاضافة إلى أنظمة التشغيل والبرامج
 المستخدمة، التي نطلق عليها أسم (برامج الكمبيوتر).

1. المكونات المادية (Hardware) :

المكونات المادية لجهاز الكمبيوتر تتكون من وحدة مركزية (Central Unit) تضم العناصر التالية:

- الذاكرة
- محركات الأقراص
- وحدة المعالجة المركزية (CPU)
- عناصر الإدخال والإخراج (Input/Output Devices)

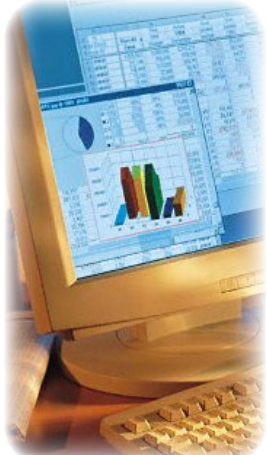

برامج الكمبيوتر

8

متصفح الانترنت

معالج النصوص

نظام التشغيل

جهاز الكمبيوتر

جهارالحمب

– الذاكرة :
 تقوم بعمليات التخزين المؤقنة للبيانات (Data)
 أو البرامج (Programs) أو النتائج (Results).
 وهناك أصناف متعددة من الذاكرة.
 ونذكر أنواعها كالتالي :

الذاكرة RAM

وكلمة RAM هي إختصار لــRandom Access Memory. وتعني(الذاكرة العشوائية أو المؤقتة) هي ذاكرة القراءة والكتابة أي أننا نستطيع أن نخزن بها ونسترجع منها المعلومات. ذلك لأن هذه الذاكرة تعتمد على الكهرباء لحفظ ما بها من معلومات فإذا انقطع التيار الكهربائي فقدت محتوياتها.

### الذاكرة ROM

هي ذاكرة للقراءة فقط. ويقوم الكمبيوتر بقراءة محتوياتها عادة عند بدء التشغيل ولا يستطيع أن يغير هذا الحتوى أو أن يضيف إليه أية معلومات. وكلمة ROM هي إختصار لــ (Read Only Memory) ونشير كذلك إلى أن المعلومات الخزنة في هذه الذاكرة لا تفقد بانقطاع التيار الكهربائي

## الذاكرة PROM

>

هي الذاكرة القابلة للبرمجة مرة واحدة فقط. فإذا بُرمجت ووضعت فيها التعليمات أو البرامج. خولت إلى (ROM). والحرف P يعني (Programmable) أي قابلة للبرمجة. وتستخدم هذه الذاكرة عادة لتخزين بعض البرامج بهدف تسريع تنفيذها في الكمبيوتر.

**Alert - ڭذير** تقرير عن وجود خطأ يأتي إما بشكل مربع حوار يحتوي علي رسالة خذير أو صوت يطلقه الكمبيوتر.

clalismo

ASCII - قاعــدة المعاييـر الأمريكية لتبادل المعلومات American Standard Code for Information Interchange معيار لتحويل الأحرف إلى أرقام ويحنوي على ســبعة جزيئات بقيمة ثنائية تتراوح بين الصفر و (١٢٧).

Anonymous – مجهول يتم اســـتخدامه كاســـم مستخدم للدخول على بعض الكمبيوترات البعيدة.

Authentication – التوثيق تعريــف هوية شـــخص و الإجراءات الخاصة بذلك.

BBS - لوحة إعلانات النظام كمبيوتر مزود ببرامج معينة يوفر رسائل إلكترونية وملفات إضافة للخدمات الأخرى.

Binary – ثنائي وسيلة عد تستخدم الرقمين و ١ ، وهــي اللغــة التي يعمل بهـا الكمبيوتر داخلياً. وقتوي الملفـات الثنائية على ثمان جزئيات تتراوح بين صفر و (١٥٥) .

1

نظام التشغيل

Compression – ضغط خطوات ضغط المعلومات لتخزين الملف في مساحة أصغر.

clallano

- Connection وس\_\_\_\_يلة اتصال ب\_\_\_ين جهازى كمبيوتر.

Crack – تخريب مصطلح يطلق علــــى برنامج يقوم بفك شصفرة أحد البرامج المشتركة وجعله مجانى.

Cracker – مخرب شـــخص يحاول الدخول على نظام ما دون تصريح ويســـبب له أضرار.

Data – ىيانات معلومات وبشكل خاص المعلومات المستخدمة بواسطة البرام\_\_\_\_ج، أصغر وح\_\_\_دة في المعلومة يمكن للكمبيوتر فهمها هى bit.

Default – بديل افتراضى قيمة أو فعــل أو ترتيب يقوم الكمبيوتر بافتراضه فى حال عدم قيام المستخدم بإعطاء تعليمات صريحة بخلاف ذلك. هذا النظام يمنع البرنامج مــن التعطل أو الاصطدام في حال عدم إعطاء قيمة بواسطة المستخدم.

#### الذاكرة EPROM

جهاز الكمبيوتر

هى الذاكرة القابلة للبرمجة عدة مرات. إذ يمكن للتعليمات والأوامر أن تخزن فيها ثم تعدل وتستبدل لاحقا، كأن يضاف إليها أو يحذف منها بعض المعلومات. والحرف E يعنى (Erasable) أي قابلة للحذف.

#### الذاكرة الفورية Cache

الذاكرة كاش (Cache) هي الذاكرة المساعدة السريعة. وتقدر سرعة استرجاع البيانات منها بحوالى 10 أضعاف سرعة استرجاعها من الذاكرة (RAM). وهذا النوع من الذاكرة غالى الثمن مقارنة بالذاكرة RAM. ونتيجة لذلك فهى محدودة الاستخدام.

#### الذاكرة REGISTER

10

>

هى الذاكرة الداخلية لعنصر المعالجة المركزى (Processor) التي يستعملها للقيام بعمله (أى يستعين بها لإتمام تنفيذ الأوامر). وهى أسرع من كل أنواع الذاكرة السابقة (فمثلاً أسرع بحوالي 10 مرات من الذاكرة Cache) إلا أنها محدودة الخجم جدا (ونشير كذلك إلى وجود هذا النوع من الذاكرة في بعض مكونات الكمبيوتر الداخلية).

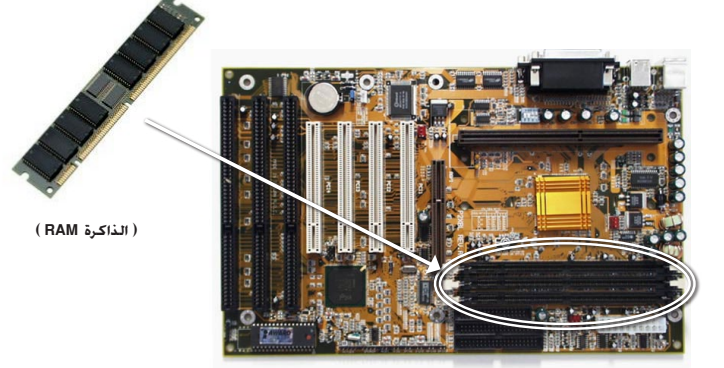

( اللوحة الأم mother board )

متصفح الانترنت

معالج النصوص

نظام التشغيل

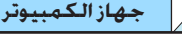

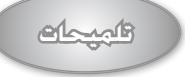

القرص المرن هو عبارة عن صورة مصغرة من القرص الصلب Hard Disk، يستخدم لنقل الملفات من والى الكمبيوتر.

#### القرص المضغوط

يعتمد القرص المضغوط على تكنولوجيا الليزر لتسجيل واسترجاع المعلومات. مع القدرة على تخزين البيانات والبرامج.

#### فلاش دسك

يعتبر من أحدث وأفضل وسائط التخزين. وهو Drive صغير فى حجم المفتاح يوضع في منفذ الـ USB، ويتوافر ىسىغات 32, 64, 128, 256, 256 512MB بل وأكثر من ذلك وهو مفيد لأخذه معك أينما ذهبت.

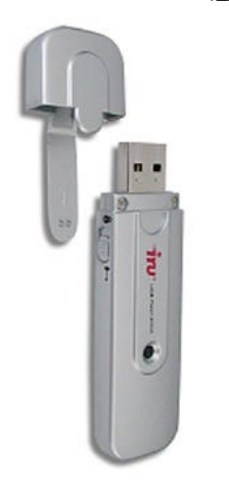

Storage Devices ) - محركات الاقراص وسائط التخزين ( Storage Devices ) هناك أنواع عديدة من محركات الاقراص و وسائط التخزين منها :

الأقراص الثابتة

يتم فيه تخزين جميع البيانات من انظمة وبرامج وملفات بصورة دائمة مع امكانية التعديل والحذف والاضافة من قبل المستخدم ويكن تقسيم القرص الصلب إلى أكثر من قسم.

#### • الاقراص القابلة للازالة

- •القرص المرن (floppy Disk)
- •القرص المضغوط (Compact Disk)
  - •الفلاش دسك (USb Flash Disk)

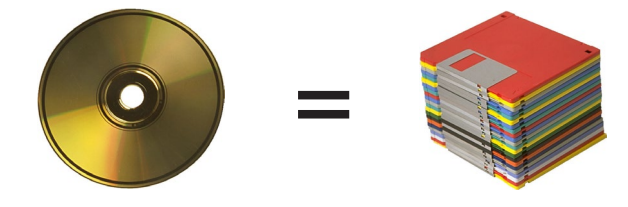

( أكثر من 450 قرص مرن = قرص مضغوط واحد )

#### - وحدة المعالجة المركزية (CPU)

هذه الوحدة هى عقل الكمبيوتر. ففيها يتم تنفيذ الأوامر أو التعليمات الصادرة من البرنامج، وتقاس قدرة الكمبيوتر بقياس قدرتها. وهذه الوحدة مقسمة إلى قسمين رئيسيين (وحدة التحكم – وحدة الحساب والمنطق) متصلين ببعضهما البعض بواسطة خطوط النقل (Data Bus – Address Bus – Control Bus) التي تمكنهما من تبادل المعلومات والأوامر (إضافة إلى وجود المسجلات Registers التى تلعب دورا مهما في عمليات التنفيذ).

>

إن جهاز الكمبيوتر يتألف من عناصر إدخال، عناصر معالجة، عناصر إخراج،

وعناصر تخزين. وسوف نستعرض في ما يلى بعض عناصر الإدخال والإخراج

عناصر الإدخال تمكننا كما يشير اسمها، من إدخال البيانات بهدف

معالجتها، وإدخال البرامج التي نريد من الكمبيوتر أن يطبقها على البيانات

للحصول على النتائج التي تمكننا من اتخاذ القرارات. وهناك عدة أنواع من

التي تمكننا من إدخال البيانات والبرامج وإظهار النتائج.

جهاز الكمبيوتر

- عناصر الإدخال والإخراج

• عناصر الادخال

عناصر الإدخال مثل:

معالج النصوص

#### Clallano

Device – جهاز الأج\_\_\_زاء التي يترك\_\_\_ب منها الكمبيوت\_\_\_ Hardware مثل الشاشة والطابعة وخلافه. هذه الأجزاء يمكن أن يطلق عليها أيضاً الأج\_\_\_زاء الخارجية Peripheral لأنها منفصلة بصورتها المادية عن الكمبيوتر ولكنها مربوطة به.

#### Dial-up – اتصال

اس\_\_\_\_\_ التليفون أو ISDN لربط الكمبيوتر باستخدام مودم بخدمة الانترنــت. وهى عكس الاتباط المستمر Permenant Connection وهذا يعنى أنه كى خصل علـــي الخدمة فإنه عليك أن تعمل مكالمة هاتفية.

Encryption – التشفير هو معالجـــة كتلة من المعلومات بهدف منع أى شخص من قراءة تلك المعلومة باستثناء الشخص المقصود إرسىالها إليه، وهناك العديد من أنواع التشفير.

Firewall – جدار نار نظام تأمين لتقييد عملية الدخول على الكمبيوترات الموجودة على شـــبكة محلية LAN من أى مكان في الخارج.

Gateway – بوانة مصطلح (بوابة Gateway) لم يعد يستخدم حالياً ، والبوابة هي أداة أو برنامج اتصال يقوم بتسيير المعلومات من شبكة إلى أخرى. (Mouse) • الفأرة (Mouse)

التى تســـتخدم كأداة أخرى إلى جانب لوحة مع جهاز الكمبيوتر عن طريق التأشير الهدف والنقر عليه (clicking) لاختياره ، يظهر على الشاشــة حيث يتحرك على س\_\_\_طح منبسط مثل طاولة

والفأرة تتحكم مؤشر

المفاتيـــح للمحاورة (Pointing) علــــى

🔮 • لوحة المفاتيح (Key Board) وتعتبر من أبرز أدوات الحاورة مع جهاز لإدخال التعليمات إليه ، وتحتوى لوحة على أحرف وأرقام ورموز ومفاتيح خاصة .

المكتب.

المؤشر مع خرك الفأرة

الكمبيوتر

المفا تيح

12

elathan

الماسح الضوئي: نس تطيع من خلال هـــذا الجهــاز إدخال الصور الخاصة بنا إلى الكمبيوتر. ونستطيع أيضــاً إدخال النصوص (كتب أو مجلات).

عصا الألعاب: يمكننا تشغيل الألعاب الخاصـــة بالكمبيوتر من خــلال (اليد) كما نســميها. بــدلاً من اللعب باستخدام لوحة الماتيح.

**القلم الضوئي:** نســـتطيع بهذا القلم الرســـم فــي برامج الكمبيوتر مما يســهل علينا عملية التحكم بالمنحنيات بشكل دقيق وذلك عوضاً عن الرسم بواسطة الفأرة.

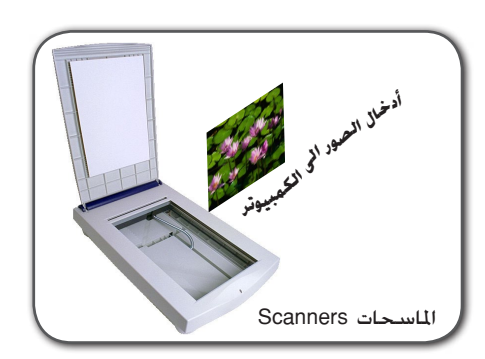

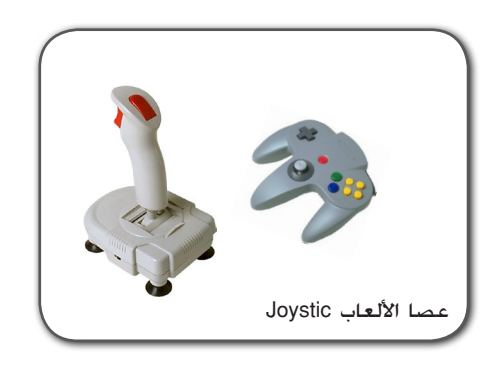

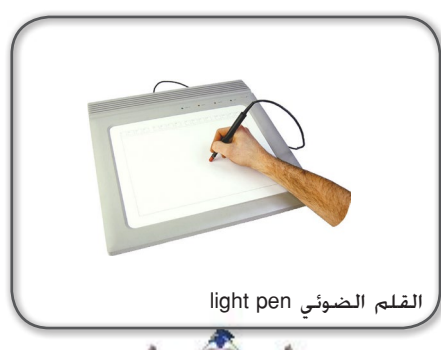

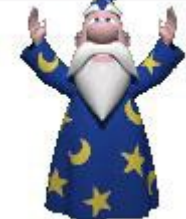

Hacker – متطفل المتطفل هو الشخص الذي يشعر

بالفخر لمعرفتـــه بطرق العمل الداخلية للنظام أو الكمبيوتر أو الشبكات بحيث يسعى للدخول عليها دون تصريح.

Host – مضيف

غالباً ما يســـتخدم مصطلح ( مضيــف Host) للكمبيوتر الذي يتبح للمستخدمين الدخول عليه.

HTTP – بروتوك\_\_ول نقل النص التشعبي

HTTP هي وسييلة بخعل من المكين التصفح عبر وثائق الشبكة العنكبوتية. المستخدم يضغط على نقاط ربط موجودة على وثيقة الشبكة العنكبوتية مما يمكنه مرن الذهاب إلى تلك الوثيقة حتى لو كانت موجودة على جهاز آخر.

ISDN – الشــــبـكة الرقمية للخدمات الموحدة

Intergrated Services Digital هي تكنولوجيا جديدة حتوي على شـــبكات صوتية ورقمية في وسيلة واحدة وتعتبر خدمة اتصالات فائقة السرعة.

JPEG

وســـيلة لضغــط الصـــور المستخدمة في الانترنت.

نظام التشغيل

معالج النصوص

• عناصر الإخراج (Output) عناصر الإخراج تمكننا من قراءة النتائج بصورة طبيعية ومن غير مشقة. ومن هذه العناصر نذكر منها:

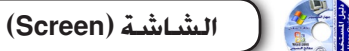

جهاز الكمبيوتر

وتقوم الشاشة بعرض التعليمات المرسلة (إدخال البيانات) إلى جهاز الكمبيوتر فيقوم الجهاز بإرسال النتائج (إخراج النتائج) إليك بواسطة الشاشة وتكون الشاشة حت حكم بطاقة العرض(Video Card) التي تتواجد ضمن جهاز الكمبيوتر.

الطابعة (Printer)

التى تمكننا من طباعة النتائج مثل النصوص (Texts) والجداول (Tables) والصور (Photos) وغيرها على الأوراق. .

2. المكونات البرمجية (software)

البرنامج هو وسيله التخاطب بين الإنسان و الآلة ، و هو عبارة عن قائمة من التعليمات يتبعها الكمبيوتر فى العمل و بدونها لا يعمل الكمبيوتر بل يتحول إلى مجموعه من الأجزاء أو القطع التي لا تعمل. و تكتب هذه التعليمات بإحدى اللغات التى يفهمها الكمبيوتر ويوجد نوعان من البرامج وهي :

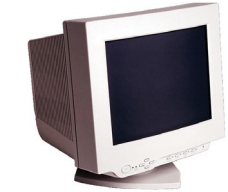

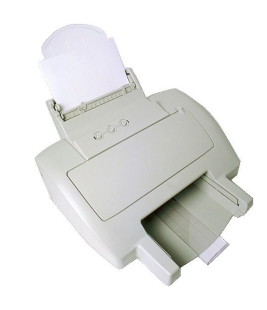

Kilobit – كىلوىت وحدة قياس تعـادل ١٠٢٤ بت

ol-lino

وتســــتخدم عادة فــــى څديد الطاقة الاستيعابية للذاكرة

Kilobyte – كيلو بايت وحدة قياس تعادل ١٠٢٤ بايت.

Login – تسجيل أى أن تقوم بتســـجيل اسمك كمســـتخدم لنظام أو شبكة فيصبح لديك اسم مستخدم Login Name

Log off – انهـاء عملية التسجيل هو اخبار النظـام بانك أنهيت عملك وستقطع الارتباط.

Megabyte – ميجا بايت وحدة قيــاس تعادل ١٠٢٤ كيلو بايت أو ١٠٤٨٥٧٦ بايت.

Remote – بعيد لايمكن ربطه مباشرة باستخدام أسلاك محلية ولكنه يحتاج الى أدوات اتصال.

Server – خادم (موفر) جهاز يفتح للمستخدمين لتوفير الخدم ات لهم كنقل الملفات وغيرها.. الشخص الذي يدخل على ال\_Server يسمى Client

🗁 تشغيل.

🔇 تسجيل الخروج 👩 ايقاف تشغيل الكمبيوتر

Windows Movie Maker

كافة البرامج 💊

أنظمة تشغيل Guest 🔗 المصتندات لنترنت Internet Explorer 度 👩 المصتندات الأخيرة البريد الإلكتروني Microsoft Office Outlook 🔗 الصور تعيين افتراضيات البرامج والوصول إليها 赺 الموصيقى 🔢 جهاز الكمبيوتر MSN Explorer 🏹 🐶 لوحة التحكم Windows Media Player 💽 😂 الطابعات والفاكسات Windows Messenger 🔏 🕜 تعليمات ودعم Windows XP جولة في 📿 بحث

المستخدم فى التعامل مع الكمبيوتر و تختلف هذه الأنظمة من حاسب إلى آخر كما تتفاوت فى الكفاءة أو السرعة. و هناك أنواع مختلفة من الأنظمة تختلف باختلاف استخدامها و أغراضها، مثل نظام ويندوز.

نظام التشغيل هو برنامج يقوم بالعديد من الوظائف أهمها أنه وسيله

معالج النصوص

وهي عبارة عن برامج يقوم المبرمج بصياغتها لتنفيذ عملية معينة.

- برامج وحيده الهدف

و هي برامج جاهزة تستخدم فى العديد من التطبيقات مثل برامج محرر الصفحات word ، الجداول الإلكترونية Excel.

3. أنظمة التشغيل ( Operating Systems)

Trojan Horseحصان طروادة برنامج كمبيوتر يحمل داخله وسائل تسمح لمكونه الدخول الى

Unix – نظام يونيكس نظام تشغيل تستخدمه معظم شركات توفير الخدمة ويقوم بربط عدة أجهزة تابع...ة Clients له للدخول عليه.

Virus – فيروس برنامج يكرر ويضاعف نفسه عن طريق دمج نفسه بالبرامج الأخرى ما يضر الكمبيوتر كثيراً.

Worm – دودة برنامج يكرر نفسه ولكنه يتكاثر فى الشبكة بشــكل مقصود بعكس الفيروسات. دود الانترنت الذي حدث عــام ١٩٨٨ ربما يكون الأشهر فقد استطاع الدود أن يتكاثر في أكثر من ٦٠٠٠ نظام.

مجموعة من المواصفات لتصميم

البرامج يتم الاعتراف بها من قبل

بائعين أو منظمة رسمية.

النظام الذي زُرعَ فيه.

نظام التشغيل

1

Norton

101 🏟 🕏 🔜 🥑 👬 🛛 EN

جهاز الكمبيوتر

متصفح الانترنت

- برامج متعددة الأغراض

الكمبيوتر 🖁

للمزيد من المعلومات والأمثلة التوضيحية عن جهاز الكمبيوتر وأجزاءه يمكنك الرجوع إلى الأسطوانة المرفقة.

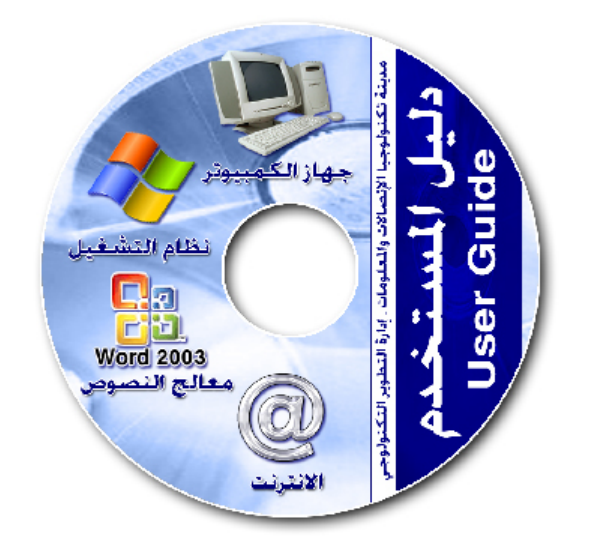

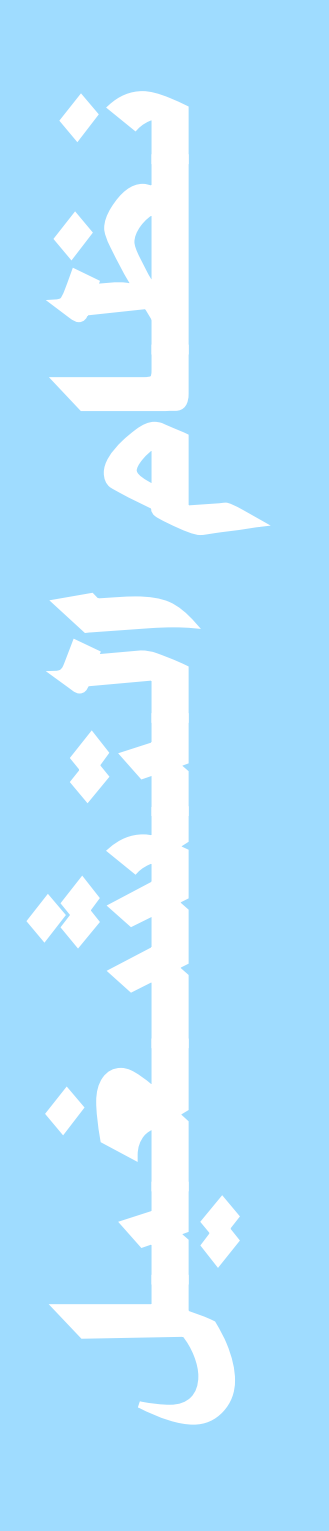

سنتعرف في هذا الفصل على نظام التشغيل ويندوز اكس بي وميزات هذا النظام والتعامل معه بسهولة ويسر. وســـنتجول في ملحقات هذا النظام والتعــرف على اهم المفاهيم في نظام التشغيل.

كتاب دليل المستخدم, عبدالله ناصر السباحي

#### جهاز الكمبيوتر

مدخل إلى نظام التشغيل

نظام التشغيل

قبل ظهور نظام التشغيل (Windows) كان نظام التشغيل (Dos) هو النظام المستخدم و (Dosk Operation System) إختصار لـ(Disk Operation System) وكان التعامل معه يتم عن طريق كتابة الأوامر في (محث الأوامر) كما توضح الصورة حيث يجب عليك حفظ معظم الأوامر حرفياً .

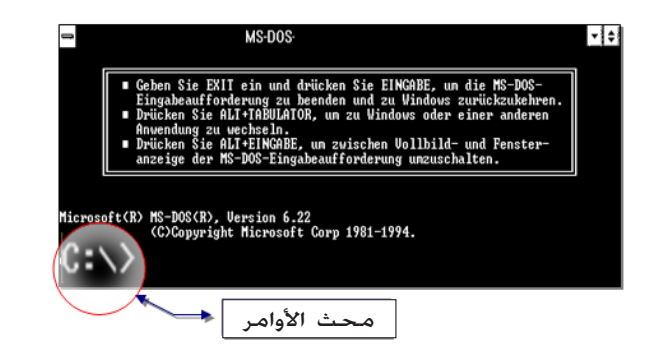

نظام ذو واجهة رسومية

أعتبر ظهور نظام التشغيل (Windows95) وما بعده حينها نقلة نوعية لشركة (Microsoft) إذ أن التعامل مع نظام التشغيل (Dos) لم يعد ضرورياً وأستغني عنه فالواجهات في نظام التشغيل (Windows) أبسط من ذي قبل كما أتت الإصدارات المتالية منه بتغييرات جذرية جعلته سهل الاستخدام خاصة الإصدار الأخير (Windows XP) فمن خلال القوائم وأشرطة الأدوات القابلة للتخصيص أصبح باماكنك اختيار الأمر الذي تريده بسهولة و بدون كتابته. كما أن سطح

المكتب والجلدات الخاصة بتخزين المستندات والصور و الأصوات من الأمور التى

>

19

معالج النصوص

تتيح للمستخدم الوصول إلى برامجه ومستنداته بشكل سريع. كما يتميز نظام التشغيل (Windows XP) بواجهاته الرائعة والجميلة حيث يمكنك اختيار الواجهة التي تناسبك و يمكنك أيضاً أن تضع صورتك مثلاً كواجهة لسطح المكتب.

إضافة إلى ذلك هناك تغييرات أخرى تسهل إعداد الاتصالات الشبكية وعملية الاتصال بالإنترنت وتثبيت الطابعات.

وتوجد عدة إصدارات من Windows مثل :

(Windows 95, 98, 2000, NT, ME Windows XP)

ميزات نظام التشغيل (Windows) عن نظام (Ms-Dos) :

- سهولة الاستخدام .
- سهولة التعامل مع الملفا<mark>ت .</mark>

– استخدام أكثر من تطبيق في آن واحد (Multitasking) . – يستخدم القوائم ويتم الاختيار عن طريق الفأرة (Mouse) . – استخدام أشكال ورموز صغيرة تسمى الأيقونات وهي تمثل تطبيقات معينة .

- عدد الأوامر التي يجب حفظها قليل جدا.

إن ما ذكرناه سابقاً عبارة عن جزء بسيط من ميزات (Windows) وهذه المادة التي بين يديك هي عبارة عن أهم المفاهيم الأساسية والضرورية التي حاولنا جاهدين أن تكون واضحة ومبسطة لكل مستخدمي هذا النظام .

تشغيل جهاز الكمبيوتر

جهاز الكمبيوتر

عند تشغيل جهاز الكمبيوتر يجب التأكد من أن كلا من الشاشة ولوحة المفاتيح والفأرة والطابعة إن وجدت متصلة بشكل صحيح مع وحدة النظام. و إذا لم تكن أجزاء الكمبيوتر متصلة مع بعضها البعض فلا توجد مشكلة حيث بامكان أي شخص الآن أن يقوم بربط مكونات الكمبيوتر حيث يوجد خلف وحدة النظام المرافئ الخاصة بالتوصيل وبجانبها صورة المكون الذي سيستقبله. مثلاً في المرفأ الخاص بلوحة المفاتيح ستجد صورة لوحة المفاتيح... وهكذا بالنسبة لبقية الطرفيات وفى بداية التشغيل سيتم التأكد من إن كافة الطرفيات موصلة بشكل صحيح وإذا لم تكن موصلة وكان هناك خطأ في التوصيل فلن يتم الدخول إلى نظام التشغيل بالشكل الصحيح وبعنى آخر سيتوقف الجهاز عن العمل أو يعلق أما في حالة كانت الطرفيات موصلة بشكل صحيح سيتم محميل البرامج والدخول إلى نظام التشغيل.

#### إجراءات التشغيل (Startup Procedure)

هناك إجراءان رئيسيان عند تشغيل جهاز الكمبيوتر:

 أ. فحص الأجزاء الخاصة بالجهاز و مقارنتها مع ما موجود ومخزن بذاكرة الكمبيوتر (ROM) حيث يقوم برنامج الـ Bios بعمل هذه الإجراءات وفي حالة عدم وجود أي خطاء ينتقل البرنامج إلى الإجراء الثاني.

| Phoenix – AwardBIOS CMOS Setup Utility<br>Integrated Peripherals                              |                                                    |                                                    |
|-----------------------------------------------------------------------------------------------|----------------------------------------------------|----------------------------------------------------|
| ▶ SuperIO Device                                                                              | [Press Enter]                                      | Iten Help                                          |
| Onboard IDE Channel 1<br>Onboard IDE Channel 2<br>IDE Prefetch Mode                           | [Enabled]<br>[Enabled]<br>[Enabled]                | Menu Level →                                       |
| Display Card Priority<br>Frame Buffer Size                                                    | [PCI Slot]<br>[32M]                                |                                                    |
| AC97 Audio<br>MC97 Moden<br>VIA OnChip LAN                                                    | [Auto]<br>[Disabled]<br>[Enabled]                  |                                                    |
| USB Keyboard Support<br>Onboard Lan Boot ROM<br>Onboard Fast IR<br>Fast IR IRO<br>Fast IR DMA | [Disabled]<br>[Disabled]<br>[Disabled]             |                                                    |
| ↑↓++:Move Enter:Select<br>F5: Previous Values                                                 | +/-/PU/PD:Ualue F10:Save<br>F6: Fail-Safe Defaults | ESC:Exit F1:General Help<br>F7: Optinized Defaults |

( برنامج الـ Bios )

جهاز الكمبيوتر

متصفح الانترنت

2. يبدأ نظام التشغيل بالعمل.
 كما سبق وذكرنا فإن الويندوز هو نظام تشغيل و من أبرز المهام التي يقوم بها التالي: 1. الربط بين المستخدم و جهاز الكمبيوتر عن طريق توفير بيئة تستطيع من خلالها الاتصال بالكمبيوتر.
 2. يعمل كبرنامج أساسي تعمل من خلاله تشكيله واسعة من البرامج.
 3. يقدم سلسله من البرامج المساعدة و الأوامر التي تستعين بها لإداره

ملفاتك و مجلداتك و أقراصك.

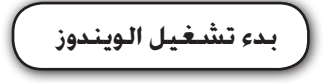

انتظر لحظات حتى يظهر لك سهله للغاية فما عليك إلا فتح الجهاز و انتظر لحظات حتى يظهر لك سطح المكتب و لا تستغرب من هذا الاسم حيث أنه يشبه فعلا سطح المكتب لأنك تضع فوق مكتبك جهاز الكمبيوتر و حقيبة الملفات و بعض الأشياء التي تستعملها مرارا و تكرارا وفي الأسفل سله المهملات و هذا موجود في شاشه سطح المكتب و التي تظهر في

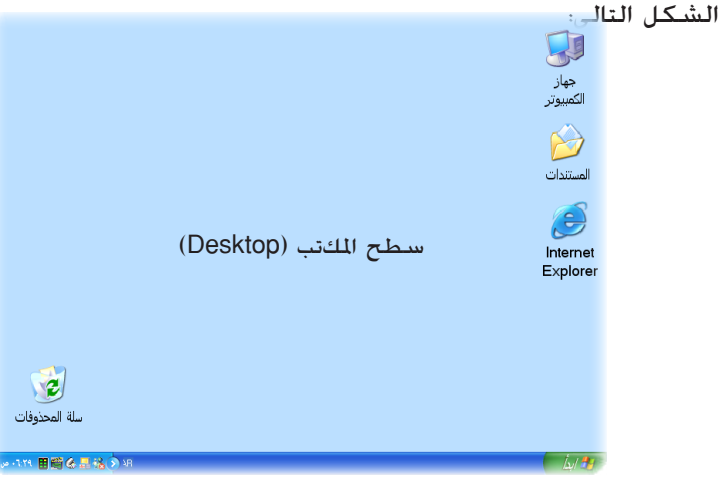

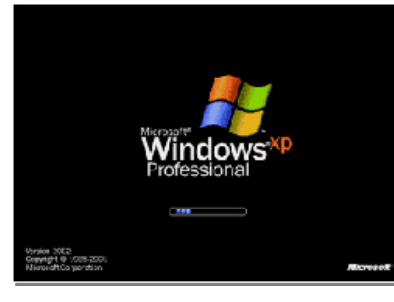

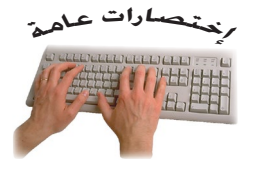

نظام التشغيل

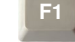

عرض تعليمات المساعدة

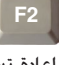

اعادة تسمية العنصر الحدد

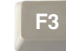

البحث عن ملف أو مجلد

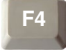

عرض العناصر في القائمة النشطة

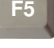

تحديث الإطار النشط

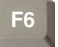

التنقل بين عناصر الشاشة في إطار ما أو على سطح المكتب

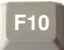

تنشيط شريط القوائم في البرنامج النشط

>

سطح المكتب (Desktop):

∫ نظ\_ام التشغيل

ستلاحظ منطقة واسعة على الشاشة تُسمى سطح المكتب حيث يحتوى على عدد من الصور الصغيرة تسمى الرموز .

هذه الرموز كأنها بوابات إلى الملفات والبرامج الخزنة على الكمبيوتر تساعدك في الوصول إلى: ( البرامج ، الملفات ، الجملدات ، محركات الأقراص ، صفحات ويب ، الطابعات ، أجهزة أخرى). كما يمكنك عمل رموز إختصارات إلى البرامج أو الملفات التى تريد حيث يمكنك إضافتها وحذفها بدون التأثير على البرامج أو الملفات الفعلية.

لو سلة الخذوفات (Recycle Bin) عند النقر على سلة الحدوفات ستظهر نافذة تعرض جميع الملفات والمواد التى تم حذفها سابقاً وفى الجانب الأيسر سنرى الصورة الموضحة.

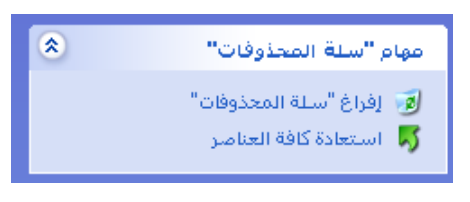

👌 جهاز الکومبیوتر (My computer)

من خلال هذا الرمز نســــتطيع رؤية محركات الأقراص مثل مشغل القرص اللين (A:) القرص الصلب (C:) وعناصر أخرى...

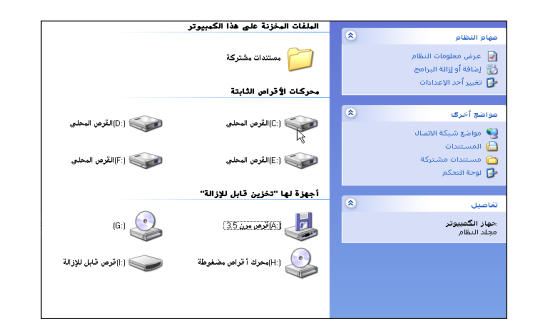

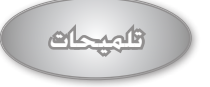

#### (سلة الحذوفات)

عبارة عن مساحة محجوزة ضمن القرص الصلب الثابت لاستيعاب الكائنات الحذوفة والتي يمكن استرجاعها منها قبل أن يتم تفريغها. فهي تشام إلى حدد كبير في الشاكل و الوظيفة السلة موقتا من الأوراق. وعند الضغاط على أيقونة وعند الربع التالى:

| فتح                 |
|---------------------|
| استكشاف             |
| إفراغ سلة المحذوفات |
| إنشاء اختصار        |
| خصائص               |
| 20                  |

#### **(جهاز الكمبيوتر)** تعتبر أيقونة جهاز الكمبيوتر مثابة الجلد الرئيســـي لكافة ملفـــات وبيانـــات ومجلدات الأقراص. وعند الضغـــط على أيقونة

وعبد الصغيبيط على أيقونه الكمبيوتيبر بالزر الأيمن يظهر المربع التالي:

| Open       | فتح   |
|------------|-------|
| اف Explore | استكش |
| Search     | بحث   |
|            |       |

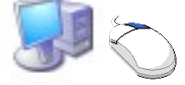

٢٢ -

| نظام التشغيل ل                                                                                                    | متصفح الانترنت معالج النصوص جهاز الكمبيوتر                                                                                                    |
|----------------------------------------------------------------------------------------------------|----------------------------------------------------------------------------------------------------|
| _                                                                                                    | مهام الفارة :                                                                                                    |
|                                                                                                    | لقد صُمم Windows لكي يعمل مع الفارة بسهولة من خلال الإجراءات                                                                                                    |
|                                                                                                    | الرئيسية للفارة :                                                                                                    |
|                                                                                                    | <ol> <li>التأشير: وهو خريك الفأرة لوضع المؤشر على أحد البنود.</li> </ol>                                                                                                    |
|                                                                                                    | 2. النقر المزدوج (Double click)؛ وهوالنقر السريع مرتين متتاليتين                                                                                                    |
|                                                                                                    | على زر الفارة الأيسر ثم الإفلات.                                                                                                    |
|                                                                                                    | 3. الضغط أو النقر (clicking): وهو التأشير على أحد البنود بالضغط على زر                                                                                                    |
|                                                                                                    | الفارة الأيسر مرة واحدة ثم الإفلات.                                                                                                    |
| ſ                                                                                                    | م المرابع المرابع المرابع المرابع المرابع المرابع المرابع المرابع المرابع المرابع المرابع المرابع المرابع المرابع                                                                                                    |
|                                                                                                    |                                                                                                    |
| جديد ٩                                                                                                    | ۲. عن طريق رز الم علاق الم وجود الحصى يمين البرنامج او التلقدة.<br>2 مبيل ما الم الذر (dif) مبيث ما الته الم شاده المالات                                                                                                    |
| إنشاء اختصار                                                                                                    | ے۔ عن طریق احتیار ملف (nie) من سریط الفوالم لم احتیار إعلاق.                                                                                                    |
| حذف<br>إعادة التسمية                                                                                                    | <ul> <li>عن طريق إحتصارات لوحة المقانيح.</li> </ul>                                                                                                    |
|                                                                                                    | •                                                                                                    |
| خصائص                                                                                                    | • السحب :                                                                                                    |
| خصائص<br><br>لِغلاق                                                                                                    | • <b>السحب :</b><br>وهو مواصلة الضغط على زر الفارة الأيسر مع خريكها إلى الجهة التي                                                                                                    |
| خصائص<br>إغلاق<br>المعلاق<br>المعلم                                                                                                    | • السحب :<br>وهو مواصلة الضغط على زر الفارة الأيسر مع خريكها إلى الجهة التي<br>تريد .<br>مدينة تكنولوجيا<br>الإتصالات<br>والمعلومات<br>والمعلومات<br>الالتصالات<br>والمعلومات<br>الالتصالات<br>والمعلومات<br>الالتصالات                                                                                                    |
| خصائص<br>إغلاق<br>بنالم                                                                                                    | • السحب :<br>وهو مواصلة الضغط على زر الفارة الأيسر مع خريكها إلى الجهة التي<br>تريد .<br>مدينة تكنولوجيا<br>مدينة تكنولوجيا<br>والمعلومات<br>والمعلومات<br>الناء سحب عنصر ما لعمل إختصار                                                                                                    |
| خصائص<br>إغلاق<br>لنحكم في حجم النافذة                                                                                                    | • السحب :<br>وهو مواصلة الضغط على زر الفارة الأيسر مع خريكها إلى الجهة التي<br>تريد .<br>والمعلومات الإتصالات<br>والمعلومات الناء سحب عنصر ما لعمل إختصار<br>• التحكم في حجم النافذة :                                                                                                    |
| خصائص<br>إغلاق<br>بنائع المائي المائية المائية المائيناي مائين مائين مائيين مائيمين مائيمين مائميين مائميين مائي | •السحب:<br>وهو مواصلة الضغط على زر الفارة الأيسر مع غريكها إلى الجهة التي<br>تريد .<br>مدينة تكنولوجيا<br>والمعلومات<br>الاتصالات<br>والمعلومات<br>الاتصالات<br>والمعلومات<br>الناء سحب عنصر ما لعمل إختصار<br>•التحكم في حجم النافذة :<br>لتكبير النافذة ( للحد الأقصى) واستعادة حجمها اضغط على زر التكبير                                                                                                    |
| خصائص<br>إغلاق<br>إغلاق<br>مالت جمم النافذة<br>التحكم في حجم النافذة<br>(تكبير ملء الشاشة)                                                                                                    | <ul> <li>السحب:</li> <li>وهو مواصلة الضغط على زر الفارة الأيسر مع قريكها إلى الجهة التي تريد .</li> <li>تريد .</li> <li>مدينة تكنولوجيا مدينة تكنولوجيا والتصالات والمعلومات الاتصالات والمعلومات والمعلومات والمعلومات والمعلومات والمعلومات والمعلومات للتمايز مع قريكم في حجم النافذة :</li> <li>التحكم في حجم النافذة :</li> <li>لتكبير النافذة ملء الشاشة ويظهر زر التكبير على شكل مربعين وبالنقر فتصابح النافذة ملء الشاشة ويظهر زر التكبير على شكل مربعين وبالنقر التكبير والنقر مع قديم مين التكبير والنقر مع قديم مع قديم النافذة ملء الشاشة ويظهر زر التكبير على شكل مربعين وبالنقر التكبير والنقر التكبير والنقر مع قد مع ما لي المائة التي التكبير والتكبير والنقر التكبير على شكل مربعين وبالنقر والنقر التكبير على شكل مربعين وبالنقر والنقر التكبير على شكل مربعين وبالنقر التكبير والتكبير والنوانة التي التكبير والتكون التكبير والتكبير على شكل مربعين وبالنقر والتكبير والتكبير والنقر التكبير على شكل مربعين وبالنقر والتكبير والتكبير والتكبير والتكبير والتكبير والتكبير والنقر التكبير والتكبير والنقر التوالية التي المائة والمائة والتي التي والنقر والتي التي التكبير والتكبير والنقر مي النوانة التي والتي التكنير والتقر والنقر والتكبير والتكبير والتكبير والتكبير والنقر التكبير والتكبير والنقر والتكبير والنقر والتكبير والتكبير والتكبير والتكبير والتكبير والتكبير والنقر والتي والنقر والتكبير والتي التي والنقر والتكبير والتكبير والتي والنقر والتكبير والتكنير والتكبير والتكبير والتكبير والتكبير والتي والنقر والتكبير والتكبير والتكبير والتكبير والتكبير والتكبير والتكبير والتكبير والتكبير والتكبير والتكبير والتي والتي وا</li></ul> |
| خصائص<br>إغلاق<br>إغلاق<br>إن التحكم في حجم النافذة<br>(تكبير ملء الشاشة)<br>(إستعادة إلى ماقبل<br>التحكير)                                                                                                    | <ul> <li>السحب:</li> <li>وهو مواصلة الضغط على زر الفارة الأيسر مع خريكها إلى الجهة التي تريد .</li> <li>تريد .</li> <li>مدينة تكنولوجيا مدينة تكنولوجيا مدينة تكنولوجيا مدينة تكنولوجيا والمعلومات والمعلومات والمعلومات والمعلومات والمعلومات والمعلومات والمعلومات والمعلومات التي يتي .</li> <li>التحكم في حجم النافذة :</li> <li>لتكبير النافذة (للحد الأقصى) واستعادة حجمها اضغط على زر التكبير في في منافذة ملء الشاشة ويظهر زر التكبير على شكل مربعين وبالنقر في في منافذة إلى وضعها قبل التكبير.</li> </ul>                                                                                                    |
| خصائص<br>إغلاق<br>إغلاق<br>إغلاق<br>إغلاق<br>إغلاق<br>إغلاق<br>إنساني<br>إلام<br>إلام<br>إلم<br>إلم<br>إلام<br>إلم<br>إلم<br>إلم<br>إلم<br>إلم<br>إلم<br>إلم<br>إل                                                                                                    | <ul> <li>السحب:</li> <li>وهو مواصلة الضغط على زر الفارة الأيسر مع خريكها إلى الجهة التي تريد .</li> <li>تريد .</li> <li>مدينة تكنولوجيا مدينة تكنولوجيا مدينة تكنولوجيا مدينة تكنولوجيا والتصالات والمعلومات الإتصالات والمعلومات والمعلومات التصالات والمعلومات التصالات والمعلومات التحكم في حجم النافذة :</li> <li>التحكم في حجم النافذة :</li> <li>لتكبير النافذة ملء الشاشة ويظهر زر التكبير على شكل مربعين وبالنقر فتصلح فتصبح النافذة إلى وضعها قبل التكبير.</li> </ul>                                                                                                    |
| خصائص<br>إغلاق<br>إغلاق<br>إغلاق<br>إستعادة إلى ماقبل<br>(إستعادة إلى ماقبل<br>التكبير إلى الأسفل)<br>(تصغير إلى الأسفل)                                                                                                    | <ul> <li>السحب:</li> <li>وهو مواصلة الضغط على زر الفارة الأيسر مع قريكها إلى الجهة التي وهو مواصلة الضغط على زر الفارة الأيسر مع قريكها إلى الجهة التي تريد.</li> <li>تريد .</li> <li>مدينة تكنولوجيا أراسان الإنصالات الإنصالات الإنصالات الإنصالات الإنصالات الإنصالات الإنصالات الإنصالات الإنصالات الإنصالات المعمل إختصار المعلومات التمالات المعمل إختصار المعلومات التحكم في حجم النافذة :</li> <li>التحكم في حجم النافذة :</li> <li>على هذا الزر تعود النافذة إلى وضعها قبل التكبير على شكل مربعين وبالنقر فتصبح النافذة (للحد الأقصى) واستعادة حجمها اضغط على زر التكبير على شكل مربعين وبالنقر التصبح النافذة (للحد الأقصى) واستعادة حجمها اضغط على زر التكبير على مدا الزر تعود النافذة إلى وضعها قبل التكبير على شكل مربعين وبالنقر لتصغير النافذة (للحد الأدنى) واستعادة حجمها اضغط على زر التصغير النصغير النافذة الحد الأدنى) واستعادة حجمها اضغط على زر التصبير النصغير النافذة (للحد الأدنى) واستعادة حجمها اضغط على زر التصبير النصغير النافذة (للحد الأدنى) واستعادة حجمها اضغط على زر التصبير النصغير حجم النافذة وتظهر على شكل أيقونة على شريط المهام.</li> </ul>                                                                                                    |

متصفح الانترنت

الم التشغيل

نضع المؤشر على أحد الأركان الخارجية للنافذة فيتغير شكل المؤشر إلى سهم ذى رأسين كما فى الصورة التالية، وباستمرار الضغط والسحب إلى الداخل أو الخارج نستطيع أن نتحكم فى حجمها.

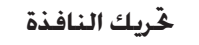

نضع المؤشر على شريط العنوان للنافذة ثم نضغط مع السحب إلى الجهة التى نرىدها (إذا كان زر التكبير على شكل مربعين فالنافذة لن تتحرك).

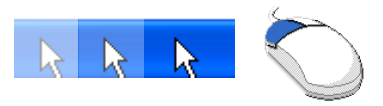

- كيفية التعامل مع الجلدات والملفات و البرامج و التى تقوم أنت بنفسك بتخزينها أو نقلها على سطح المكتب. سنتعرف على ذلك وغيره من المواضيع فى الصفحات القادمة.

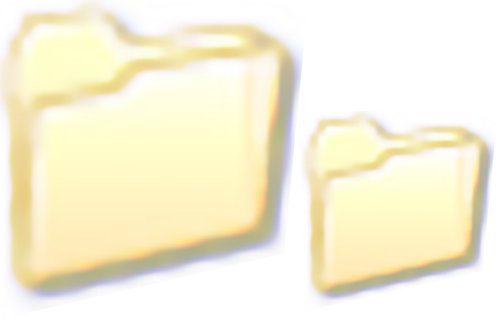

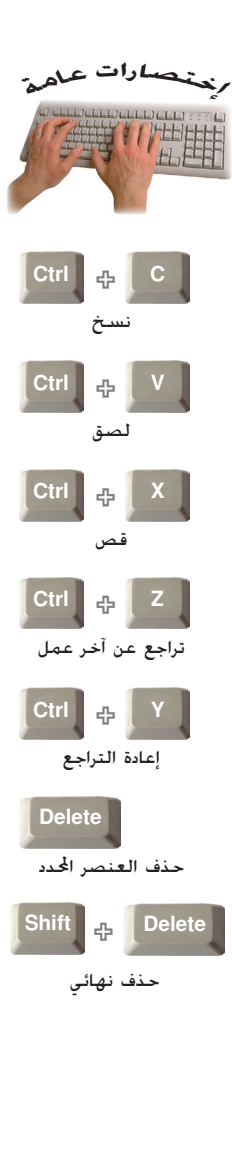

متصفح الانترنت

معالج النصوص

المجلد

ويتم إنشاء الجلد باتباع الخطوات التالية: اضغط بالزر الأيمن للفأرة (Mouse) على أى مكان فارغ فى سطح المكتب وستظهر لك قائمة إختر منها جديد (New) بزر الفأرة الأيسر ،ستظهر لك قائمة أخرى إختر منها مجلد (Folder) كما فى الشكل :

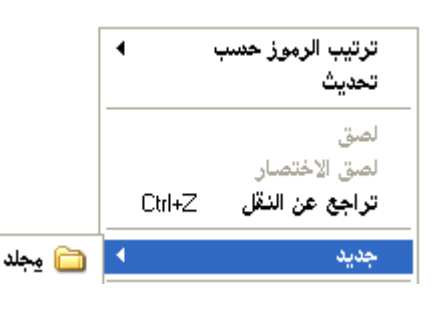

القوائم ويظهر لك الجملد على سطح المكتب باسم مجلد جديد(New Folder مكنك تغيير أسمه كما تريد ولنسميه (مدينة تكنولوجيا

و المعلومات

جهاز الكمبيوتر

الإتصالات والمعلومات) و ذلك بكتابه الاسم داخل مربع النص الخاص لهذا ،

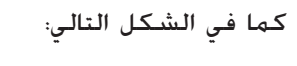

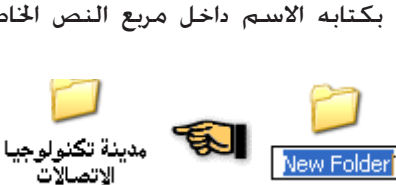

• كيفية حذف مجلد أو مستند: إذا أردت حذف مجلد فيمكنك ذلك طبعا. سنقوم بإلغاء مجلد (مدينة

تكنولوجيا الإتصالات والمعلومات) الموجود على سطح المكتب بالخطوات التالية:

- من سطح المكتب حدد المستند الذى تريد حذفه .
- 2. اضغط بزر الفاره الأيمن ستظهر لك قائمه اختر منها حذف Delete .

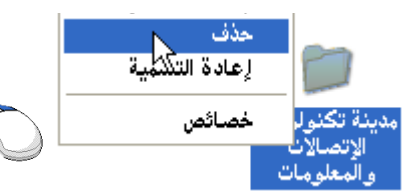

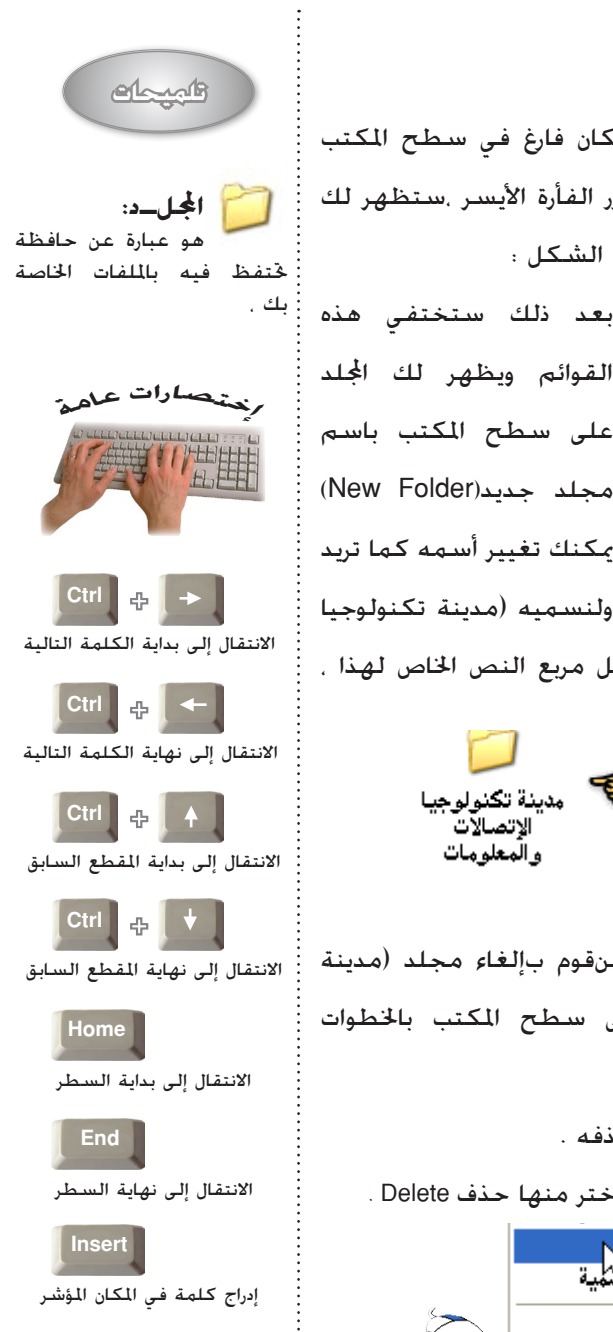

نظام التشغيل

جهاز الكمبيوتر

معالج النصوص

متصفح الانترنت

نسخ وقص الملفات والجلدات

#### نسخ ملف أو مجلد

نظام التشغيل

انقر فوق الملف أو الجلد الذي ترغب في نسبخه ضمن مهام الملفات والجلدات, انقر فوق نسخ هذا الملف أو نسخ هذا الجلد. في نسخ عناصر, حدد محرك الاقراص أو الجلد الذى تريد إليه, ثم انقر فوق نسخ. ملاحظات

> - مِكنك نسخ أكثر من ملف أو مجلد في وقت واحد. - لتحديد ملفات أو مجلــدات متتالية، انقر فوق العنصر الأول. واضغط باستمرار المفتاح SHIFT. ثم انقر فوق العنصر الأخير. لتحديد ملفات أو مجلدات غير متتالية, اضغط باستمرار المفتاح CTRL, ثم انقر فوق كل عنصر.

نقل المعلومات بين المستندات حدد المعلومات التي تريد نقلها. في القائمة خرير. انقر فوق قص. صورة انقر في المستند حيث تريد أن تظهر المعلومات. في القائمة قرير. انقر فوق لصق.

#### ملاحظة:

يتم إزالة المعلومات من المستند الأصلى وتم وضعها فى موقعها الجديد.

#### إرسال الملفات

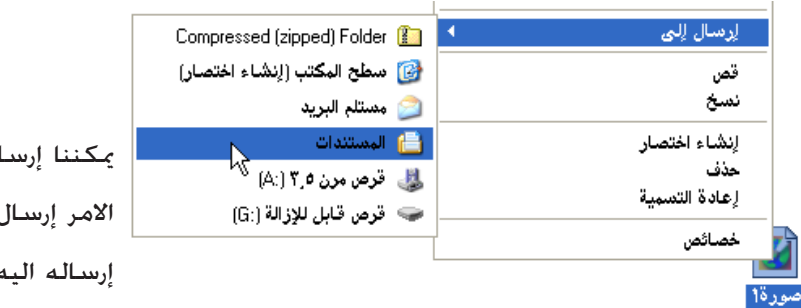

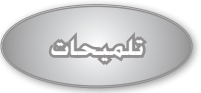

يمكنناا القيام بالنساخ واللصق بالضغط على الزر الأيمن للفأرة على الملف أو الجملد الذي نريد نسمــخه. يظهر مربع حوار نقوم باختيار الأمر نسخ كما في الشكل (1) ومن ثم نذهب إلى الممكان المراد وضع املف فيه ونختار الأمــر لصق كما في الشكل (2).

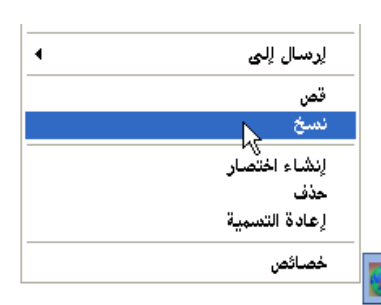

لشكل (1)

| ترتيب الرموز حسب<br>تحديث                              |
|--------------------------------------------------------|
| لصق<br>لصق الاختلائار<br>تراجع عن إعادة التسمية Ctrl+2 |
| جديد ◄                                                 |
| خصائص                                                  |

لشكل (2)

يمكننا إرسال ملف وذلك عن طريق الامر إرسال إلى ونحدد المكان المراد إرساله اليه. نظام التشغيل

جهاز الكمبيوتر

معالج النصوص

**شريط الممام (Task bar)** يوجد في أسفل شاشة سطح المكتب. ويوجد على أقصى يمين هذا الشريط زر إبدأ start والذي من خلاله ندخل إلى كافه متحويات الجهاز كما يحتوي في أقصى يساره على رمز للساعة. ونوع الكتابة . ورمز للصوت... الخ.

- شريط المهام(task bar)

و هو عبارة عن عنصر مستطيل الشكل و محدود يظهر على شاشة الويندوز ويحتوي على زر ابدأ والتاريخ والوقت وبعض الأزرار على سبيل المثال. يظهر رمز الطابعة عند إرسال ملف إلى الطابعة. ويختفي بعد إتمام عملية الطباعة.كما يحتوي على زر لكل إطار يتم فتحة أو تصغيره.

مدينة تكنولوجيا الإتصالا. 🗁 🖉

و يحافظ Windows على شريط المهام مرتباً عن طريق دمج الأزرار عندما تكثر عدد النوافذ المفتوحة . على سبيل المثال يتم جميع النوافذ التي تمثل نوافذ صفحات الإنترنت المفتوحة تلقائياً تحت زر واحد. وبالنقر على هذا الزر يمكنك تحديد الصفحة المطلوبة أو الإطار المطلوب.

ie to MSN.com - Microsoft Internet Explorer 🤌 aboudnet@yahoo.com - Microsoft Internet 🄌 Inc.: Arabic/English Free Webmail, E-Card 🆓 Google - Microsoft Internet Explorer 🎒 🗸 Internet Explorer 💈 📡

كما يمكن توسيع شريط المهام إلى صفين أو أكثر وذلك عن طريق وضع مؤشر الفأرة فوق

Internet Explorer ध 🦳

الحد العلوي لشريط المهام . وعندما يتغير شكل المؤشر إلى سهم مزدوج نضغط بزر الفأرة الأيسر ونحتفظ به مضغوطاً . ثم

الفارة الايسر ونحتفظ به مضغوطا . تم نحرك الفأرة إلى أعلى بمقدار صف أو صفين ثم نحرر زر الفأرة.

HK 🔇 🕉 🌦 🎝 YH 🗤

27

التشغيل

معالج النصوص

– ولنقل شريط المهام إلى جهة أخرى من سطح المكتب .أنقر بزر الفأرة الأيسر في مكان فارغ على شريط المهام واحتفظ به مضغوطاً .ثم حرك الفأرة إلى الجهة التي تريد ثم حرر زر الفأرة.

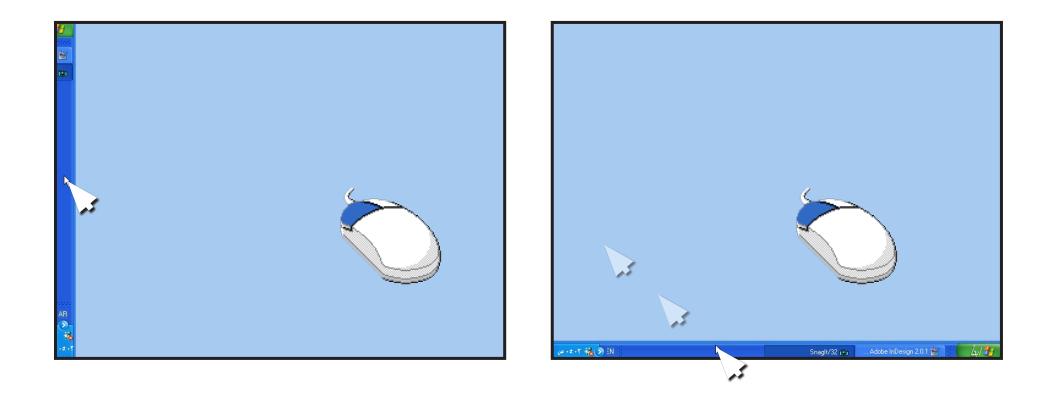

- ولتخصيص شريط المهام أنقر بزر الفأرة الأيمن على أي مكان فارغ على شريط المهام فتظهر قائمة مختصرة إختر منها خصائص (Properties) فيظهر مربع حوار (خصائص شريط المهام والقائمة إبدأ (Taskbar And Start Menu Properties) ويكنك من خلال هذا المربع التحكم في ظهور شريط المهام والأزرار التى تريد أن تظهر فيه مثل الساعة الى جانب وظائف أخرى.

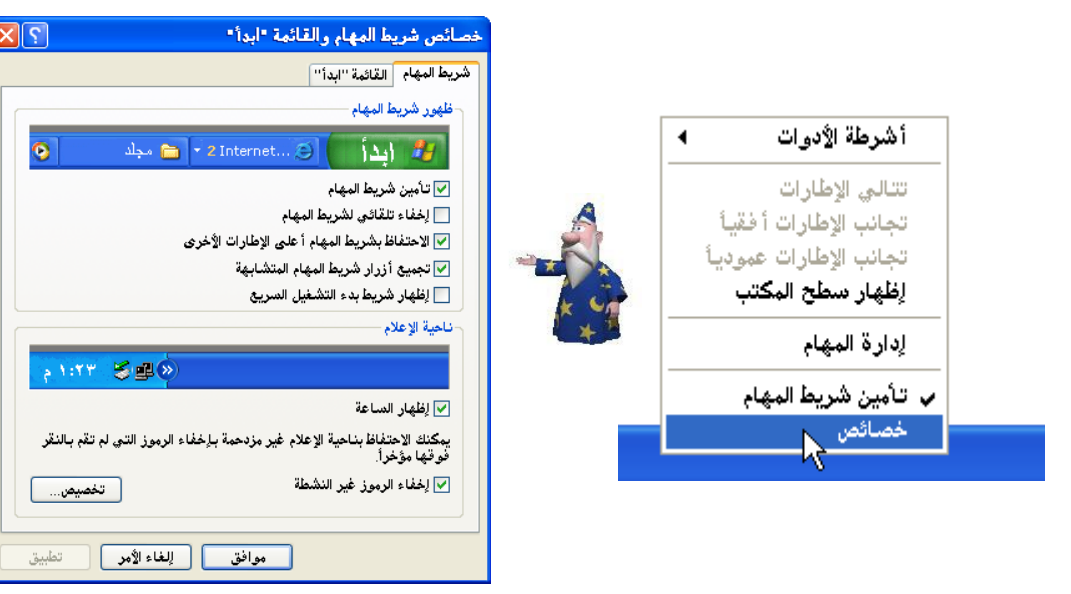

>

متصفح الانترنت

معالج النصوص

جهاز الكمبيوتر

نظام التشغيل

فأجبحك

قائمه بدء التشغيل (قائمه إبدأ): يمكنك الرجوع إلى قائمة ابدأ فى أى وقت بالنقر فوق الزر إبدأ من شريط المهام. ختوى قائمة ابدأ على كل ما ختاجه للبدء باستخدام نظام Windows منها يكنك:

- تشغيل البرامج.
  - فتح الملفات.
- تخصيص النظام لديك بواسطة لوحة التحكم.
- الحصول على التعليمات بالنقر فوق مركز التعليمات والدعم.
- البحث عن العناصر في الكمبيوتر أو على إنترنت بالنقر فوق بحث.

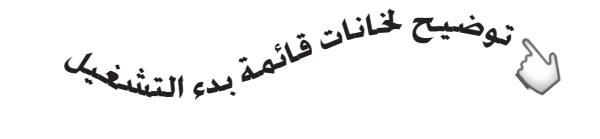

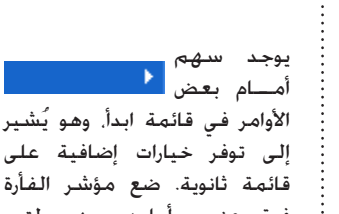

قائمة ثانوية. ضع مؤشر الفأرة فوق عنصر أمامه سهم لترى قائمة أخرى تظهر أمامك.

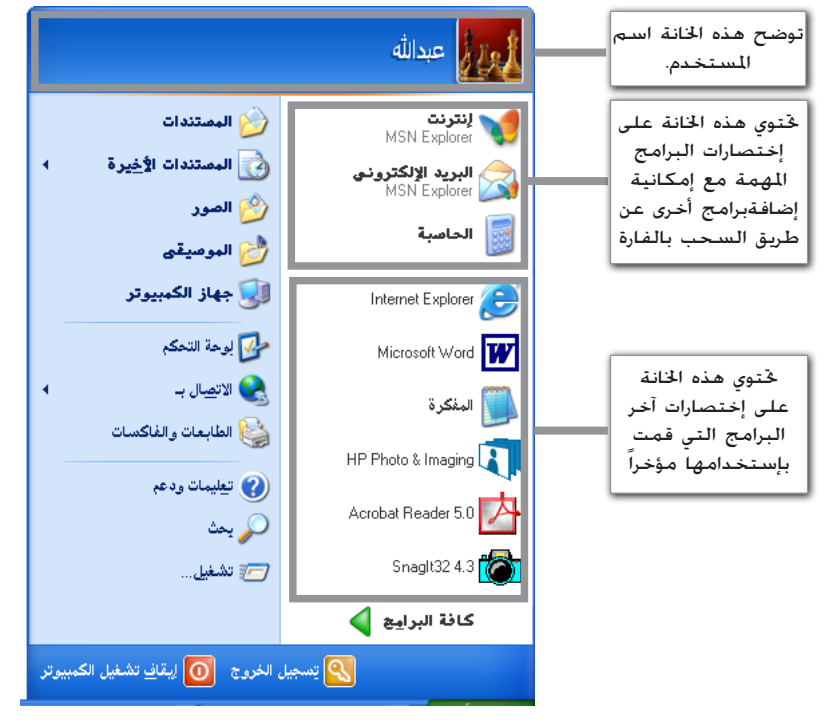

الم التشغيل

معالج النصوص

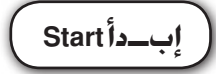

كما عرفنا مسبقاً أن هذه القائمة هي بداية الانطلاق إلى الويندوز ومحتويات جهاز الكمبيوتر وسنقوم بعرضها بصورة مبسطة حتى يتسنى لكم الالمام التام بنظام ويندوز.

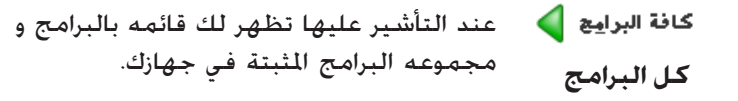

للحَكم في كافه إعدادات الويندوز أو تثبيت أجهزه وبرامج أو إعداد التاريخ والوقت..الخ

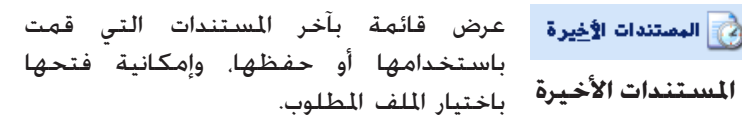

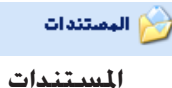

🐶 لوحة التحكم

لوحة التحكم

المجلد الذي يحتوي على جميع المستندات التي قمت بحفظها فيه.

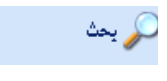

بحث

القيام بعملية البحث عن أي ملف أو مجلد موجود في الجهاز أو على نطاق أوسع.

| ما الذي تريد البحت عنه؟          |   | ليحث عن ملفات الصور والموسيقى والفيديو |
|----------------------------------|---|----------------------------------------|
| · 🛃 الصور أو الموسيقي أو الغيديو |   |                                        |
| * 🛃 المستندات (معالجة النصوص     | 4 | لبحث عن المستندات والأوراق             |
| والجداول وهكذا،)                 |   | المنفعين وأثباه الالذاح بالجارات       |
| - 🛃 كافة الملفات والمجلدات       |   | لبحت عن جميع أنواع الملقات واجتدات     |
| 🛃 أحهزة الكمبيوتر أو ألأشخاص     |   | لبحث عن أشخاص أو أجهزة على الشبكة      |
| 🥑 معلومات في مركز التعليمات      |   |                                        |
| والدعم                           |   |                                        |
| قد تريد أيضاً                    |   |                                        |
| 길 البحث في إنترنت                |   |                                        |
| 反 تغييد التفضيلات                |   |                                        |

| ۲                                                                                                    | New Office Document                   |
|----------------------------------------------------------------------------------------------------|---------------------------------------|
| i 🛱                                                                                                    | Open Office Document                  |
|                                                                                                    | Windows Update                        |
| ۹                                                                                                    | WinZip                                |
| ۲                                                                                                    | تعيين افتراضيات البرامج والوصول إليها |
| 10                                                                                                    | نشرة Windows                          |
| ò                                                                                                    | Ahead Nero                            |
| Image: A start of the start of the start | Al-Rassam Al-Arabi                    |
|                                                                                                    | Anfy Team                             |
| Image: A start of the start of the start | Hemera Photo-Objects 5000             |
| m                                                                                                    | Hewlett-Packard                       |
| m                                                                                                    | Microsoft Office Tools                |
| m                                                                                                    | Multimedia Builder                    |
| Image: A start of the start of the start | NovaLogic                             |
| m                                                                                                    | Snaglt32                              |
| m                                                                                                    | SWiSH v2.0                            |
| m                                                                                                    | Ulead PhotoImpact 8                   |
| (iii)                                                                                                    | WinZip                                |
| Image: A start of the start of the start | البرامج الملحقة                       |
| m                                                                                                    | بدء التشغيل                           |
| m                                                                                                    | تسالي                                 |
| m                                                                                                    | جدول الضرب                            |
| 內                                                                                                    | Acrobat Reader 5.0                    |
| Ŷ                                                                                                    | Adobe ImageReady 7.0 ME               |
| M                                                                                                    | Adobe InDesign 2.0 ME                 |
| ۹                                                                                                    | Internet Explorer                     |
| $\triangleright$                                                                                                    | Microsoft Access                      |
|                                                                                                    | Microsoft Excel                       |
| 8                                                                                                    | Microsoft FrontPage                   |
| C                                                                                                    | Microsoft Outlook                     |
| C                                                                                                    | Microsoft PowerPoint                  |
| W                                                                                                    | Microsoft Word                        |

#### كافة البرامج

بالضغط على اسم البرنامج من القائمة أعلاه يتم فتحة على الفور

| بيوتر انظام التشعيل الس                                                                                                    | فح الانترنت 🖊 معالج النصوص 🚽 جهاز الكم                                                                                                    | متص                              |
|----------------------------------------------------------------------------------------------------|----------------------------------------------------------------------------------------------------|----------------------------------|
| تندیل<br>تکییل<br>کتاب اسم برنامج او مجلد او مستند او مورد ایترنت وسیفوم<br>است.<br>نتر.                                                                                                    | إذا كنت تشارك حاسبك الشخصي مع<br>مجموعة من المستخدمين ولكل شخص<br>حساب خاص. وأردت الخروج من الكمبيوتر دون<br>ايقاف التشغيل وذلك لكي يتسنى لشخص<br>آخر العمل عليه بحسابه الخاص. | يسجيل الغروج<br>تسجيل خروج       |
| موافق إلغاء الأمر استعراض                                                                                                    | الخطوة الصحيحة لايقاف تشغيل الجهاز فلا                                                                                                    | 00 ایقا <u>ف</u> تشغیل الکمبیوتر |
|                                                                                                    | تقوم بإطفاء الجهاز مباشرة لإيقافة.                                                                                                    | إيقاف التشغيل                    |
| الدعم والمساعدة                                                                                                    | للقيام بتشغيل البرامج أو الملفات الموجودة في                                                                                                    | 📂 تشغيل                          |
| ی میکر انتخباند رادیم<br>ک سند - ک - این ای ای سند این حوالت این مید این عبده<br>این است - ک - این این این این این این این این این این                                                                                                    | الجهاز وذلك بكتابة رمز القرص ومسار البرنامج.                                                                                                    | تشغيل                            |
| الفكر موضوع الطبيلة الطب المداعدة<br>- المعادي (۲۰ محمد) المداعة عن بعد<br>- المعادي الطبي (۲۰ محمد)<br>- المعادي الطبي (۲۰ محمد)<br>- المعادي الطبي (۲۰ محمد)<br>- المعادي الطبي (۲۰ محمد)<br>- المعادي (۲۰ محمد)<br>- المعادي (۲۰ محمد)<br>- الممادي (۲۰ محمد)<br>- المعادي (۲۰ محمد)<br>- المعادي (۲۰ محمد | للأستعلام والبحث عن وسائل وملفات المساعدة                                                                                                    | 👔 تعليمات ودعم                   |
| المكر مهمة:<br>• مقام الالملاحين<br>• مقام دوسم<br>• المادر (بالالملاح)<br>• المادر والموادر الملاحية عنداللا عام الملاحية الملاحة الملاحة<br>• المادر والملاحية عنداللا عام الملاحة الملاحة الملاحة الملاحة الملاحة الملاحة الملاحة الملاحة الملاحة الملاحة الم                                                                                                    | المتعلقة بكافة تفاصيل نظام التشغيل ويندوز.                                                                                                    | الدعم والمساعدة                  |
| د ا شاریه کامیسیو<br>۲۰ میری (میری میری میری کامیر را شایر)<br>۱۰ میری (میری میری)<br>۱۰ میری (میری میری)<br>۱۰ میری (میری میری)                                                                                                    | عرض وإضافة وحذف طابعة أو مجموعة<br>الملبعات مالفاكس التيما بالنظام مع محت                                                                                                    | 🍪 الطابعات والفاكسات             |
| ، اردر نبیکه (پر Konnek )                                                                                                    | العابقات و الفاكس المربيط بالتطام الم عرص<br>الخصائص المتعلقة بخصائص الطباعة.                                                                                                  | الطابعات والفاكس                 |
| الطابعات والفاكس                                                                                                    | كما تم شرحة مسبقاً (الصفحة رقم 15)                                                                                                    | 🔢 جهاز الكمبيوتر                 |
| مهام الطابعة                                                                                                    |                                                                                                    | جهاز الكمبيوتر                   |
| 📓 إضافة طابعة<br>ه إعداد خدمة الفاكس                                                                                                    | عرض ملفات الصور الخاصة بالمستخدم والذي<br>يقوم النظام ومتصفح الانترنت تلقائياً باختيار                                                                                         | 🔗 الصور                          |
|                                                                                                    | ينوم (مسلم وتحديث (مسلم مسلم )<br>هذا الجلد وتخزين الصور فيه.                                                                                                    | الـصـــور                        |
|                                                                                                    | عرض وتشغيل الملفات الصوتية الخاصة                                                                                                    |                                  |
|                                                                                                    | بالمستخدم والذي يقوم النظام ومتصفح<br>الانتانت تلقائباً باختبار هذا الحلد وتخزين                                                                                               | 赺 الموصيقى                       |
|                                                                                                    | الملفات الصوتية فيه.                                                                                                    | الموسيقى                         |
| مجلد الصور                                                                                                    |                                                                                                    |                                  |
| Service Price of                                                                                                    | Revealed Notes                                                                                                    |                                  |
|                                                                                                    | مجلد الموسيقى                                                                                                    |                                  |

>

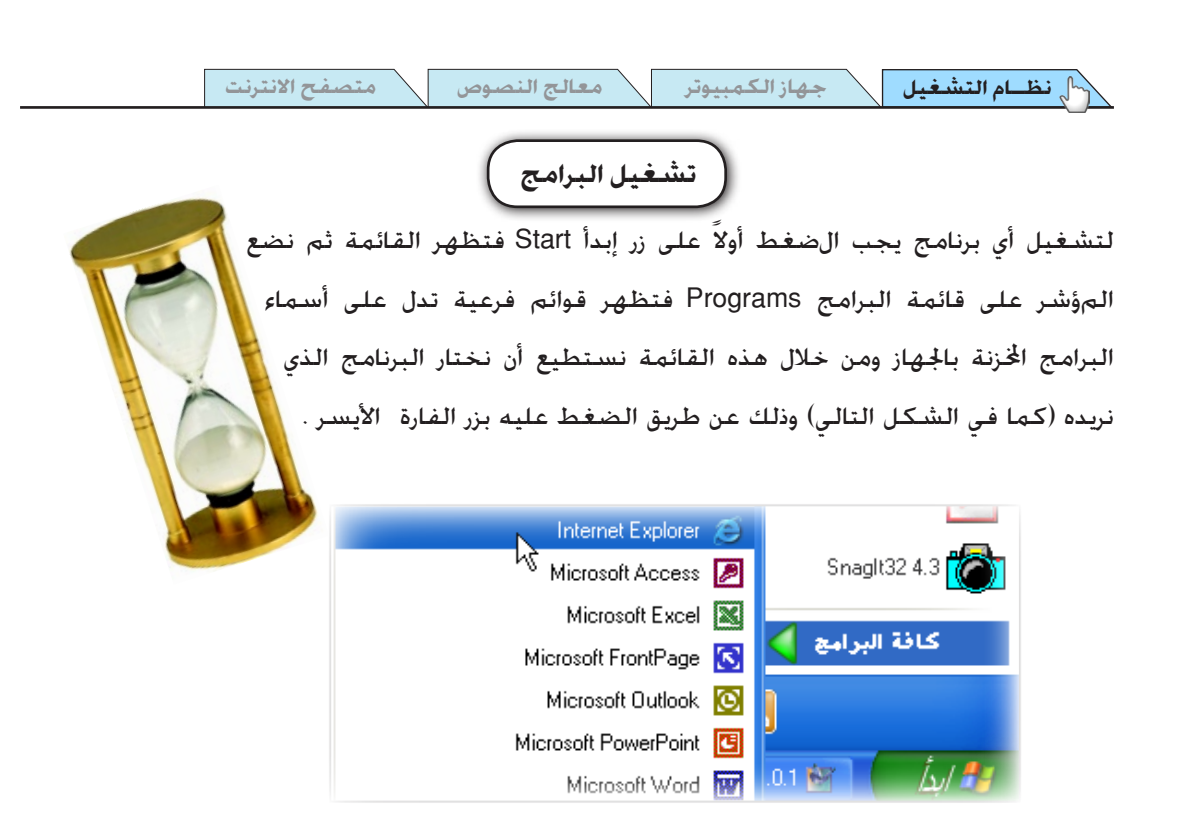

الإطارات (النوافذ)

تمرير المحتويات بالإطار: يوجد لكل إطار شريط تمرير رأسي( أعلى وأسفل) وشريط تمرير أفقي (يمين أو يسار) حيث عن طريق هذه الأشرطة نستطيع أن نرى كامل محتويات الإطار .

| -                 | Local Disk (D:)      | - 🗆 🔀 |
|-------------------|----------------------|-------|
|                   |                      |       |
| 🗢 Local Disk (D:) |                      |       |
|                   | 🇢 Local Disk (D:)    | 1     |
|                   |                      |       |
|                   |                      |       |
|                   |                      |       |
| <)[]              |                      |       |
| <                 |                      | >     |
|                   | <                    |       |
|                   | 1 * 10 00 1 <b>*</b> |       |

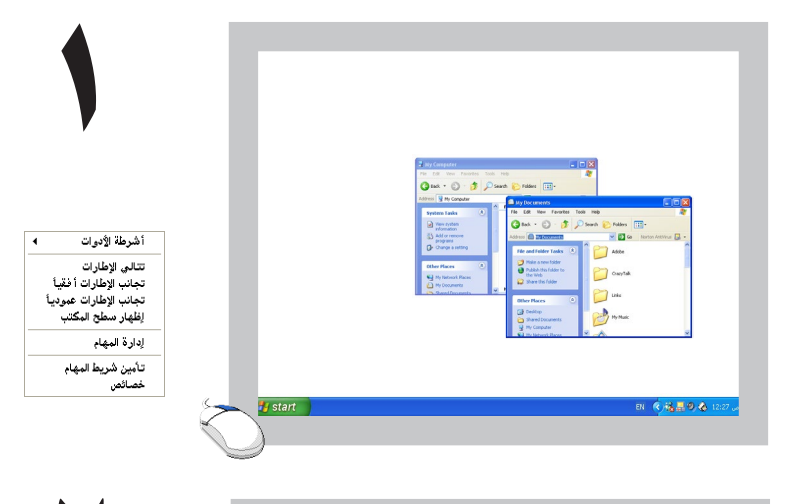

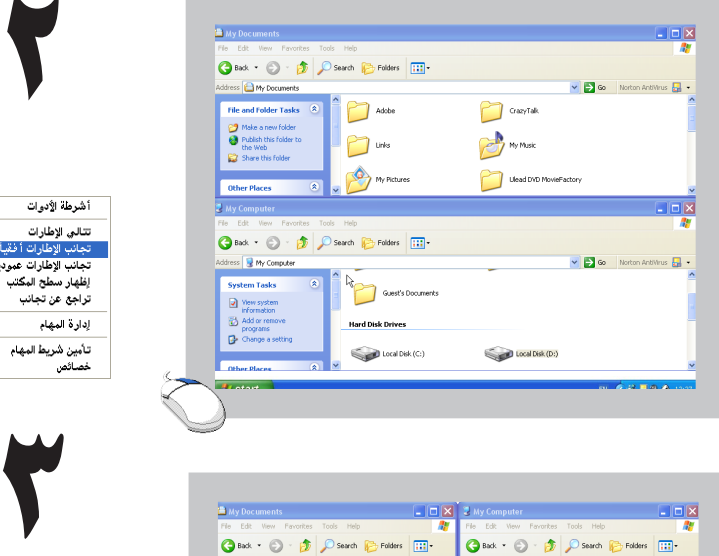

ddress 🙆 My Documents 🛛 💌 🔂 Go 🛛 Norton Antillirus 🛃 🔹

Adobe

📋 GracyTalk

📋 Links

My Music

My Pictures

Ulead DVD MovieFactory

Book InDesign Book 56 KB

InDesign Document

أشرطة الأدوات

تتالى الإطارات تجانب الإطارات أفقياً

<sup>ا</sup> تجانب الإطارات عمود<u>،</u> إظهار سطح المكتب

تراجع عن تجانب

تأمين شريط المهام

إدارة المهام

خصائص

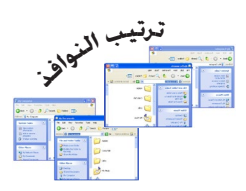

عند فتح أكثر من نافذة نستطيع ترتيبها عن طريق وضع المؤشر في مكان فارغ على شريط المهام والضغط على الزر الأين للفارة ستظهر لنا قائمة سنعرض أهم مافيها:

#### الحالة الأولى:

وجود نافذتين مفتوحتين للفات أو لبرامج أو أكثر من نافذتين نقوم بالضغط على شريط المهام بالزر الأيمن الفأرة للقيام بأختيار الأمر المطلوب.

#### الحالة الثانية:

لتجانب الإطـارات أفقياً نقوم بالضغط على تجانب الإطارات أفقياً The Windows الإطارات أمقياً horizontaly النوافذ أصبحت بوضع أفقى.

#### الحالة الثالثة:

لتجانب الإطارات عمودياً نقوم بالضغط على تجانب الإطـــارات عمودياً The Windows Verticaly جميع النوافذ أصبحت

يتبع

>

EN (168308

Address 😼 My Computer 🛛 💌 🔂 Go 🛛 Norton AntiVirus 🌄 🔹

Shared Documents

ebdulla's Documents

Guest's Documents

Hard Disk Drives

Local Disk (C:)

Local Disk (D:)

Local Disk (E:)

Cocal Disk (P1)

جهاز الكمبيوتر

💌 🛃 😡 Notan Arthleus 🏭

الم التشغيل

EN (168808

معالج النصوص

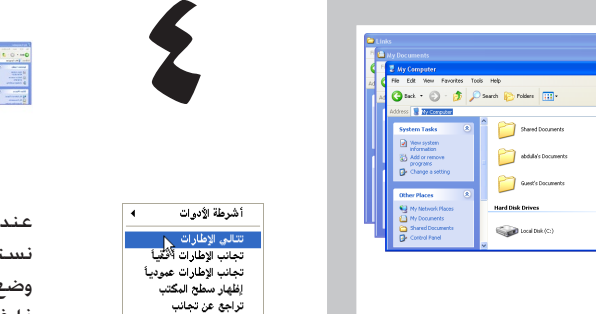

🛃 start

إدارة المهام

تأمين شريط المهام خصائص

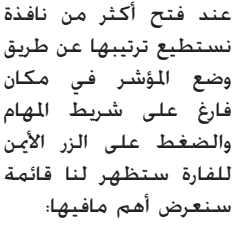

نرتيب النواخ

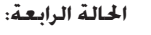

لتتالي الإطـــارات نقوم بالضغط على تتالي الإطارات Cascade window سنرى جميع النوافذ أصبحت بوضع متتالي.

#### الحالة الخامسة:

لإظهار سطح المكتب نقوم بالضغط على إظهار سطح المكتب Show سطح المعلام تصغير جميع النوافذ إلى الاسفل.

#### الحالة السادسة:

للتراجع عن تصغير جميع الإطــارات نقوم بالضغط على تراجع عن تصغير الكل Undo مناحط إظهار جميع النوافذ على سطح المكتب.

<

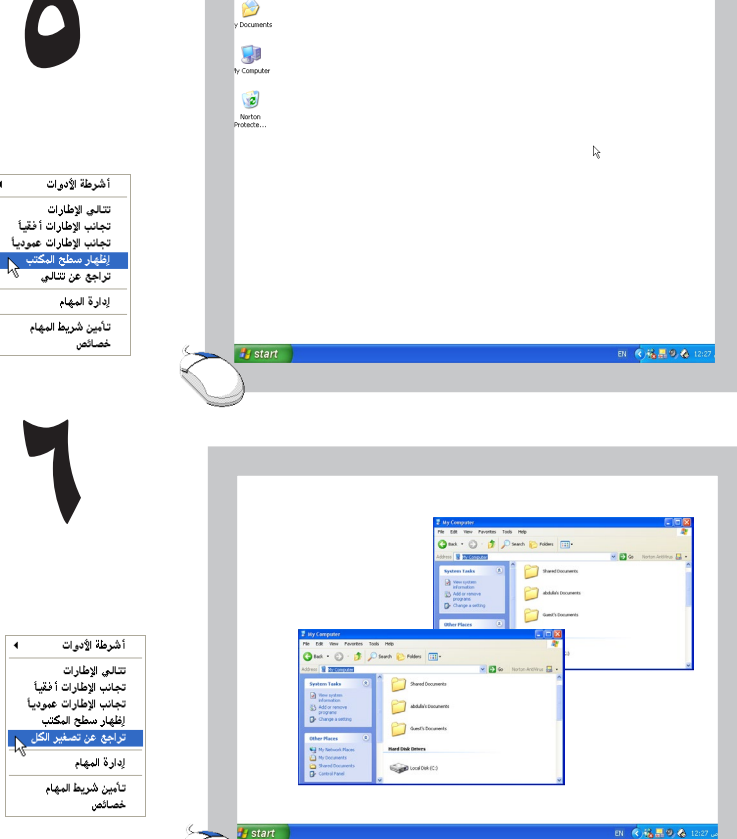

>

متصفح الانترنت

معالج النصوص

جهاز الكمبيوتر

نظام التشغيل

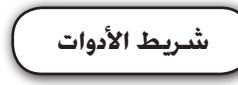

بعدما تعرفنا على معظم أوامر وخصائص شريط المهام تبقى لنا Toolbars والذي يحتوى على إختصارات لعدد من الوظائف نعرضها كالتالى :

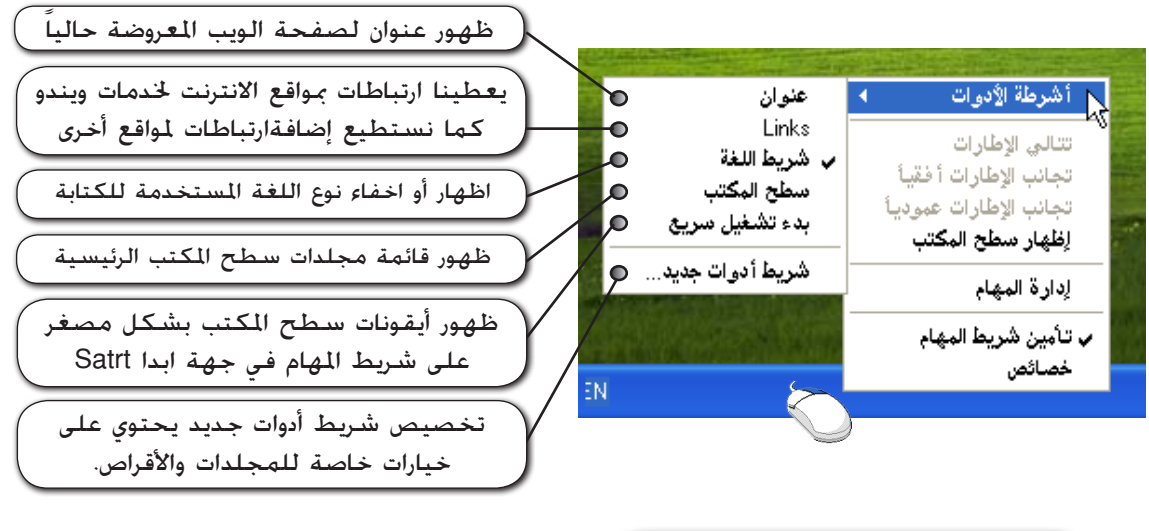

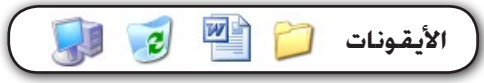

لترتيب الأيقونات أو الرموز على سطح المكتب: نضع المؤشر على مكان فارغ على سطح المكتب ونضغط على المفتاح الأيمن للفارة فتظهر قائمة أوامر تختار منها ترتيب الرموز حسب Arrange lcons فتظهر قائمة أوامر أخرى فتختار منها ترتيب الرموز حسب الاسم by name أو لصق لصق الاختصار حسب النوع by type أو حسب الحجم by size جديد خصائص أو حسب التاريخ by date. ولإخفاء رموز سطح المكتب نقوم بإزالة علامة الصح من (إظهار رموز

>

ترتيب الرموز حسب Transformed Representation Transformed Representation ٠

تاريخ التعديل إظهار في مجموعات ترتيب تلقائحي 🖌 محاذاة إلى الشبكة 🗸 إظهار رموز سطح المكتب تأمين عناصر ويب على سطح المكتب تشغيل معالج تنظيف سطح المكتب

الاصم الحجم النوع

جهاز الكمبيوتر

معالج النصوص

تغيير خلفية سطح المكتب

التشغيل

المقصود بخلفية سطح المكتب هي الصورة التي تظهر على سطح المكتب عند بدء تشغيل الويندوز. وحتى تتمكن من تغيير الخلفية أو الصورة اضغط على أي مكان فارغ على سطح المكتب بزر الفأرة الأمن فتظهر لك قائمة مختصرة إختر منها خصائص (Properties) فيظهر مربع الحوار إختر منه سطح المكتب كما بالشكل التالى:

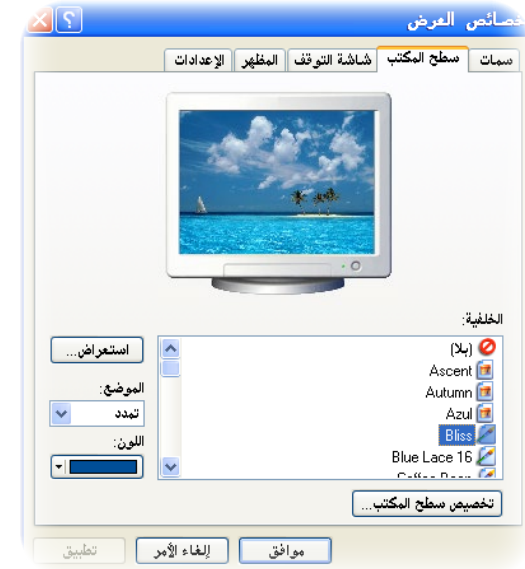

ومن خلال قائمة أسماء الصور الموجودة يمكنك اختيار الصورة التي تريد عن طريق النقر عليها بزر الفأرة الأيسر و سيتم معاينتها تلقائياً عن طريق الشاشة عن طريق الشاشة أمامك وبعد ذلك أضغط على الزر موافق .

| 4 | ترتيب الرموز حسب<br>تحديث |
|---|---------------------------|
|   | لصق<br>لصق الاختصار       |
| • | جديد                      |
|   | خصائص                     |

بائص تسطح المرك

بالضغـــط علـــى أي جزء في ســـطح الكتب بالزر الأين من الفارة ستظهر لنا هذه القائمة والتي سنختار منها خصائص حتى يتســنى تغييـر خلفية ســطح الكتب وشاشة

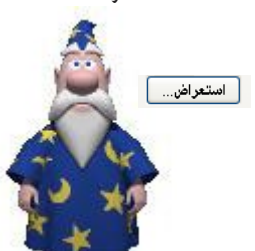

<

#### ملاحظة:

وفي حالة كانت الصورة التي تريدها غير موجودة على القائمة يمكنك اختيارها من الجُلد الموجودة فيه عن طريق الزر استعراض ثم الضغط على الزر فتح ثم الزر موافق.

#### 36

>
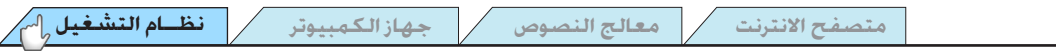

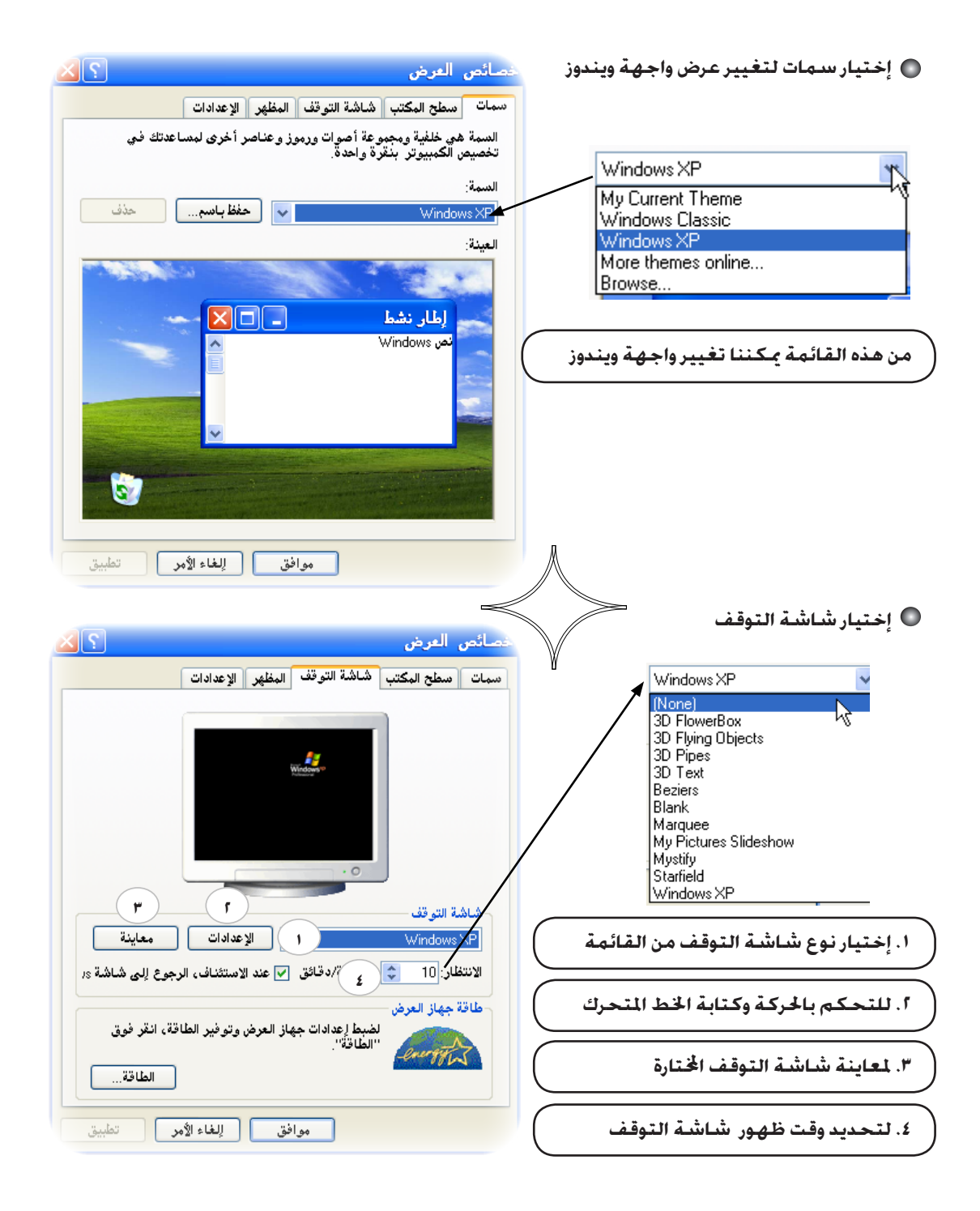

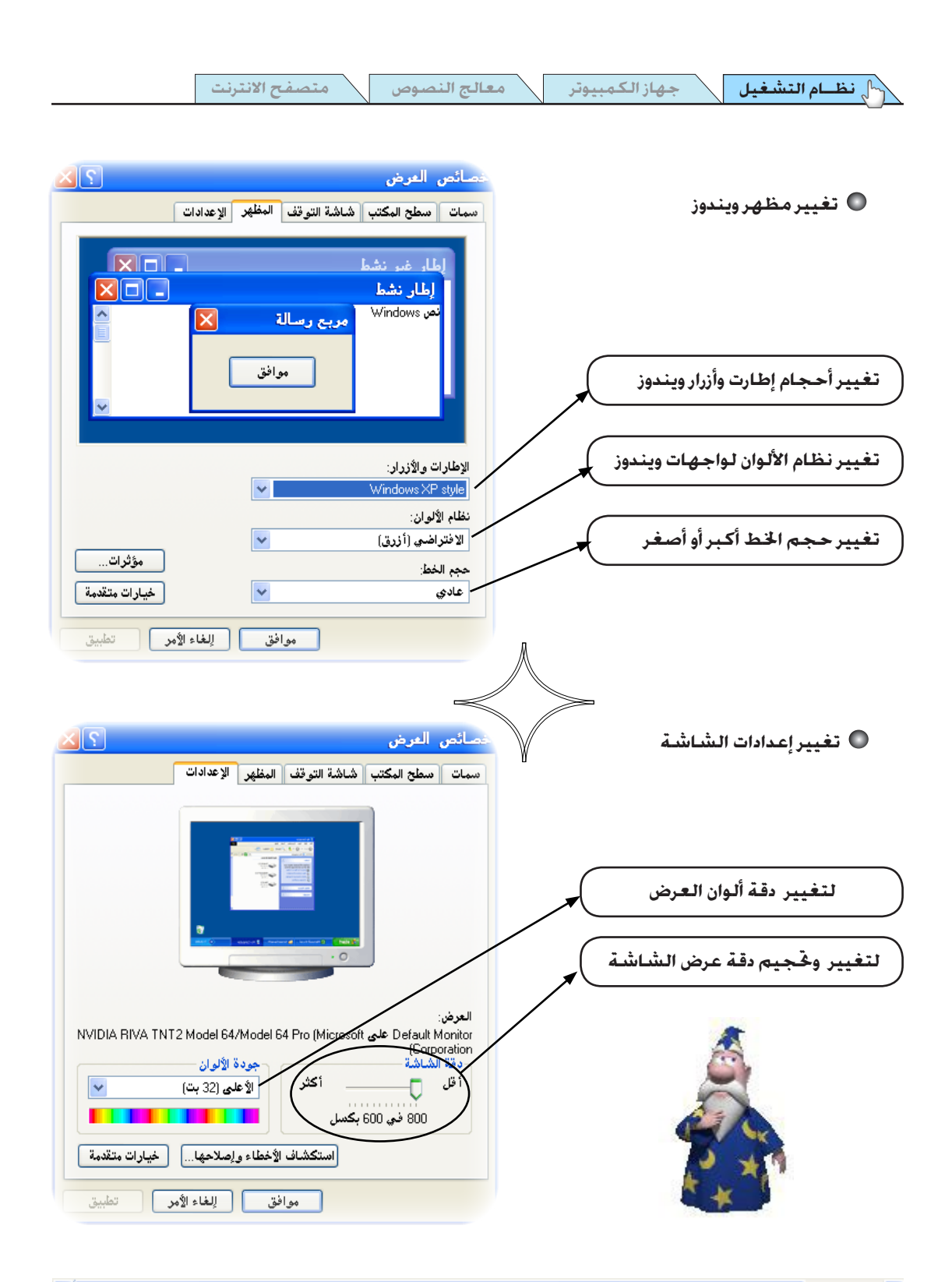

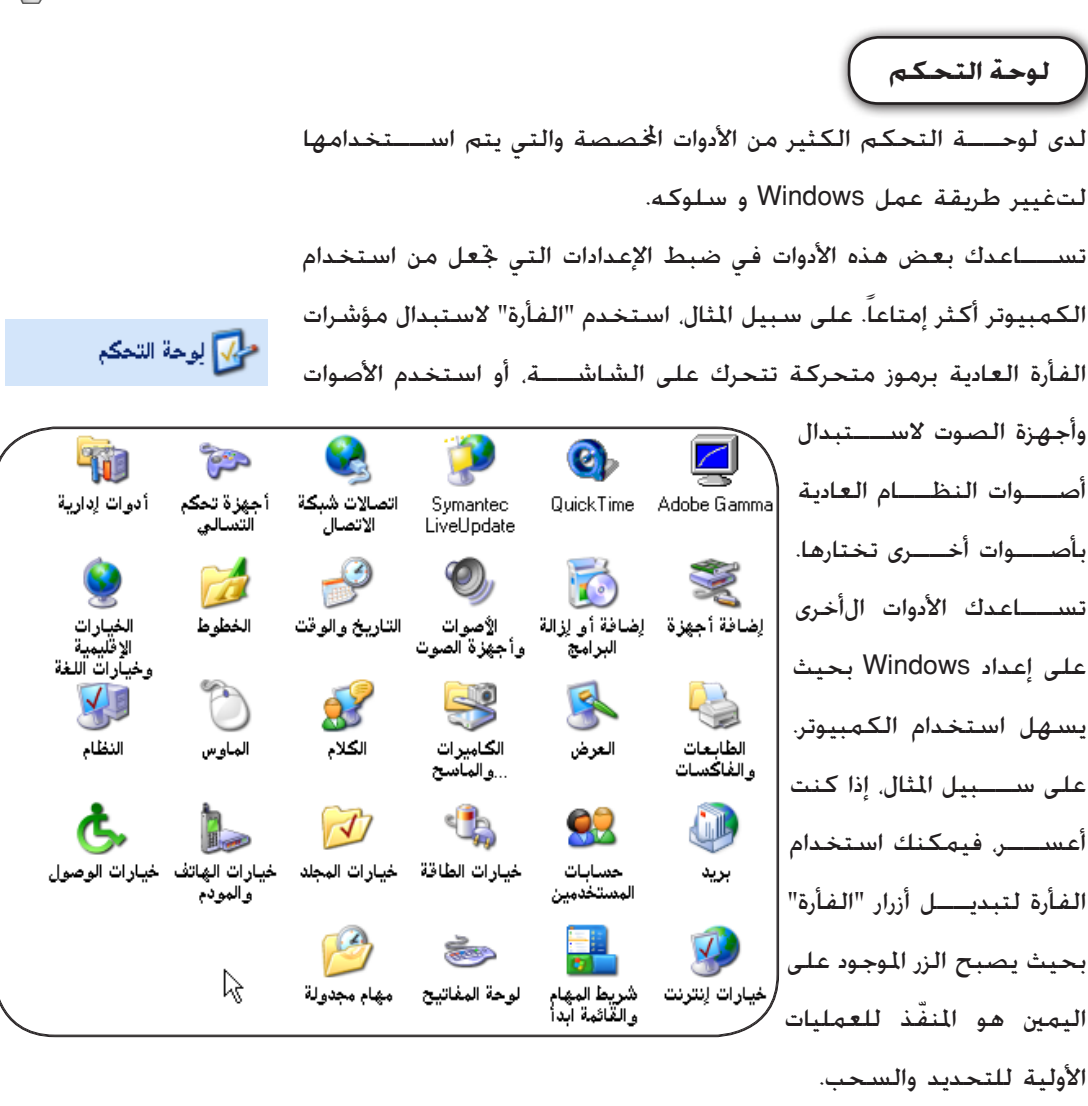

معالج النصوص

لفتح لوحة التحكم. انقر فوق ابدأ. ثم فوق لوحة التحكم.
( إذا تم إعداد الكمبيوتر مع العرض الكلاسيكي باستخدام قائمة ابدأ المعروفة.
فانقر فوق ابدأ. وأشر إلى إعدادات. ثم انقر فوق لوحة التحكم)
عند فتح لوحة التحكم لأول مرة. سترى بعض عناصر لوحة التحكم الأكثر
استخداماً مرتبة حسب الفئات. لمعرفة المزيد من المعلومات حول عنصر في

متصفح الانترنت

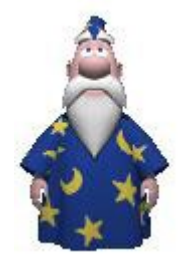

نظام التشغيل

جهاز الكمبيوتر

<

لوحة التحكم أثناء عرض الفئات. ضع مؤشر الفأرة فوق الرمز أو اسم الفئة واقرأ النص الذي يظهر. لفتح أحد هذه العناصر. انقر فوق رمزه أو اســـم فئته. تفتــح بعض هذه العناصر قائمة مهام يمكنك تنفيذها. بالإضافة إلى عدد من عناصر لوحة التحكم.

معالج النصوص

# عناصر لوحة التحكم في طريقة عرض الفئات

جهاز الكمبيوتر

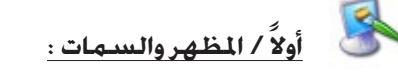

يمكن من خلالها التحكم بخصائص عرض النظام و سمات الكمبيوتر. تستطيع الوصول الى نفس النتيجة بواسطة الضغط بالزر الأمن على سطح المكتب.

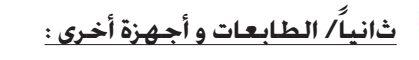

و فيها تستطيع تغيير اعدادات الطابعة ( ايقاف و تشغيل ، إضافة أو حذف طابعة ،حذف المستندات الجاهزة للطباعة ) و لوحة المفاتيح و الفارة و الكاميرا و اجهزة اخرى .

# ثالثاً/ الفارة أو الفأرة :

تستطيع من هنا تغيير خصائص الفأرة مثل السرعة و تبديل أزرار الفأرة الأيمن و الأيسر ،

رابعاً/ لوحة المفاتيح: تستطيع تغيير خصائص لوحة المفاتيح مثل مهلة تكرار الاحرف وسرعة التكرار.

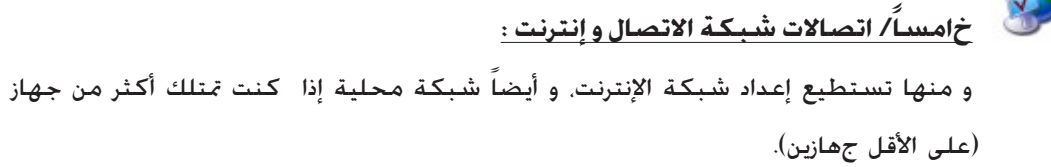

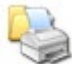

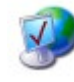

نظام التشغيل

40

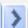

ولكن لا يستطيع مالك حساب مسؤول الكمبيوتر تغيير حسابه إلى نوع آخر من أنواع الحسابات لأنه لابد من بقاء حساب مسؤول كمبيوتر واحد على الأقل. إن ذلك يضمن أن ىبقى دوماً من هو قادر على التحكم

- تغيير كافة إعدادات النظام.

الكامل بتشغيل الكمبيوتر.

من مستخدمي كمبيوتر مشترك حساب مسؤول الكمبيوتر ويستطيع من يملك حساب مسؤول الكمبيوتر. من بين مهام أخرى: - إنشاء وحذف حسابات المستخدمين على الكمبيوتر. - تغيير اسم، وصورة، وكلمة مرور، ونوع أيَّ من حسابات المستخدمين. -تثبيت البرامج والأجهزة وإلغاء تثبيتها.

يعطى المالك قدرة غير محدودة لتعديل الكمبيوتر بأى طريقة، والأهم من ذلك عرض وتغيير محتويات كافة الحسابات الأخرى. وبشكل عام، يملك واحد

حساب مسؤول الكمبيوتر

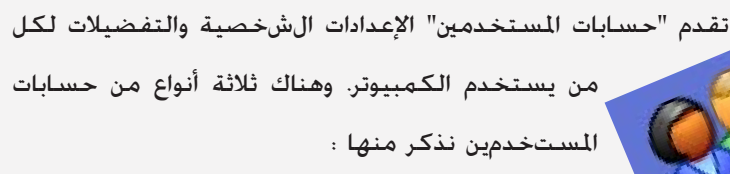

جهاز الكمبيوتر

• حسابات المستخدمين :

معالج النصوص

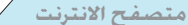

نظام التشغيل 🖉

41

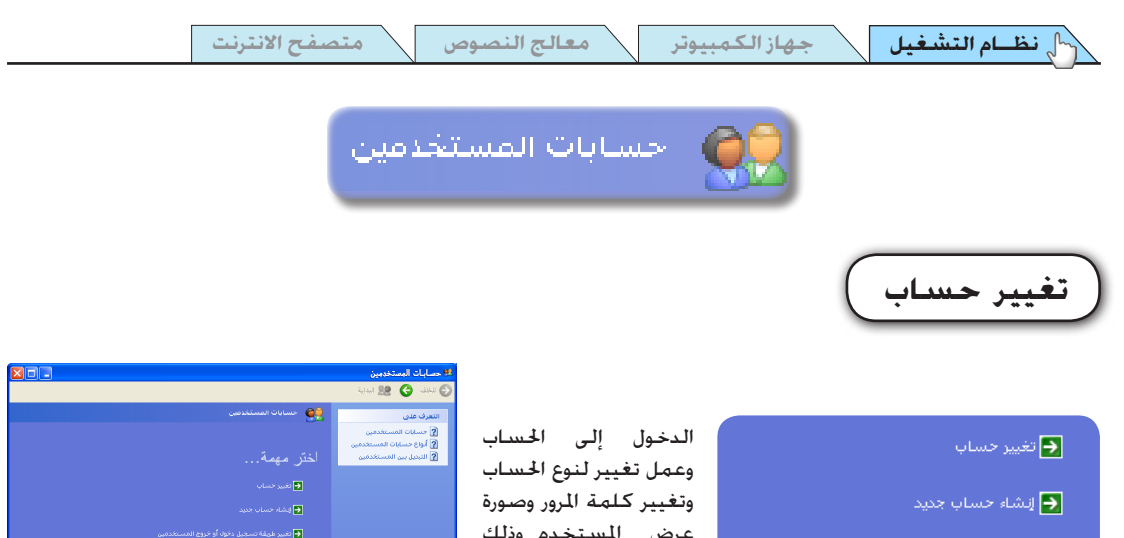

ج تغيير طريقة تسجيل دخول أو خروج المستخدمين

عرض المستخدم وذلك حسب صلاحيات نوع الحساب

|                                                                                                    | Obtergrades conference on                                     |
|----------------------------------------------------------------------------------------------------|---------------------------------------------------------------|
|                                                                                                    | 🕒 لىند 🚷 😫 لىدية                                              |
| ويسابات المستخدسي                                                                                                    | انتعرف على<br>2 حسابات المستخدمين<br>2 أطاة حسابات المستخدمين |
| اختر مهمة                                                                                                    | ي البديل بين المستخدمين<br>2 البديل بين المستخدمين            |
| 🗲 نغیر جنبان                                                                                                    |                                                               |
| 🖬 ایشام خصاب جنید                                                                                                    |                                                               |
| 🛃 تغيير طيقة تسجيل دخوك أو خروج المستخدمين                                                                                                    |                                                               |
| أو اختر حسابًا لتغييره                                                                                                    |                                                               |
| Guest Guest Const Const |                                                               |
|                                                                                                    |                                                               |
|                                                                                                    |                                                               |

إنشاء حساب جديد

تغيير صورة الحساب

القيام بكتابة اسم الحساب المراد إنشاؤه.

إختيار نوع الحساب: إما مسئول عن الكمبيوتر أو حساب محدود ذو صلاحيات محدودة

إتمام عملية إنشاء الحساب

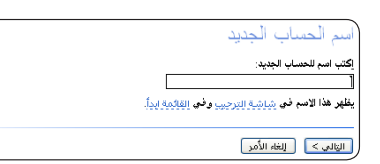

اختر نوع حساب 💿 مسؤول الكمبيوتر) 🕥 محدود

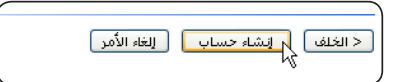

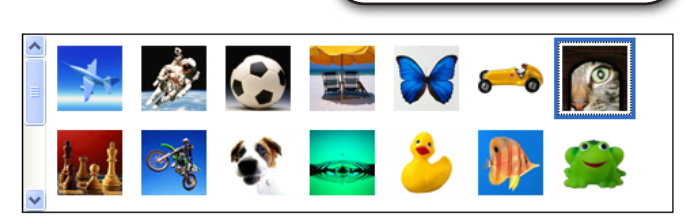

نستطيع هنا إختيار الصورة التى ترمز لحساب المستخدم مع إمكانية إختيار صورة شخصية للمستخدم موجودة فى الجهاز عن طريق الخيار (الاستعراض لعرض المزيد من الصور) .Browse for more picture

🔎 الاستعراض لعرض المزيد من الصور

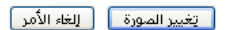

| نظام التشغيل                                                                                           | جهاز الكمبيوتر                                                                                                    | معالج النصوص                                                                                                    | متصفح الانترنت                                                                                                    |
|----------------------------------------------------------------------------------------------------|----------------------------------------------------------------------------------------------------|----------------------------------------------------------------------------------------------------|----------------------------------------------------------------------------------------------------|
| من النظام<br>الصحيحة                                                                                   | وتر<br>ة عوضاً عن الخروج<br>ات, سنعرض الطرق                                                                                      | <b>إيقاف تشغيل الكمبير</b><br>نهائياً بالطريقة السليم<br>ي قد يسبب فقدان الملف                                                                                               | للخروج من نظام التشغيل و<br>بالزر الموجود على الجهاز والذر<br>لذلك كمايلي:                                                                                                    |
| بل الكمبيوتر                                                                                           | T 💽 ایقاف تشغی                                                                                                    | ار إيقاف التشغيلurn of<br>عليه.                                                                                                    | ) من قائمة إبدأ start نجد الخي<br>Computer نقوم بالضغظ ع<br>أ <b>و</b>                                                                                                    |
| Alt                                                                                                    | بيةات تشغيل الكمبيوتر                                                                                                    | مغط على Alt + F4<br>بغط على طلية على Alt + F4                                                                                                    | من لوحة المفاتيح نقوم بالخ من ينتج عن إستخدام كلا ال                                                                                                    |
| ر (فادة التشغيل<br>إلغاء الأمر                                                                         | وضع الاستعداد (بعاف التشعير                                                                                                    |                                                                                                    | :                                                                                                    |
| ــام بإطفاء<br>بوتر وإعادة<br>ـا الأمر في<br>ـ منا بعد<br>لكمبيوتر<br>ـــت كافة<br>ـل صحيح.<br>دت ذلك. | ر<br>بر تشغيله.<br>بم ويستخدم هذ<br>برنامج وطلب<br>م تحميله فـــي<br>إعادة التشــ<br>يقــوم بتثبي<br>ملفاته بشك<br>أو في حالة أر | إيقاف الكمبيوة<br>بشكل نهائي .<br>وفي حالـــة وجود برامح<br>مفتوحــة يقوم النظام<br>بإغلاقها تلقائياً وظهو<br>رسائل حفظ للملفان<br>المفتوحـــة إذا لم تقور<br>بحفظها مسبقاً. | إطفاء الكمبيوتر<br>إستكل مؤقت أي<br>إستخدام أقل طاقة<br>تشغيلية وإطفاء قرص<br>الذاكرة. ويستخدم<br>هـذا الأمر فـي حالة<br>رغبتنا بعدم إستخدام<br>رغبتنا بعدم إستخدام<br>أكثر، والعودة إليه<br>بالضغط على أي زر على<br>لوحة المفاتيح أ بتحريك |

وفي الأخير نرجو أن نكون قد وفقنا في شرح هذا الفصل الموجز لنظام التشغيل ويندوز والذي عمدنا خلاله إلى عرض المادة بطريقة مبسطة معتمدين على الشرح المرئي لوصول المعلومة دون صعوبة للمستخدم.

>

معالج النصوص

جهاز الكمبيوتر

نظام التشغيل

سطح المكتب Desktop : الأدوات الموجودة على شاشة الكمبيوتر والتي تستخدم أثناء العمل بالجهاز وهي شــــبيهة بمكتب العمل حيث يتم وضع جميع الأدوات استخدامها مثل القلم والأوراق والمستندات عليه .

**المستندات My Documents :** مجلد موجود على سطح المكتب وهو جزء من القرص الصلب ويتم حفظ معظم الأعمال بداخله وذلك لسهولة الوصول إليه .

**جهاز الكمبيوتر My Computer :** رمز موجود على سطح المكتب وعند النقر عليه تظهر محتويات الجهاز .

**شريط المهام Task bar :** شريط موجود في أسفل الشاشــــة حيث يحتوي على زر ابدأ والبرنامج العامل حالياً .

سلة الحذوفات Recycle Bin : مجلد موجود على سطح المكتب يحتوي على الملفات والجلدات والمستندات التى يتم حذفها .

> سحب Drag : خربك عنصر من مكان إلى آخر باستخدام الفأرة .

**دفتر العناوين Address Book :** برنامـــج موجود ضمن البرامج الملحقة فـــي جهاز الكمبيوتر حيث يتم تسجيل بيانات عن الأشخاص في هذا الدفتر .

ا**لفكرة Note Pad :** برنامج موجود ضمن البرامج الملحقة وهو يستندم للكتابة بدون تنسيق

**الدفتر Word Pad :** برنامج موجود ضمن البرامج الملحقة ويستخدم للكتابة والتنسيق .

**الحاسبة Calculator :** برنامج موجود ضمن البرامج الملحقة وهو يســــتخدم لإجراء العمليات الحسابية .

متصفح الانترنت

نظام التشغيل

جهاز الكمبيوتر

**ترفيه Entertainment :** البرامج الموجودة ضمن البرامج الملحقة في الحاســــوب والتي تســــتخدم لسماع الموسيقى ومشاهدة الأفلام ... .

معالج النصوص

**التحكم بحجم الصوت Volume Control :** برنامج من البرامج الملحقة ويســــتخدم في ضبط الأصوات التي تصدر من الجهاز .

> **برامج ملحقة Accessories :** مجموعة من البرامج الموجودة ضمن الجهاز .

**نوافذ Windows :** نظام تشغیل حیث یکون لکل برنامج نافذة خاصة به .

**شريط الحالة Status Bar :** شــــريط موجود في أسفل نافذة كل برنامج ويحتوي على بعض المعلومات التي تخص البرنامج .

> **شريط العناوين Address Bar :** شريط يحتوي على العنوان الذي يتم عرضه حالياً .

**شريط الأدوات القياسي Standard Bar Button :** يحتوي هذا الشــــريط على بعض الأزرار التي تســــاعد في التعامل مع النافذة .

> **شريط القوائم Menu Bar :** يحتوي هذا الشريط على الأوامر ضمن القوائم .

**شريط العنوان Title Bar :** يحتوي هذا الشريط على اسم النافذة العاملة كما يحتوي على زر الإغلاق والتكبير والتصغير .

**أشرطة تمرير Scroll Bar :** توجد أسفل ويمين شاشــــة البرنامج وتستخدم في إظهار الحتويات ضمن شاشة البرنامج .

45

معالج النصوص

نظام التشغيل

**زر التكبير Maximize Button :** زر موجود على يمين شريط العنوان ويستخدم في تكبير شاشة البرنامج إلى الخد الأكبر .

**زر التصغير Minimize Button :** زر موجود يمين شريط العنوان ويستخدم في تصغير نافذة البرنامج على شكل زر صغير فى شريط المهام .

**زر الاستعادة Restore Button :** زر موجود يمين شريط العنوان ويستخدم لإعادة النافذة كما كانت .

مؤشر الفأرة Mouse Pointer : ســــهم صغير موجود ضمن النافذة ويستخدم لاختيار عنصر ما ضمن النافذة وذلك عن طريق حركة الفأرة .

> **رموز كبيرة Large Icons :** من خلال هذا الأمر يتم عرض الرموز بحجم كبير .

**رموز صغيرة Small Icons :** من خلال هذا الأمر يتم عرض الرموز بحجم صغير .

**ترتيب الرموز Arrange lcons :** يســــتخدم هذا الأمر لترتيب الرموز داخل شاشة البرنامج حسب نوع الترتيب المطلوب بالاسم أو الخجم أو التاريخ ... الخ .

**ترتيب النوافذ Cascade Windows :** أمر يستخدم لترتيب النوافذ فوق بعضها البعض بحيث يظهر من كل نافذة شريط العنوان .

ترتيب النوافذ أفقياً Tile Windows Horizontally : يســــتخدم هذا الأمر لعرض أكثر من نافذة داخل الشاشــــة وبجانب بعض .

**ترتيب النوافذ عمودياً Tile Windows Vertically :** يســـــتخدم هذا الأمر لعرض أكثر من نافذة داخل الشاشـــــة فوق بعض بوضع رأسـي .

نظام التشغيل

معالج النصوص

جهاز الكمبيوتر

متصفح الانترنت

**قائمة بدء التشغيل Start Menu :** زر موجود على يسار شريط المهام ويحتوي على قائمة بالبرامج والأوامر الموجودة في الحاسوب .

> **لوحة التحكم Control Panel :** نافذة تستخدم في التحكم في إعدادات مكونات الحاسوب .

**برامج تطبيقية Application Programs :** تســــتخدم هذه البرامج لتنفيذ مهام معينة , ومن أمثلة هذه البرامج إكسل ومعالج الكلمات ... الخ .

**برامج نظامية System Programs :** تســــتخدم هذه البرامج لتنفيذ وظائف أساســـية مثل إدارة الملفات والأجهزة .

**قائمة مختصرة Shortcut Menu :** قائمة تحتوي على بعـــض الأوامر وتظهر عند النقر على زر الفأرة الأيمن على عنصر معين .

> **تعدد المهام Multitasking :** أمر يستخدم لتنفيذ مهمتين أو أكثر فى الوقت نفسه .

> > **مجلد Folder :** مكان رئيسي يتم حفظ المعلومات داخله .

ملف File : وثيقة معينة وقفظ ضمن اســـم معين ويتـــم حفظها داخل مجلد أساسى .

> مجلدات فرعية Sub Folders : مجلدات فرعية تكون تابعة للمجلدات الأساسية .

خصائص Properties : أمر يستخدم لمعرفة بعض الصفات والخصائص لملف أو قرص ... .

47

معالج النصوص

التشغيل

**امتداد (ملاحق) Extensions :** ثلاث أحرف تضاف إلى نهاية اســـم الملف ويتـــم فصلها عنه بنقطة ويستخدم لمعرفة البرنامج الذي سوف يقوم بفتح الملف .

خصائص العرض (الشاشة) Display Properties : عبارة عن أمر يستخدم في التحكم في خصائص وطرق عرض العناصر الموجودة على الشاشة .

**شاشة التوقف Screen Saver :** أمر يستخدم لإظهار رســـم معين أو صورة متحركة أثناء فقرات عدم النشاط على الشاشة .

**نسخ احتياطي Back up :** أخذ نســــخة عن المســــتندات من القرص الصلب إلى الأقراص المرنة وتســــتخدم هذه النســـخة الاحتياطية في حال حدوث مشاكل في الكمبيوتر .

**منظف الأقراص Disk Clean up :** أمر يســــتخدم لحذف الملفات التي لسـت بحاجة إليها والتي تم إنشاءها دون علمك .

مسح الأقراص Scan Disk : أمر يستخدم لفحص القرص والبحث عن الملفات الغير صالحة والعمل على إصلاحها .

ملغي جُزئة الأقراص Disk Defragmenter : برنامج يســـــتخدم لإعادة ترتيب الملفات إلى جانب بعضها البعض وذلك لكى يسرع من عملية فتح الملفات.

**ضغط الأقراص Drive Space :** أداة تستخدم لضغط الملفات وذلك لزيادة المساحة على القرص .

معالج الصيانة Maintenance Wizard : برنامج يســــتخدم لتنظيم عمل الصيانة الدورية للكمبيوتر بحيث يتم تنفيذها بشكل دوري .

**النقرClicking :** التأشـــير على أحد البنود ثم الضغط على زر الفأرة الأيسر مرة واحدة ثم الإفلات . 48

| اسم | غىل   | التش | ظـام | i |
|-----|-------|------|------|---|
|     | , • • |      | •    |   |

**السحب Dragging :** مواصلة الضغط على زر الفأرة الأيســــر مع خريك الفأرة إلى الجهة التي تريدها .

> النقر المزدوج Double Click : النقر السريع مرتين متتاليتين على زر الفأرة الأيسر ثم الإفلات .

إ**عادة تشغيل Restart :** أمر يستخدم لإعادة تشغيل الجهاز فى حالة حدوث مشكلة .

للمزيد من المعلومات والأمثلة التوضيحية عن نظام التشغيل يمكنك الرجوع إلى الأسطوانة المرفقة

معالج النصوص

>

سنتعرف في هذا الفصل على أشهر برنامج لمعالجة النصوص Microsoft Word ونستعرف على واجهة البرنامج الرئسية وعلى اهم الادوات المستخدمة في البرنامج. كما سنتعرف على الجداول وانشاء الاعمدة والتعامل مع الصور والرسوم.

معالج النصوص 🔪 نظ

#### المدخل

برنامج معالج النصوص Microsoft Word له أهمية كبيرة عند مستخدمي أجهزة الكمبيوتر فكل منا مهما كانت دراسته أو عمله يحتاج لكتابة المذكرات أو المراسلات أو التقارير أو الخطابات...الخ

و إذا أضفنا لذلك أن برامج الكتابة تقدم مدخلاً سهلاً لفهم كيفية استخدام البرامج التطبيقية الأخرى والاســــتفادة منها كما تتضح لنا أفضليتها على أنواع كثيرة من البرامج التي قد تكـــون أكثر تخصصاً وصعوبة مثل برامج الحساب المسماة الجداول الإلكترونية أو برامج قواعد البيانات .

### ميزات برنامج الوورد

يمكن تلخيص أهم ميزات برنامج الوورد في النقاط التالية : 1. اســــتخدام الألوان في خط الكتابة وفي الخلفيات وفي البراويز وفي الصور وفي الرسوم.

2. توفير مجموعة متكاملة من أدوات الرسم.

 3. توفير مكتبة من الصور والرسوم التي يمكن التعديل في حجمها وألوانها واستخدامها.

4.إمكانية تشكيل الخط العربي وتلوين التشكيل أيضاً بالإضافة لوجود مدقق إملائى عربى لإصلاح الأخطاء تلقائياً .

5. تنسيق الكتابة في أعمدة بســـهولة بما يناسب الكتابات الصحفية في الجرائد والجلات والدوريات والنشرات الصحفية .

6. سهولة إنشاء الجداول والتعديل فيها وتنسيقها تلقائياً بما يضمن سرعة تنفيذها بحيث أصبحت الجداول في الوورد أيســـر منها في أي برنامج كتابة آخر.

>

7. التصحيح الفورى للأخطاء ، فما عليك إلا تخزين أخطائك الشائعة والوضع

جهاز الكمبيوتر

الصحيح لكتابتها ليقوم الوورد بالنيابة عنك بتصحيحها أثناء الكتابة . 8. يوجد عدد من قوالب التنسيق جاهزة كالمذكرات والفاكس والخطايات . 9. يمكنك عمل إختصار لنص معين بكلمة معينة أو عمل نص تلقائى .

### تشغيل البرنامج :

A. .....

عبدالله

لنترنت MSN Explorer

题 الحاصبة

البريد الإلكتروني MSN Explorer

Internet Explorer 度

Microsoft Word ₩

be InDesign 2.0 ME 🚺

Snaglt32 4.3 🏠

PhotoImpact 8 🚱

كافة البرامچ 🧹

2 🎁

📔 المفكرة

and i a

لتشغيل برنامج الوورد اضغط على زر ابدأ (Start) وأشر على كل البرامج (All Program) ثم اختر (Microsoft Word) بالزر الأبسر للفأرة. كما في الشكل التالى:

📻 تسالي

🛅 جدول الضرب

Acrobat Reader 5.0 🖄

Adobe ImageReady 7.0 ME 📫

Adobe ImageReady CS 📝

Adobe InDesign 2.0 ME i

Adobe Photoshop CS 📝

Internet Explorer 🦲

Microsoft Access 🛃

Microsoft FrontPage 💽

Microsoft PowerPoint

Microsoft Outlook 🔯

MSN Explorer 🔰

SWiSH v2.0 🙈 4

Yahoo! Mail 👸

🔔 المصاعدة عن بُعد

Outlook Express 😭

Windows Media Player 📀

0.42.26 (2) 28 (3) :

Windows Messenger 🔏

tt Word

Microsoft Excel

.

k

4

4

4

4

بعد ذلك سيتم حميل برنامج الوورد ويظهر كما في الشكل التالي :

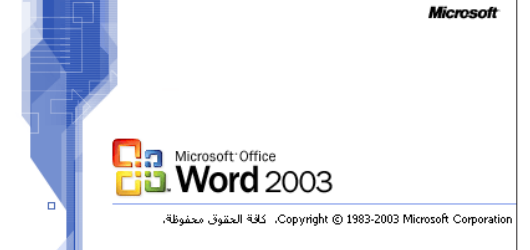

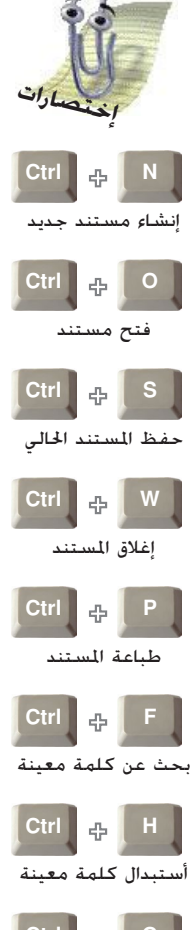

معالج النصوص

نظام التشغيل

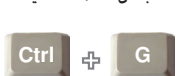

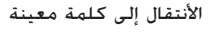

New Office Document 🔳

WinZip 🛄

Open Office Document 🛛 🚔

Windows Update 🍓

Yahool Messenger 😿

🐝 نشرة Windows

Al-Rassam Al-Arabi 🕅

Hewlett-Packard 🛅

Multimedia Builder 📷

Paint Shop Pro 6 📷

NovaLogic 🛅

Shortcut 🛅

Snagit32 💼

WinBAB 🛅

WinZip 🛅 Yahool Messenger 🕅

SWISH v2.0 🛅

📷 البرامج الملحقة

ল بدء التشغيل

Ulead PhotoImpact 8 📷

Microsoft Office Tools 🛅

Hemera Photo-Objects 5000 🛅

Ahead Nero 🛅

Anfy Team 🛅

🌚 تعيين افتراضيات البرامج والوصول إليها

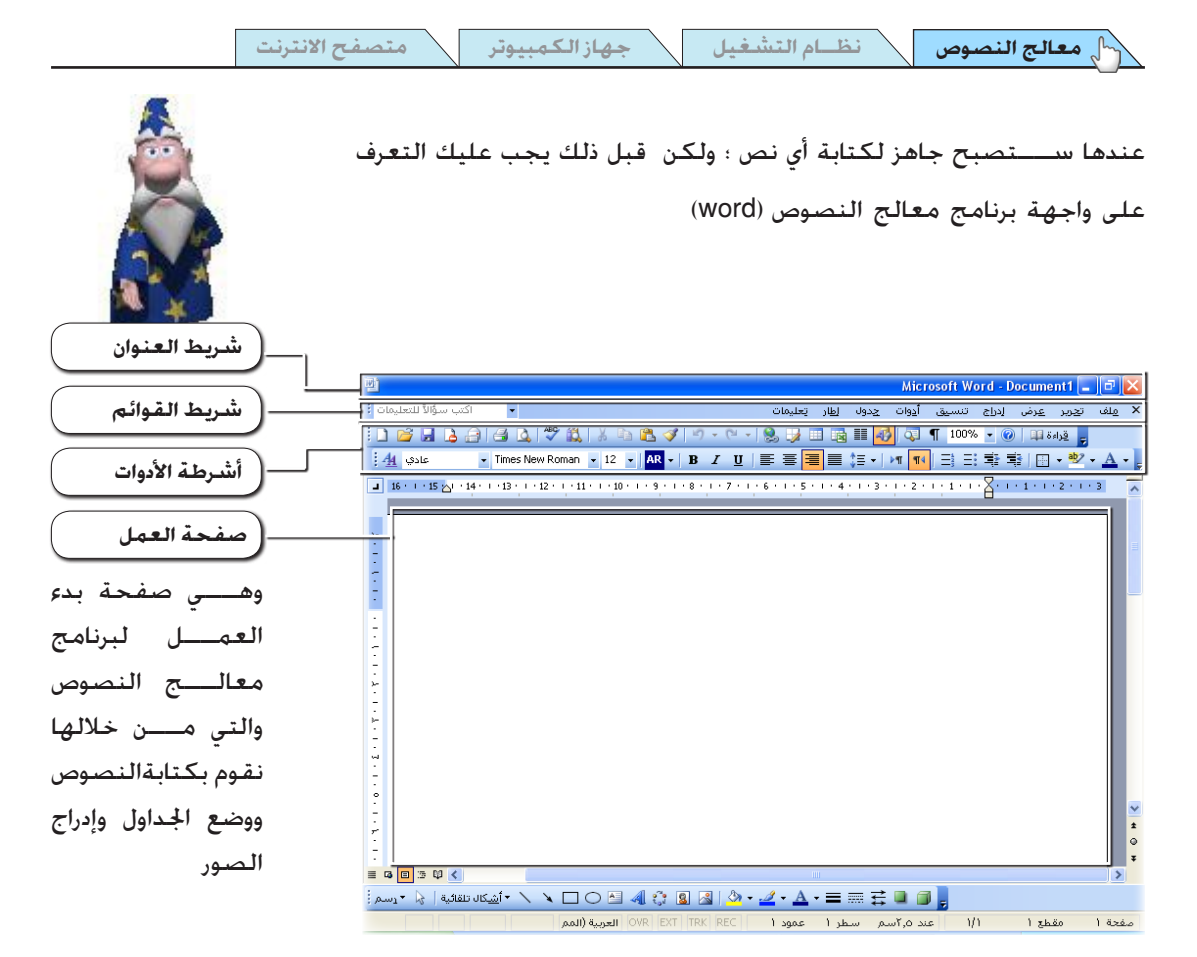

1 شريط العنوان

الشريط الموجود في أعلى الإطار :ويتضمن اسم البرنامج واسم المستند النشط وأزرار التحكم بالإطار ورمز قائمة التحكم : وقد سبق شرحها بالتفصيل فى مايكروسوفت ويندوز.

### ۴ شريط القوائم

شريط القوائهم هو عبارة عن مجموعة من الأشرطة وكل شريط يحتوي على مجموعة مرين الأوامر والتي تكون موجودة ضمن القوائم الرئيسية: فمثلا القائمة ملف تحتوى على أوامر خاصة بفترح وحفظ وطباعة وإغلاق الملفات.

## ٣ أشرطة الأدوات هي الأشرطة الأدوات قت شريط القوائم مباشرة ؛وتستخدم في تنظيم وترتيب الأوامر حسب الطريقة التي تريدها حتى تتمكن من العثور عليها بسرعة وتستخدمها بشكل إختصار بدلاً من الدخول

<

إلى شريط القوائم

نظام التشغيل معالج النصوص

🛐 🖓 + 🥸 + 🗛 +

• إضافة أو إزالة الأزرار

لإظهار الأزرار على صف واحد

جهاز الكمبيوتر 🖊 ن

رنت 🖊 جهاز

\ يمكنك تخصيص أشرطة الأدوات | بالذهاب إلى نهاية الشريط والضغط

لى السهم المشير الى الأسفل

**أشرطة الأدوات:** تعتبر أشرطة الأدوات الخاصة ببرنامج وورد هي المدخل الرئيسي لمعرفة استخدام هذا البرنامج وسنعرض هنا ما تتميز به أشرطة الادوات :

ختوى أشرطة الأدوات على مجموعة من الأوامر في شكل أزرار مصورة بصورة مقرونة بالأمر .
 بالأمر .

يمكن تخصيص أشـــرطة الأدوات بسهولة :فيمكنك مثلا إضافة قوائم أو أزرار أو إزالتها .
 كما يمكن إنشاء أشرطة أدوات مخصصة خاصة بك .

يمكن عرض أو إخفاء أو نقل أشرطة الأدوات إلى أي مكان تريد ضمن الإطار وذلك بالذهاب
 إلى بداية الشريط والقيام بسرحبه أو حمله إلى مكان آخر ضمن إطار البرنامج كما يمكن
 عرض شريط أدوات واحد أو أكثر في الإطار حسب احتياجك .

ا 🔒 🔒 🚽 🎽 🚺 الشريط

 لكل زر على أشرطة الأدوات اسم ومفاتيح إختصار .ولعرض الاسم ومفاتيح الإختصار في تلميح الشاشـــة .ضع مؤشر الفأرة فوق أي زر من أزرار أشرطة الأدوات وانتظر لحظة .فيظهر مربع تلميح الشاشة يعرض الأمر الذي يقوم به الزر.

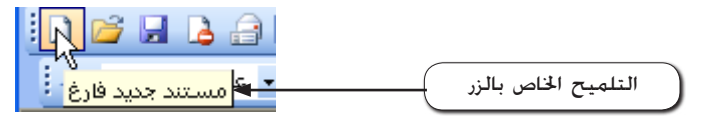

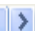

التلميح:

جهاز الكمبيوتر

لأهمية التلميحات في تعلم برنامج وورد التي يظهرها مؤشـــر الفأرة عند التأشير على أي زر. سنقوم بشرح مبسط لكيفية أظهار مربع "تلميح الشاشة". 💞 🛛 تد<u>قيق</u> إملائي وتدقيق نحوي... F7 Alt+Click 🛴 أيحاث... اللغة أنقر القائمة "أدوات" ثم انقر"تخصيص" فيظهر مربع الحوار (تخصيص) عدد الكلمات... کلام انقر علامة التبويب (خيارات) ثم حدد خانة الاختيار مساح<u>ة</u> العمل المشتركة... رسائل ومراسلات - "إظهار تلميحات الشاشة على أشرطة الأدوات"؛ لعرض اسم زر شريط تخصيص.... أدوات . <u>خیار</u>ات... ¥ - "إظهـار مفاتيح الإختصار في تلميحات الشاشـة" لعرض مفاتيح

إختصار زر شريط أدوات.

- انقر الزر "إغلاق"

|                               |                     | ? تخصيص                               |
|-------------------------------|---------------------|---------------------------------------|
| الأوامير أشرطة أ <u>دو</u> ات | <u>خ</u> یارات      |                                       |
|                               |                     | لقوائم وأشرطة الأدوات المخصصة         |
| صفين                          | لتنسبق في ر         | 🗹 عرض شريطي الأدوات القياسي واا       |
|                               |                     | 📃 إظهار القوائم, الكاملة دوماً        |
|                               | فصيرة               | 🗹 إظهار القوائم الكاملة بعد مهلة ف    |
| ũ                             | أشرطة الأدوا        | إعادة تعيين بيانات استغدام القوائم و  |
|                               |                     | غير ذلك                               |
|                               |                     | 📃 رموز کبیرة                          |
|                               |                     | 🗹 سرد أسماء الخ <u>ط</u> وط في خطوطها |
|                               | بة الأدوات          | 🗹 إظهار تلميحات الشاشة على أشرط       |
|                               | نات ال <u>ش</u> اشة | 🗹 إظهار مفاتيح الاختصار في تلميه      |
|                               | *                   | حركة القوائم: (إعداد افتراضي للنظام)  |
|                               |                     |                                       |
|                               |                     |                                       |
| فاتيح إغلاق                   | لوحق الم            |                                       |

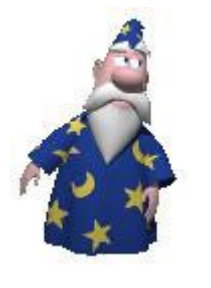

🛛 الأزرار الخافتة على أشرطة الأدوات تعنى أنها غير نشطه ولا يمكن استخدامها في الوقت الحالي حتى يتم تنشـــيطها وذلك حسب الأوامر التى تقوم بتنفيذها فمثلاً أمر (تراجع) لن يتم تفعيله إلا إذا قمت بطباعة نصوص أو أى عملية.

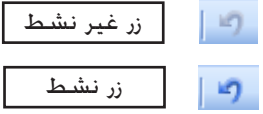

4

٠

عرض أو إخفاء شريط أدوات :

انقر القائمة"عرض"ثم أشــر إلى" أشــرطة الأدوات".فتظهر قائمه فرعيه تتضمن أسماء أشرطة الأدوات المتوفرة.والتــي من خلالها يمكن أن تحدد أشــرطة الأدوات التي تريد عرضها أو إخفائها كما في الشـــكل التالي:

جهاز الكمبيوتر

نظام التشغيل

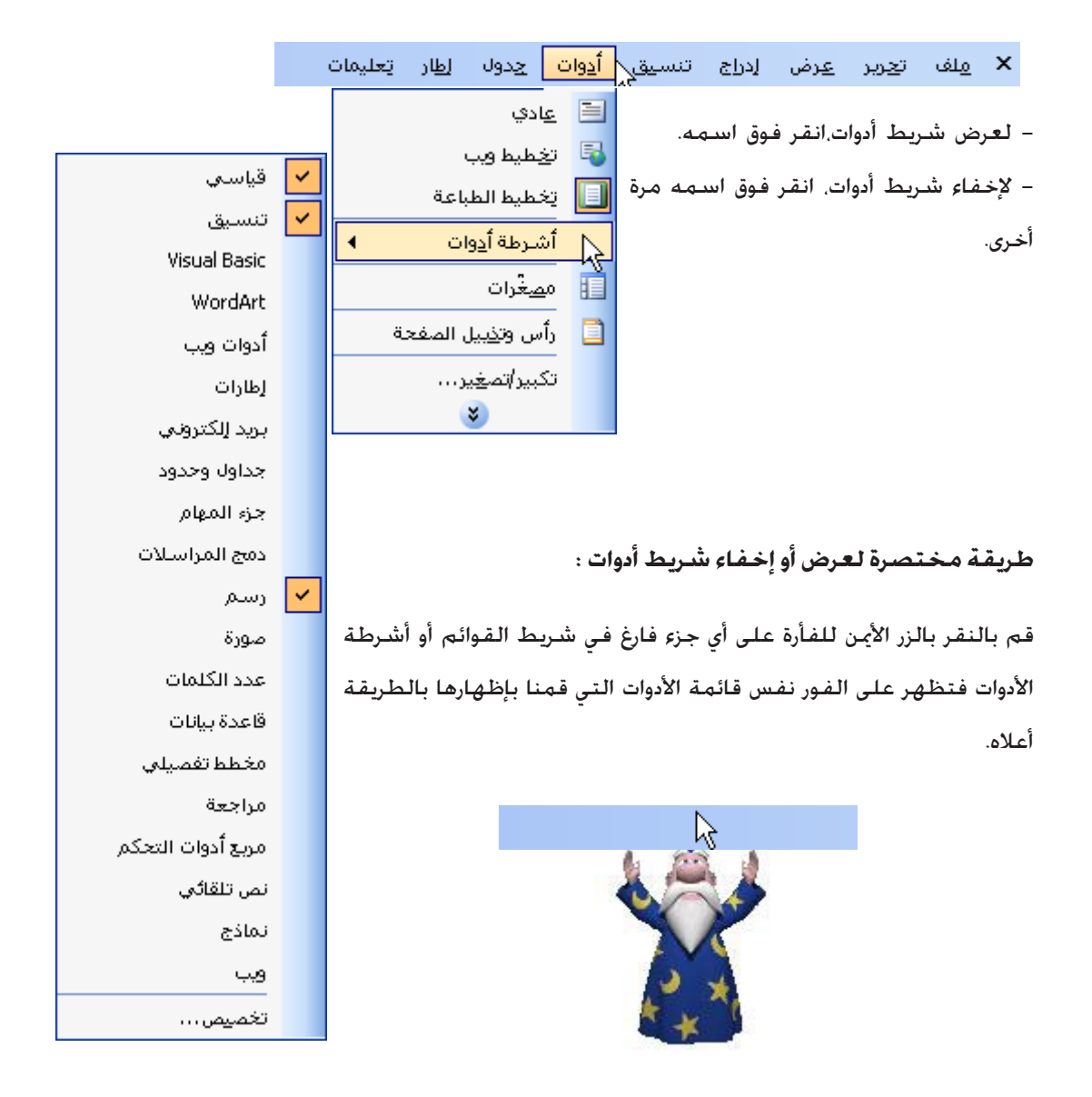

معالج النصوص 🖞

نظام التشغيل

# الأدوات الشائعة الإستخدام في برنامج الوورد

جهاز الكمبيوتر

| الرمز    | الاستم بالغربي           | الاسم بالإنجليزي     |
|----------|--------------------------|----------------------|
| Ľ        | مستند جديد فارغ          | New Blank Document   |
| <b></b>  | فتح ملف موجود مسبقاً     | Open                 |
|          | حفظ المستند الحالي       | Save                 |
| <u>à</u> | معاينة قبل طباعة المستند | Print Preview        |
| 4        | طباعة المستند            | Print Documents      |
|          | محإذاة لليسار            | Align Left           |
| =        | توسيط                    | Center               |
|          | محإذاة لليمين            | Align Right          |
|          | ضبط                      | Justify              |
| €* •     | تراجع عن الأعمال         | Can't Undo           |
| K) +     | إعادة التراجع            | Can't Redo           |
| ABC      | تدقيق إملائي للمستند     | Spelling And Grammar |
| *        | قص النص                  | Cut                  |
| Ē        | نسخ                      | Сору                 |
| Ê.       | لصق                      | Paste                |
| 1        | نسخ التنسيق              | Format Painter       |
| 75% 🝷    | حجم الصفحة               | Zoom                 |

يحتوي الجدول التالي على أهم و أبرز الأدوات الموجودة في أشـــرطة الأدوات والتي سنستخدمها كثيراً.

>

متصفح الانترنت

العمل مع مستند جديد:

إنشاء مستند جديد فى برنامج معالج الكلمات هو مفتاح البداية للتعرف على جميع أوامر هذا البرنامج

جهاز الكمبيوتر

نظام التشغيل

ولإختبار مستند جديد نختار (ملف) من شريط القائمة:

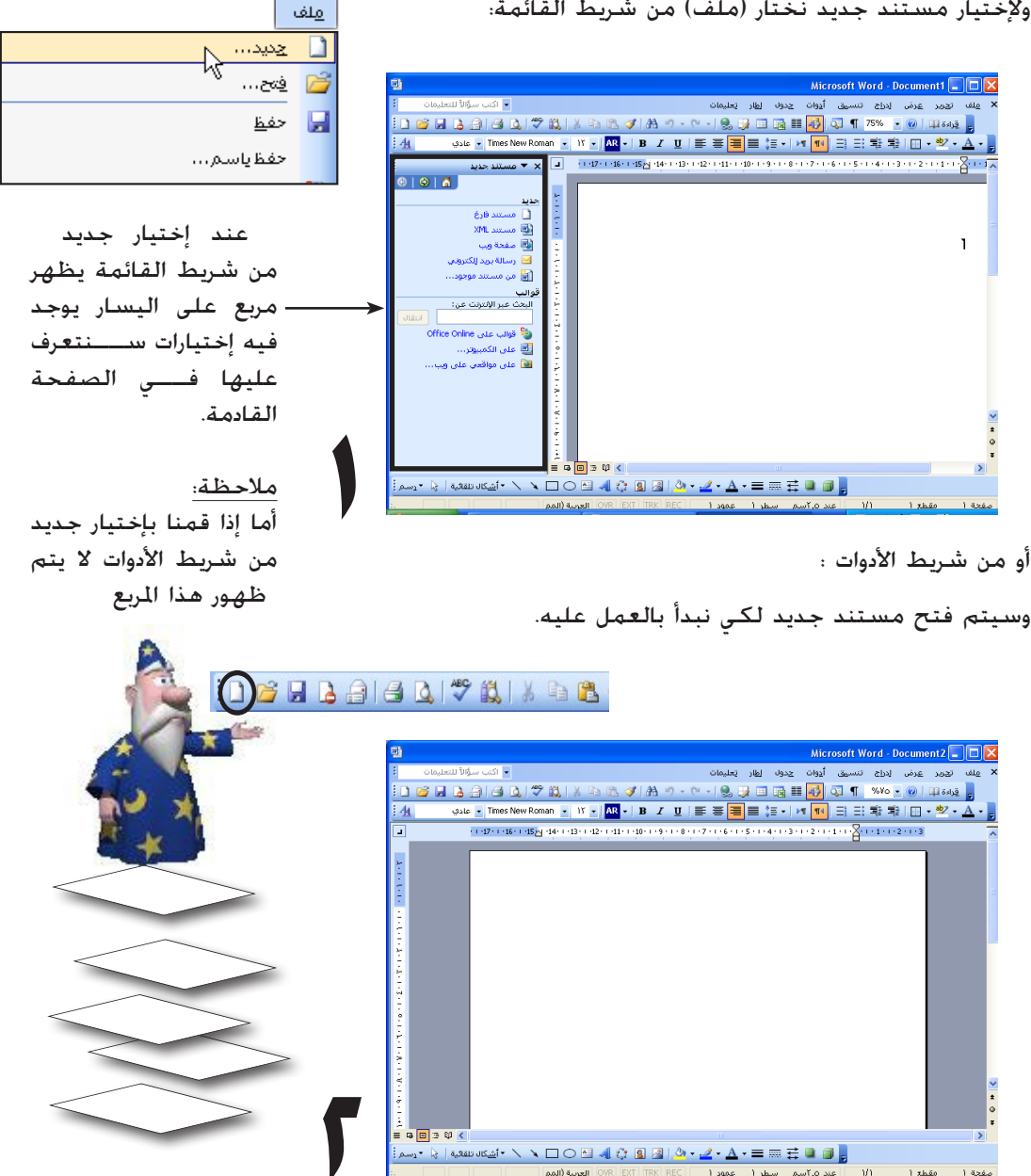

<

معالج النصوص 🖉

معالج النصوص نظام التشغيل

جهاز الكمبيوتر

العمل مع مستند جديد: 🗙 🔻 مستند جدید († ) († ) كما تعرفنا مسبقاً على الأمر جديد الذى إخترناه من قائمة جديد 🚺 مستند فارغ (ملف) والذى يظهر خيارات أخرى كما توضح الصورة : 📖 مستند XML 🖏 صفحة ويب مستندات خاصة بتصميم 🖂 ارسالة بريد إلكتروني صفحات الأنترنت 📷 من مستند موجود... قوالب كتابة رسالة وإرسالها إلى البحث عبر الإثترنت عن: بريد الكترونى 월 قوالب على Office Online قوالب جاهزة للعمل عليها 🛄 على الكمبيوتر... 🔯 على مواقعي على ويب... القالب: ملف أو ملفات تحتوى على بنية وأدوات تشكيل العناصر مثل نمط وتخطيط صفحة مثل رسائل الفاكس أو الفواتير وبامكاننا

مثل نمط وتخطيط صفحة مثل رسائل الفاكس أو الفواتير وبامكاننا التعديل وإضافه مانريده دون التأثير عليه وعند الحفظ يقوم البرنامج بحفظه كمستند جديد.

وعند إختيارنا قالب (في الكمبيوتر) يظهر المربع التالي والذي فيه الكثير من القوالب كالمراسلات التجارية و المنشورات و المرافعات القانونية وحتى المطويات والظروف وما علينا إلا أن نختار مايناسب

عملنا للبدء فيه. 🗙 قو الب عام منشورات مستندات أخرى مرافعات قانونية مذكرات رسائل وفاكس دمج المراسلات تقارير W W معاينة صفحة ويب رسالة بريد مستند فارغ مستند XML . إلكتروني حدد رمزآ من أجل مشاهدة معاينة. إنشاء جديد 🔿 قالت 💿 مستند إلغاء الأمر موافق قوالب على Office Online

إلى:

فاكس:

هانف:

🗌 عاجل

الإثبرن

17

14

مسيس كالة القوالب : القوقب وزعادة مغطّها مطالبة مسيس طرا ال

أدرج الطويات الثات الدواج

كيفية استندار القواصدل تظهر الفراصيل في منتد.

الأحد

55

v

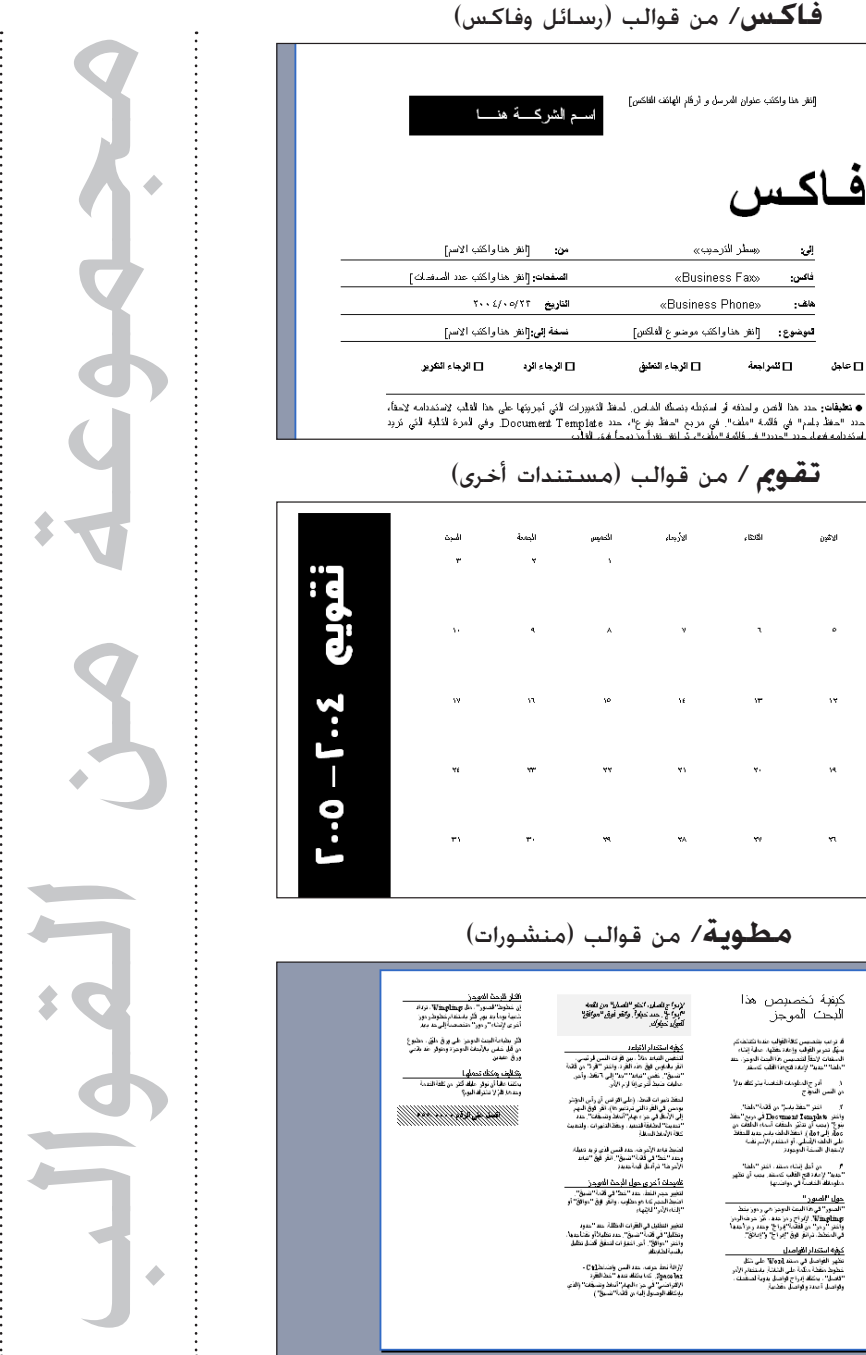

المعالج النصوص 🚽 نظام التشغيل

🏾 جهاز الكمبيوتر

متصفح الانترنت

#### حفظ المستندات

هناك طرق عدة لحفظ المستندات في Microsoft Word، يمكنك العن المنافعة لحمد المستندات في Microsoft Word، يمكنك المحمد المنشط الذي تعمل ضمنه، سواء كان جديداً المحمد المنشط الذي تعمل ضمنه، سواء كان جديداً المحمد المنشط وموجوداً مســــبقاً. ويمكنك حفظ كافة المستندات المفتوحة ومعاد المنشط في الوقت نفسه. ويمكنك حفظ نسخة من المستند النشط ومعان المستند النشط المحمد المحمد المحمم

| Ľ | چدید                    |        |
|---|-------------------------|--------|
| 2 | <u>ف</u> تح rl+0        | Ctrl+O |
|   | حف <u>ظ</u> rl+S        | Ctrl+S |
|   | حفظياسم                 |        |
| Ю | بح <u>ث</u> عن الملفات… |        |
|   | إصدارات                 |        |
|   | إعداد ال <u>م</u> فحة…  |        |
|   |                         |        |

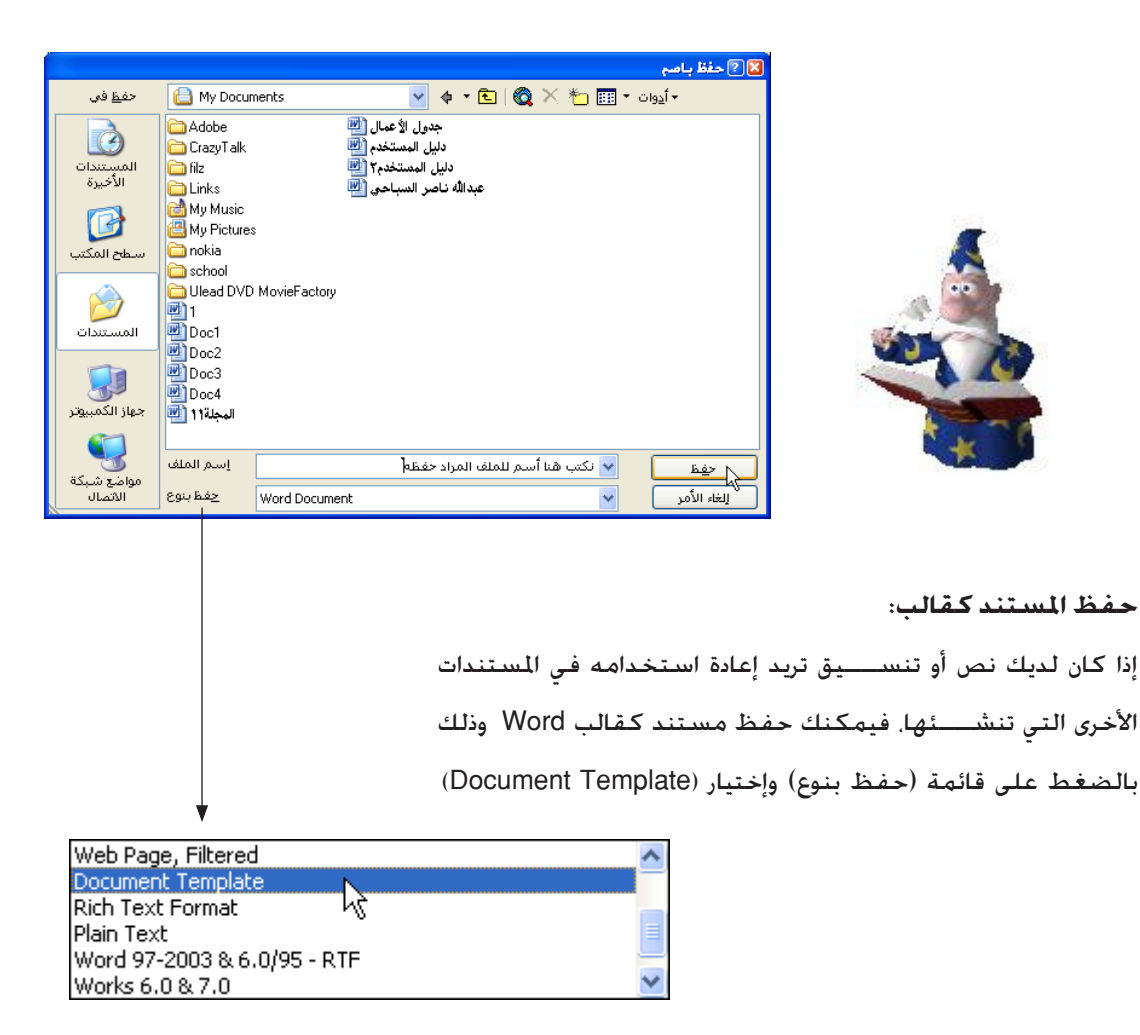

>

>

حفظ المستندات بتنسيقات ملفات أخرى عندما قتاح إلى مشـــاركة المستندات مع أشخاص يســـتخدمون معالجات نصوص أخرى أو يستخدمون إصدارات من Word لها تنسبق ملف مختلف (مثل 6.0/95 Word). فبإمكانك حفظ المستندات بتنسبقات ملفات أخرى. على سبيل المثال، يمكنك فتح مستند أنشئ في 6.0 Word، وإجراء تغييرات عليه في Office

Word 2003 ، ثم حفظه بتنسيق يمكن إعادة فتحه بواسطة 6.0 Word.

| Plain Text<br>Word 97-2003 & 6.0/95 - RTF                                                                                                    |   |  |
|----------------------------------------------------------------------------------------------------|---|--|
| Works 6.0 & 7.0                                                                                                    |   |  |
| Works 7.0 りょうしょう しょうしょう しょうしょう しょうしょう Works 7.0 しょうしょう しょうしょう しょう | ~ |  |
|                                                                                                    |   |  |
|                                                                                                    |   |  |

حفظ المستندات لاستخدام الانترنت

إذا اســـتخدمت Word لإنشاء صفحات ويب يتم عرضها في مستعرض ويب، يمكنك حفظ المستندات بتنسيق Web Page ونشــرها إلى ملقم ويب. ويمكنك حفظ المستندات إلى موقع FTP على إنترنت (يجب أن يكون لديك حساب إنترنت من خلال موفر خدمة إنترنت وأذونات لحفظ المستندات على ملقم FTP) أو إلى إنترانت الشركة.

| مزيد من خيارات الحفظ:        |
|------------------------------|
| من صندوق حفظ باســــم        |
| نختـــار (أدوات) ومن القائمة |
| المنســـدلة نختـــار خيارات  |
| الحفظ أو خيارات الأمان.      |
|                              |
| _ *                          |

| جدید                          | D        |
|-------------------------------|----------|
| <u>ف</u> ىح Ctrl+O            | <b>2</b> |
| <u>إغ</u> لاق                 |          |
| Ctrl+S <u>اف</u> ع            | H        |
| حفظ ياسم                      |          |
| حفظ كصفحة ويب                 |          |
| ۲%<br>بح <u>ث</u> عن الملفات… | 0        |
| <b>ه</b> مع                   |          |

معالج النصوص

Document Template Rich Text Format

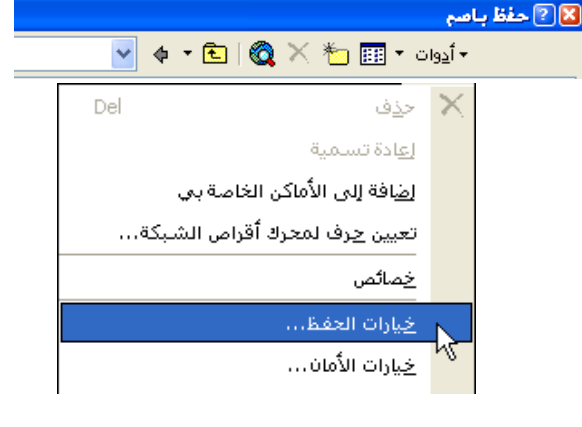

نظام التشغيل

جهاز الكمبيوتر

نظام التشغيل

` جهاز الكمبيوتر

حفظ نسخة احتياطية

ل معالج النصوص

لحفظ نسخة احتياطية من مستند من القائمة أدوات, انقر فوق خيارات الحفظ, ثم فوق علامة التبويب حفظ. حدد خانة الاختيار إجراء نسخة احتياطية دوماً, ويمكننا قديد الوقت للحفظ التلقائي.

#### حماية المستند (كلمة المرور)

عند إنشـــاء مســـتند ذو كلمة مرور للفتح. (كلمة مرور: أسلوب أمان يستخدم لتقييد الوصول إلى أنظمة الكمبيوتر والملفات الحساسة. وعلى شبكة ويب العالمية، كلمات المرور هي سلاسل من أحرف تســـمح للزوار بالوصول إلى خدمات

> إنترنيت، إذا كانت المصادقية عليها مطلوبة.) اكتب كلمة المرور واحتفظ بها فى مكان آمن. عند فقدان كلمة المرور. لن تتمكن من فتح الملف الحمى بكلمة مرور أو كسب الوصول إليه. تتحسّس كلمات المرور حالة الأحرف، لذا. إذا استخدمت الأحرف الكبيرة عند تعيين كلمة المرور. يتوجب على المســــتخدمين كتابة الأحرف الكبيرة نفسها عند إدخال كلمة المرور. يمكن لكلمة المـرور أن تحتوى على أي خليط من الأحرف، والأرقام، والمسافات، والرموز. ويمكـــن أن تتألف من 15 حرفاً كحد أقصى. إذا حددت خيارات التشفير المتقدمة، فيمكنك جعل كلمة المرور أطول من ذلك. اس\_\_\_\_\_ تخدم كلمات مرور قوية تتكون من

> اســــتخدم كلمات مرور قوية تتكون من أحرف كبيرة وأحرف صغيرة. وأرقام. ورموز. كلمات المرور الضعيفة هي التي لا تضم هذه العناصـــر معاً. كلمة المرور القوية: حد الا مكر

Y6dh!et5 وكلمة المرور الضعيفة: House27. استخدم كلمة مرور قوية يمكنك تذكرها ولا يجب عليك تدوينها.

| حفظ                                                        |                                                  |
|------------------------------------------------------------|--------------------------------------------------|
|                                                            | P. 4. 0                                          |
| مطالقتهم ائم المتنتين                                      | حيران العقم<br>الجابات خفاجتاط فرمماً            |
| مطالبة <u>بج</u> لاط القالب Normal                         |                                                  |
| م <u>س</u> دية بعطر الطرب المالية.<br>فظريانات النماذج فقط | <br>▼ السواحيالحفظ فعيالخافية                    |
| لسب بيردن المناوي سبب<br>فيمين البيانات اللغمية            | 🗖 تضمین خطوط تروتاب                              |
|                                                            | <br>تضمين الأحرف المستخدمة فقط                   |
|                                                            | 🗹 عدم تضمين خطوط النظام الشائعة                  |
| ركات أقراص قابلة للإخراج أو شبكة                           | 📃 إن <u>ش</u> اء نسخة عن الملفات المخرّنة في محر |
| ۱۰ 🔷 دِقَيقة/دَقَائق                                       | 🗹 حفظ معلومات الاسترداد التلقائي كل:             |
|                                                            | تض <u>مين</u> العلامات الذكية                    |
| للفحات ويب                                                 | 📃 حفظ العلامات الذكية كخصائص XML في ص            |
|                                                            |                                                  |
|                                                            | لتنسيق الافتراضي                                 |
| Word Document (*.doc)                                      | ح <u>ف</u> ظ ملفات Word کـ: 😽                    |
| Microsoft Word 97                                          | تعطيل الميزات المقدمة بعد:                       |
|                                                            |                                                  |
|                                                            |                                                  |
|                                                            |                                                  |
|                                                            |                                                  |
|                                                            |                                                  |
| موافق إنعاء الامر                                          |                                                  |

| الأمان                                                                                                    |
|----------------------------------------------------------------------------------------------------|
| خيارات تشغير الملف لهذا المستند                                                                               |
| كِلمة مرور للفتح:                                                                                             |
| خيارات المشاركة في الملف لهذا المستند                                                                         |
| كلمة <u>مرور</u> للتعديل:                                                                                     |
| 🗌 أفضلية للقراءح فقط                                                                                          |
| تواقيع رقمية                                                                                                  |
| خيارات الخصوصية                                                                                               |
| 📃 [زالة المعلومات الشخصية من خصائص الملف عند الحفظ                                                            |
| التحذير قبل طباعة، أو حفظ، أو لإسال ملف يحتوي على تغييرات متعقبة أو<br>تعليقات                                |
| 🗹 تغرين رقم عشوائي لتحسين دقة الدمج                                                                           |
| 😾 جِعل العلامات المخفية مرئية عند الفتح أو الحفظ                                                              |
| أمان الماكرو                                                                                                  |
| ضبط مستوى الأمان من أجل فتح الملفات التي قد تحتوي<br>على فيروسات الماكرو وتحديد أسماء مطورين موثوقين للماكرو. |
|                                                                                                    |
| موافق للغاء الأمر                                                                                             |

>

معالج النصوص

#### إعداد الصفحة:

لإعداد الصفحة أهمية كبيرة مع حجم الورق الذي نستخدمه والذي سيتم طباعته في الطابعة بعد ذلك. ويكننا من خلال إعداد الصفحة التحكم بالهوامش العلوية والسفلية أي ببداية الكتابة إلى نهاية الكتابة كما يمكننا إضافةحدود فى الصفحة على شكل خطوط أو براويز :

جهاز الكمبيوتر

نظام التشغيل

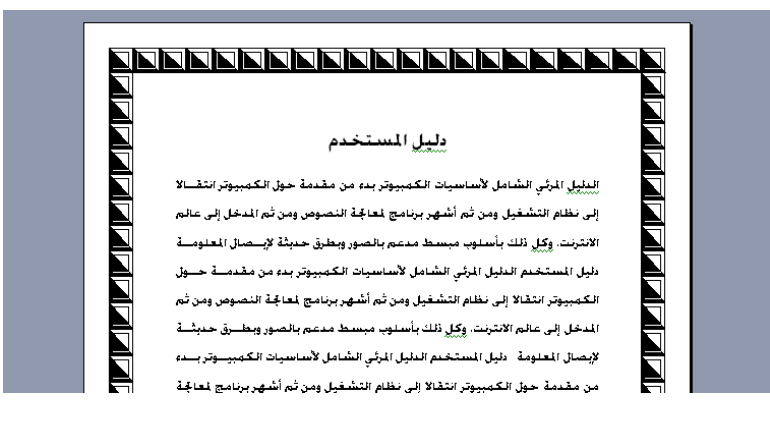

وللقيام بعملية إعداد الصفحة هناك طريقتان هما:

1. من شريط القائمة / الأمر ملف ثم إعداد الصفحة.

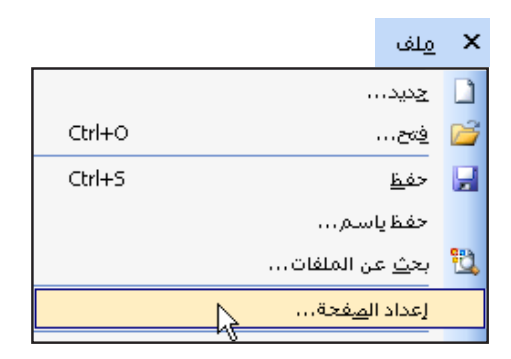

من شريط المسطرة / وذلك بالضغط مرتين بالزر الأيسر للفأرة على أي جزء فارغ فى الشريط.

11 • • • 10 • • • 9 • • • 8 • • • 7 • • • 6 • • • 5 • • • 4 • • • 3 • • • 2 • • • 1 • • • 🔓 • • • 1 • • • 2 • • • 3

| معالج النصوص نظام التشغيل جهاز الك                                                                                                    | لكمبيوتر متصفح الانترنت                                                                                                    |
|----------------------------------------------------------------------------------------------------|----------------------------------------------------------------------------------------------------|
| ×                                                                                                    | 🗙 🤶 إعداد الصفحة                                                                                                    |
| خطيط :<br>كنك هنا ضبط القياسات المطلوبة<br>رأس وتذييل الصفحة وضبط الإتجاه<br>قديد التطبيق هل على كامل<br>صفحة أو على مقطع معين<br>صفحات فردية أو زوجية. | تخطيط الورق هوامش<br>بياية المقطع:<br>مع التعليقات الختامية<br>اتجاه المقطع:<br>اليمين لليسار ♥<br>مفتات فردية وزوجية م <u>ف</u> تلفة<br>مفتات فردية وزوجية م <u>ف</u> تلفة<br>معية أولى مختلفة<br>اعتباراً من الحافة: رأس المفحة: 1,70 سم ♦ |
| بند التأشير في مربع صفحات فردية وزوجية<br>ختلفة تتحول الصفحة الموجودة داخل المربع إلى<br>سفحتين.                                                        | المفحة<br>محاينة<br>معاينة<br>تطبيق على:<br>كامل المستند ٧<br>أرقام الأسطر حدود<br>افتراغي                                                                                                    |

## أرقام الاسطر:

يمكننا إضافةأرقام تلقائية للأسطر عن طريق هذا الزر الذي يفتح لنا مربع يحتوي على بدء الترقيم وقديد قياس المسافة بين الرقم والنص وخطوة الترقيم, مع إمكانية إختيار نوع الترقيم بحيث يكون مستمر لجميع الصفحات أو جديد لكل صفحة (بداية برقم واحد) أو لكل مقطع. كما يوضح المربع التالى :

| مناج تشدي المناجب                                                                            | 1  |
|----------------------------------------------------------------------------------------------|----|
| المينين المستعمم                                                                             | 2  |
| الدليل المرئي الشامل لأساسيات الكمبروتر بدء من مقدمة حوا 📊 ضافة ترقيم الأسطر                 | ۲. |
| إلى نظام التشغيل ومن ثم أشهر برنامج لمعاجَّة النصوص ومن 🕅 بدء الترقيم بـ: 🔰 📚                | ٣  |
| الانترنت. ويكل ذلك بأسلوب مبسط مدعم بالصور وبطرق حديثة اعتباراً من النص: تلقائب 🗧            | ٤  |
| دليل المستخدم الدليل المرئي الشامل لأساسيات الكمبيوتر بدم خطوة الترقيم: 🔰 🗢                  | ٥  |
| الكمبروتر انتقالا إلى نظام التشغيل ومن ثم أشهر برنامج لماع أن ويدر ركل <u>مفحة</u>           | ٦  |
| المدخل إلى عالم الانترنت. وكل ذلك بأسلوب مبسط مدعم بالت 🔵 مديد لكل مقطع<br>محمم بالت 🔵 مستمر | ۷  |
| لإبصال المعلومة دليل المستخدم الدليل المرئي الشامل لأساسيه                                   | ٨  |
| من مقدمة حول الكمبروتر انتقالا إلى نظام التشغيل ومن ثم أسهر برنامج لمعاجه                    | ٩  |
| النصوص ومن ثم المدخل إلى عالم الانترنت. وكل ذلك بأسلوب مبسط مدعم بالصور                      | ١• |
| وبطرق حديثة لإيصال المعلومة .                                                                | 11 |
|                                                                                              |    |

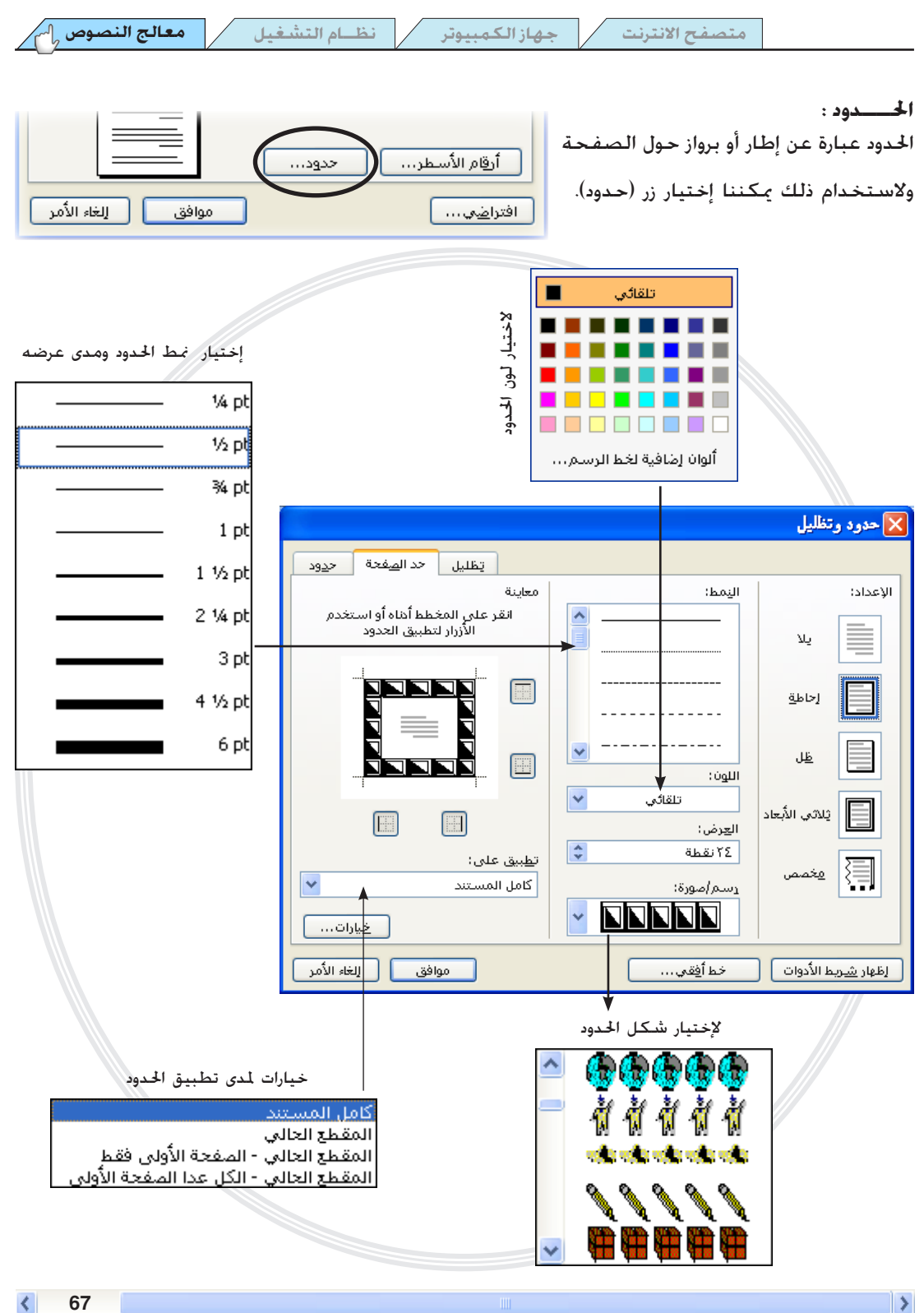

نظام التشغيل

جهاز الكمبيوتر

متصفح الانترنت

أوراق:

المعالج النصوص

في هذا المربع يمكننا أن نحدد مقاس الورقة التي نقوم بالعمل عليها والتي لاحقاً سوف نقوم بطباعتها. سنجد قائمة في (حجم الورق) تحدد لنا أنواع ومقاس الورق المتداول بها. وهنا نرى وجود نوع ورق (A4) والذي يساوى (احد وعشرين سم في تسعة وعشرون وسبعة من عشرة سم).

|                          | 🎽 🍸 (عداد الصفحة                       |
|--------------------------|----------------------------------------|
| تخطيط الورق هوامش        |                                        |
|                          | حجم الورق:                             |
| A                        | 4 (210 × 297 mm) 🛛 🗸 🗸                 |
| -                        | ال <u>ع</u> رض؛ ۲۱ سم                  |
| \$                       | الارتفاع: ۲۹٫۷ سم                      |
|                          | مصدر الورق                             |
| ال <u>م</u> فحات الأخرى: | الصف <u>ح</u> ة الأولى:                |
| Default tray (Auto)      | Default tray (Auto)<br>Auto            |
|                          | معاينة<br>تطبيق علي:<br>كامل المستند ✔ |
|                          | <u>خيار</u> ات الطباعة                 |
| موافق إلغاء الأمر        | افترا <u>ضي</u>                        |

هــوامش:

لتحديد هوامش الصفحة من الأعلى إلى الأسفل ومن اليمين إلى اليسار. وإنجاه الصفحة عمودياً أو أفقياً

كالنماذج التالية:

|       | أفقــي                                                                                                    |                                                                                                    |  |
|-------|----------------------------------------------------------------------------------------------------|----------------------------------------------------------------------------------------------------|--|
|       | ار التقاتي و الار التقامل من<br>الا التي التي المار المسلم عنه المسلم عنه المسلم المسلم الم<br>لمسلم المسلم المسلم المسلم المسلم المسلم المسلم المسلم المسلم المسلم المسلم المسلم المسلم المسلم المسلم المسلم المسلم المسلم                                                                                                    | ی ایداند.<br>این از این انداز کاسب تا ایسانید.<br>این این این این کاسب تا ایسانید.<br>این این این این این این این این این این                                                                                                    |  |
| عمودي | يبيل التستعم<br>البيل الم الملك المسين التعييس من معتمد و<br>المريم المسين المناسب المسين من المسين الم<br>المعامر المسير المناطق المراجم الم<br>المسير المار المسلم المراجم المراجع<br>المسير المار المراجع المالي المالي الم<br>المسير المار المراجع المالي المالي الم<br>المسير المراجع المراجع المالي الم<br>المسير المراجع المراجع المالي الم<br>المسير المراجع المراجع المالي الم<br>المسير المراجع المراجع المراجع المراجع الم<br>المسير المراجع المراجع المالي المسيم الم<br>المسير المراجع المراجع المالي المسيم الم<br>المسير المراجع المراجع المراجع المراجع الم<br>المسير المراجع المراجع المراجع المراجع المراجع الم<br>المراجع المراجع المراجع المراجع المراجع المراجع المراجع الم<br>المراجع المراجع المراجع المراجع المراجع المراجع المراجع المراجع المراجع المراجع المراجع المراجع المراجع الم<br>المراجع المراجع المراجع المراجع المراجع المراجع المراجع المراجع المراجع المراجع المراجع المراجع المراجع الم<br>المراجع المسلم المراجع المراجع | المنابع المراجعة المراجعة المراجعة المراجعة المراجعة المراجعة المراجعة المراجعة المراجعة المراجعة المراجعة الم<br>المراجعة المراجعة المراجعة المراجعة المراجعة المراجعة المراجعة المراجعة المراجعة المراجعة المراجعة المراجعة الم<br>المراجعة المراجعة المراجعة المراجعة المراجعة المراجعة المراجعة المراجعة المراجعة المراجعة المراجعة المراجعة الم |  |

|                                                                        | 🎽 🍸 (عداد الصفحة                                                    |
|------------------------------------------------------------------------|---------------------------------------------------------------------|
| تخطيط الورق هوامش                                                      |                                                                     |
| أسفِل: (٢,٥٤ سم \$<br>أيمي: (٣,١٧ سم \$<br>موقع شامش التوثيق: اليمين ¥ | هوامش<br>أعلى: ١,٢٧ سم ٢<br>أيسو: ٢,١٧ سم ٢<br>هامش التوثيق: • سم ٢ |
|                                                                        | اتجاه<br>بعودت<br>انقر                                              |
| عادي 🗸                                                                 | صفحات متعددة:                                                       |
|                                                                        | معاينة<br>تطبيق على:<br>كامل المستند                                |
| موافق للغاء الأمر                                                      | افتراضي                                                             |

ضمن إطار المســـتند الفارغ ستلاحظ مؤشر الكتابة الوامض (نقطة الإدراج) فــــى أعلى الصفحة والتي من خلالها يمكنك البدء في الكتابة فيظهر النص أمامك في الشاشة.

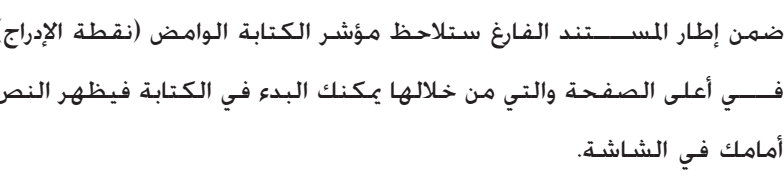

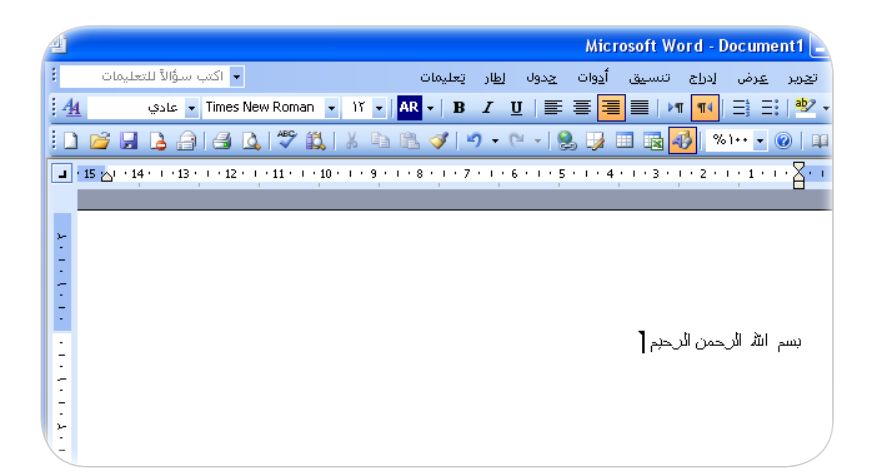

## (تحديد النص)

(كتابة نص والتعامل معه)

لتنفيذ معظم تأثيرات الخط من تكبير و تصغير أو تســـطير نقوم بالتأشير على الخط وذلك عن طريق ســـحب مؤشر الفأرة مع الضغط على الزر الأيسر على الخط المراد وضع التغييرات عليه.

# المع الله الرحمن الرحيم

أو عن طريق لوحة المفاتيح بالذهاب إلى بداية أو نهاية الكلمة والضغط على زر Shift مع ازرار التنقل (الاسهم).

Shift

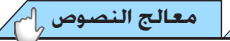

كمتاية النحر

38

ઋ

نظام التشغيل

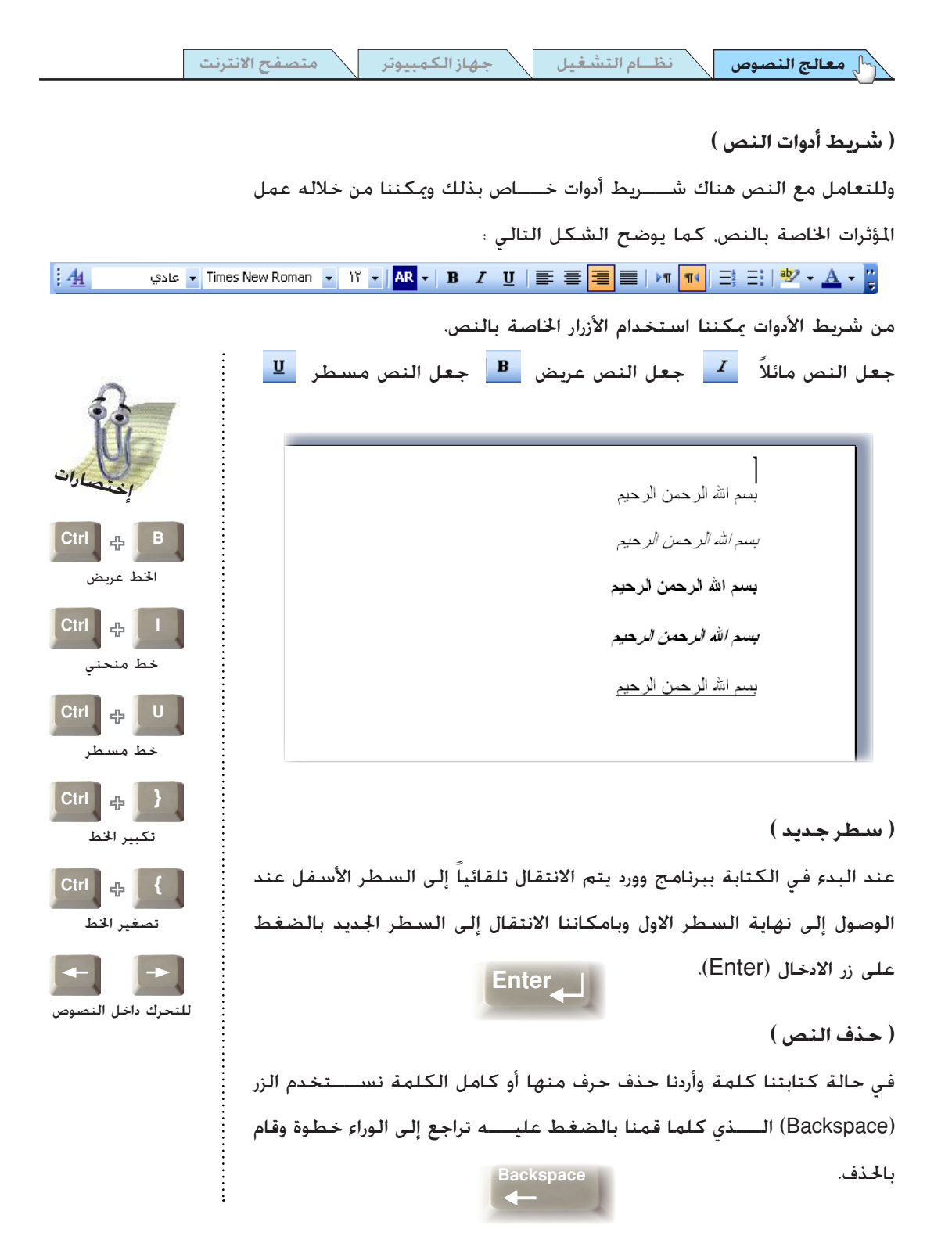

جهاز الكمبيوتر

معالج النصوص

# (حديد إجماه الكتابة)

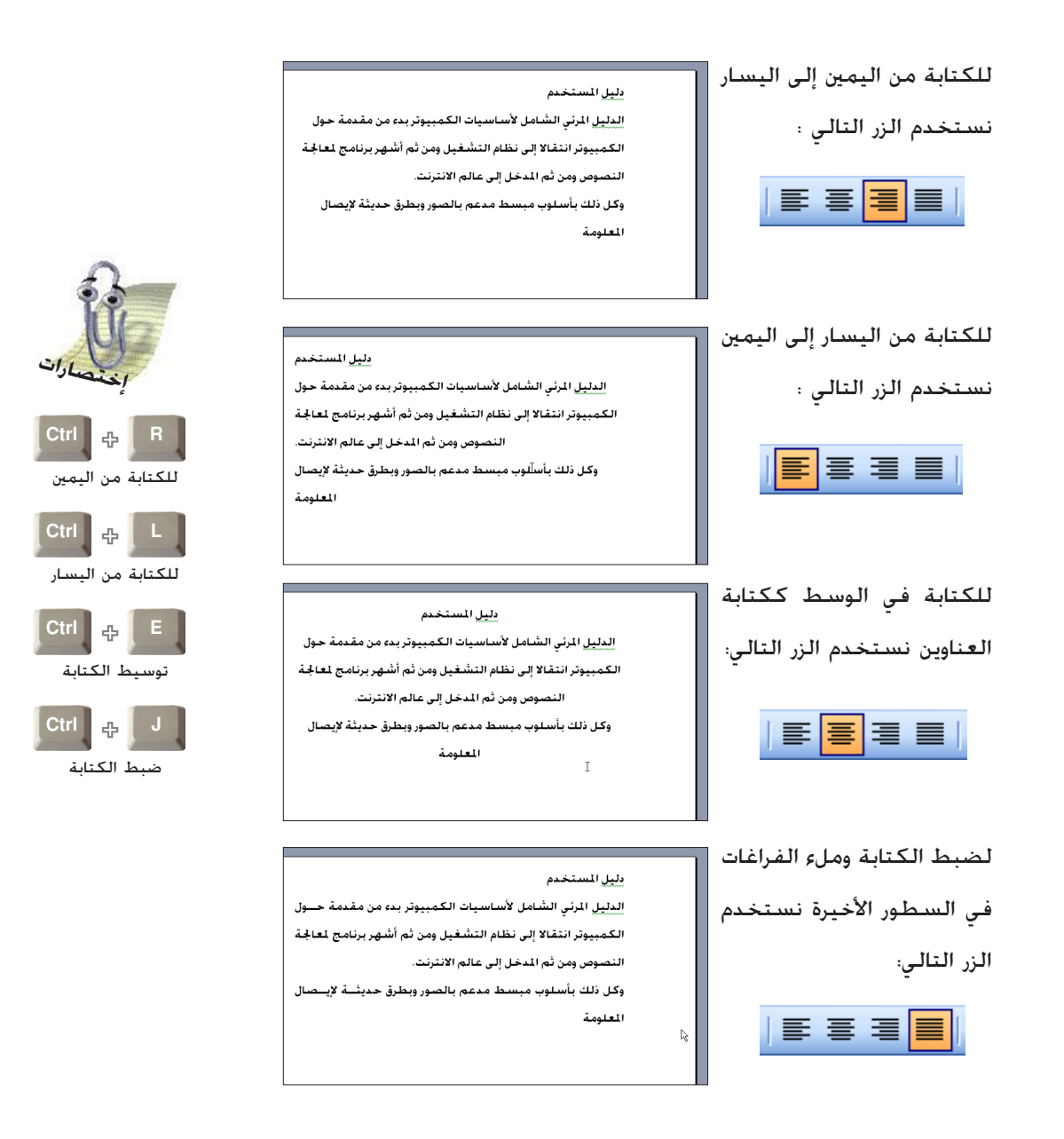

نظام التشغيل

جهاز الكمبيوتر

(اختيار لغة الكتابة)

معالج النصوص

لاختيار لغة الكتابة سواء كان بالعربية أو الانجليزية أو كليهما معاً. سنعرف في هذا المثال كيفية عمل ذلك.

كلمة Earth تعنى الأرض

من شريط الأدوات تم اختيار هذا الزر والذي يسمح بتحويل تنسيق الصفحة من اليمين إلى اليسار وتفعيل الكتابة باللغة العربية لقد قمنا بكتابـــة ( كلمة ) ثم قمنا بالضغط على الزر الآخــر والذي قام بتحويل اللغة من العربية إلى الانجليزية فقمنا بكتابة( Earth). وهكذا...

ولكن لهذه الطريقة عيب بسيط وهو عند التحويل إلى اللغة يتحول أيضاً إجمياه الصفحة مما يحدث بعض الارباك. ولكن هناك طريقة مثلى لذلك وهي باسيتخدام إختصارات لوحة المفاتيح وذلك بالضغط على زر Ctrl مع Shift يكنك التحويل للغية العربية والعكس (للغة الانجليزية) فيتم التحويل إلى اللغة فقط فى نفس إنجاه الصفحة.

The Word الأرض means Earth

(قم بكتابة الآتى بما تعلمته أعلاه )

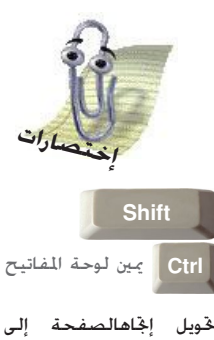

حَويل إجَّاهالصفحة إلى اليمين و لغة الكتابة إلى اللغة العربية.

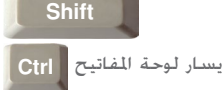

خويل إنجاهالصفحة إلى اليسار و لغة الكتابة إلى اللغة الأنجليزية.

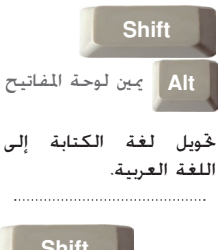

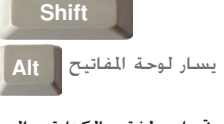

حويل لغة الكتابة إلى اللغة الانجليزية.

R
معالج النصوص

نظام التشغيل

#### (التعامل مع الخطوط)

يمكنك فى برنامج معالج النصوص اختيار الكثير من الخطوط لتضفى تنسيق ميز لعملك، فبإمكانك اختيار الخطوط من الأمر تنسيق في شريط القوائم كما توضح الصورة.

جهاز الكمبيوتر

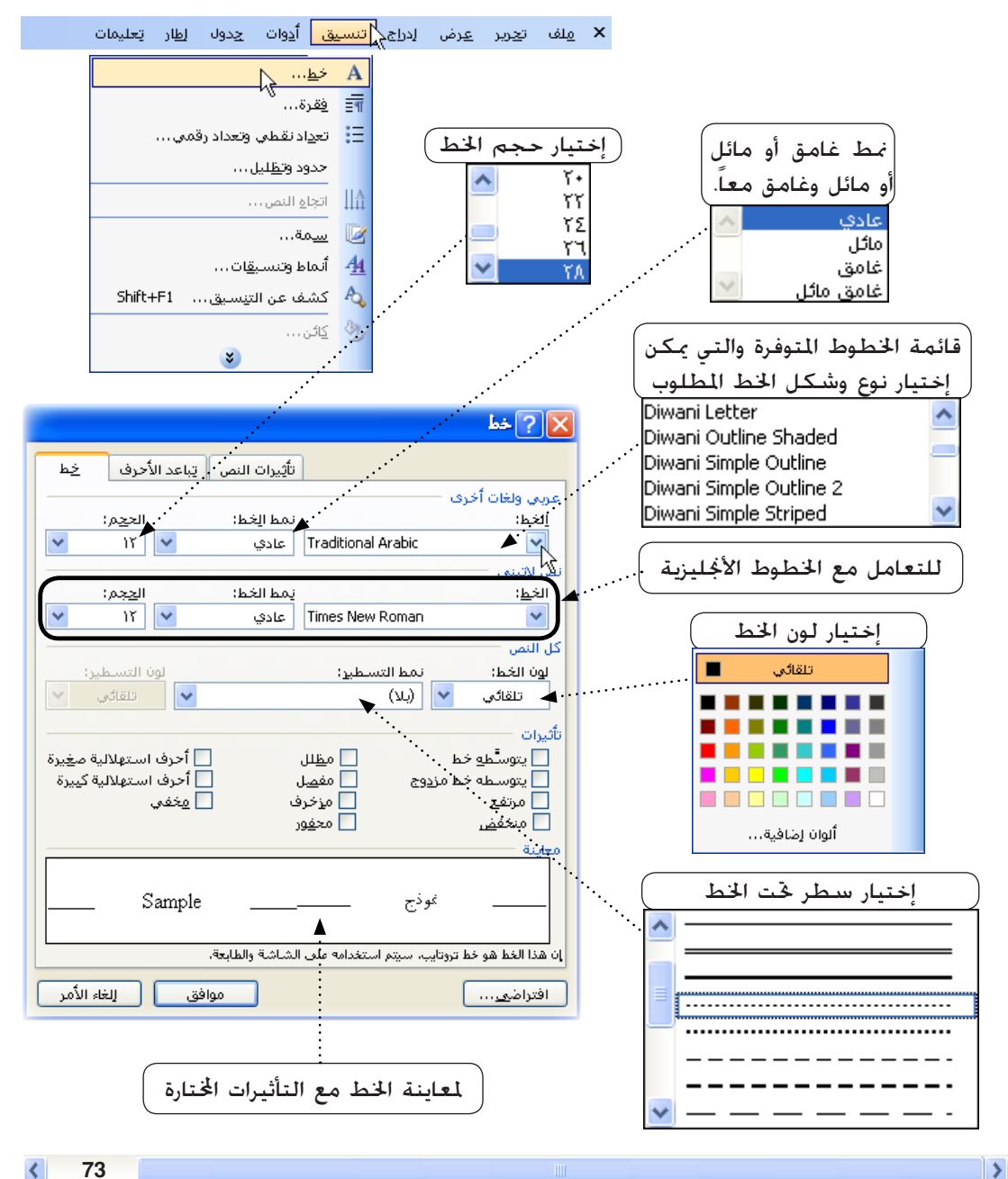

المعالج النصوص

و مكننا أيضاً اختبار الخطوط وتغيير لون الخط والتحكم مقدار حجمه من شـــربط الأدوات. كما توضح الصورة :

جهاز الكمبيوتر

متصفح الانترنت

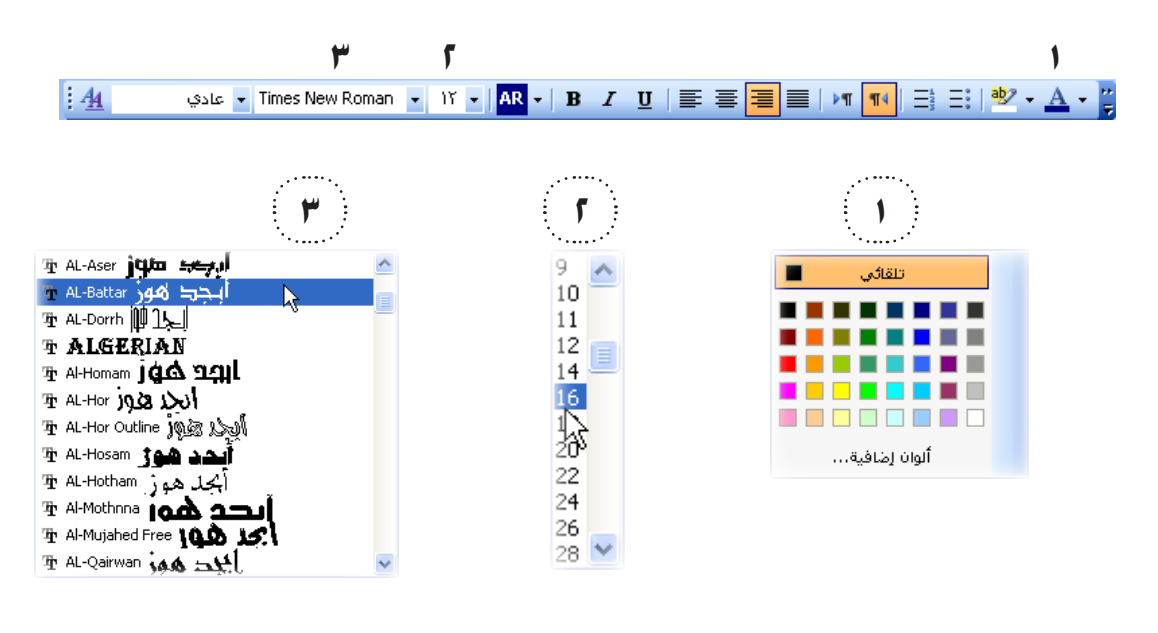

## (التعداد النقطي و الترقيم )

إذا أردنا القيام بترقيم سيطور معينة نقصوم بتحديد النصوص المطلوب ترقيمها ثم نذهب إلى الأمر تنسيق فى شريط القائمة أو بالضغط على الزر الأمن واختيار الأمر ( تعداد نقطى وتعداد رقمى) كما فى الصور الموضحة.

| 🗙 مِلف ت <u>حرير ع</u> رض إدر <u>ا:</u> | اتنسو    | <mark>يق</mark> أ <u>د</u> وات | <u>چ</u> دول | إطار    | تعليمات |  |
|-----------------------------------------|----------|--------------------------------|--------------|---------|---------|--|
|                                         | Α        | خ <u>ط</u>                     |              |         |         |  |
|                                         | ≣≣       | <u>ف</u> قرة                   |              |         |         |  |
|                                         | E        | تع <u>د</u> ادنقطي و           | نعداد رقمي   |         |         |  |
|                                         | ~        | حدود وت <u>ظ</u> لیل .         |              |         |         |  |
| ما يمكننا عمل ذلك عن                    | ∐A       | اتجاع النص                     |              |         |         |  |
| بق شريط الأدوات 📪 🚛 🛛                   |          | <u>س</u> مة                    |              |         |         |  |
|                                         | <u>4</u> | أنماط وتنسب <u>ق</u> ا         | ü            |         |         |  |
|                                         | Ą        | كشف عن التن                    | سىق          | hift+F1 | 2       |  |
|                                         | 94       | کائن                           |              |         |         |  |
|                                         |          |                                | *            |         |         |  |

|                |                        | × \                |
|----------------|------------------------|--------------------|
| ⊁              | قص                     |                    |
| C <sub>D</sub> | نسخ                    | S                  |
| 2              | لِصق                   |                    |
|                | <u>إع</u> ادة بدء التر | قيمر               |
|                | <u>م</u> تابعة الترقي  | م                  |
| <b>N</b>       | إ <u>نق</u> اص المسا   | افة البادئة        |
| <b>≣</b> ≩     | زيادة المساف           | ة الباديَّة        |
| Α              | خ <u>ط</u>             |                    |
| ≣¶             | <u>فقر</u> ة           |                    |
| ill            | تع <u>د</u> ادنقطي     | وتعداد رقمي 🖌      |
| 2              | ارتياط تشعبه           |                    |
| í,             | ت <u>ق</u> صى          |                    |
|                | المرادفات              | •                  |
| а <b>3</b> 5   | يرجمة                  |                    |
|                |                        | فعبالتنسية المشابه |

متصفح الانترنت جهاز الكمبيوتر نظام التشغيل

و بعد اختيارنا تعداد نقطي وتعداد رقمي سيظهر الشكل التالى:

| 🔀 تعداد نقطى وتعداد رقمى                                              | 🗙 تعداد نقطی و تعداد ر قمن                                  |
|-----------------------------------------------------------------------|-------------------------------------------------------------|
| أماط القوائِم تعداد رقمي تغميلي تعداد رقمي تعداد نقطِي<br>• • • • • • | أدماط القوائم تعداد رقمب تعميلي تعداد رقمب تعداد نقطي .<br> |
|                                                                       | i b (a A                                                    |
| نغميم                                                                 |                                                             |

(تعداد رقمی)

(تعداد نقطی)

معالج النصوص 🖉

ونقوم باختيار خانة تعداد رقمي لعمل تسلسل رقمي للنصوص المطلوب ترقيمها أو نختار خانة تعداد نقطي للنصوص المراد عمل تسلسل نقطي لها.

مثال على ذلك :

أولاً : أوائل الناجحين للصف الرابع : نقوم بكتابة النصوص. محمد ناصر أحمد حسين خالد يحي زيد أحمد ثانياً : نقوم بتحديد النصوص عن أوائل الناجحين للصف الرابع: طريق التأشير ثم نختار الأمر تعداد نقطى وتعداد ٣ رقمي كما تعلمنا ذلك ź مسبقاً ثالثاً : أوائل الناجحين للصف الرابع: يأخذ كل سطر رقم ۱ .محمد ناصر بالتسلسل ۲ . أحمد حسين ٣. خالد يحي ٤ زيد أحمد

(التدقيق الاملائي والتدقيق النحوي )

لبرنامج معالج النصوص إمكانيات قوية في الكشف عن الأخطاء الاملائية والنحوية. ويقوم البرنامج بوضع علامة (عبارة عن سطر متعرج أحمر) خت الكلمة الخطأ للتدقيق الاملائي. واللون الأخضر للتدقيق النحوى. كما في الصورة التالية :

جهاز الكمبيوتر

دليـــل المستخدم الدلييل المرئى الشامل لأسسديات الكمبيوتر بدءمن مقدمة حسول الكمبيوتر انتقالا إلى نظام التشغيل ومن ثم أشيبهر برنامج لمعالجة النضوص ومن ثم المدخل، إلى عالم الانترنت. وكل ذلك بأسلوب مبسط مدعم باالصور وبطرق حديثة لإيصال المعلومة

ولعمل تدقيق إملائي عن طريق الأمر (أدوات) في شــريط القائمـــة ومن ثم اختيار الأمر (تدقيق إملائي وتدقيق نحوي) كما في الصورة × علف ت<u>جرير عرض إدراج تنسيق أدوات</u> <u>جدول اطار تعليمات</u>

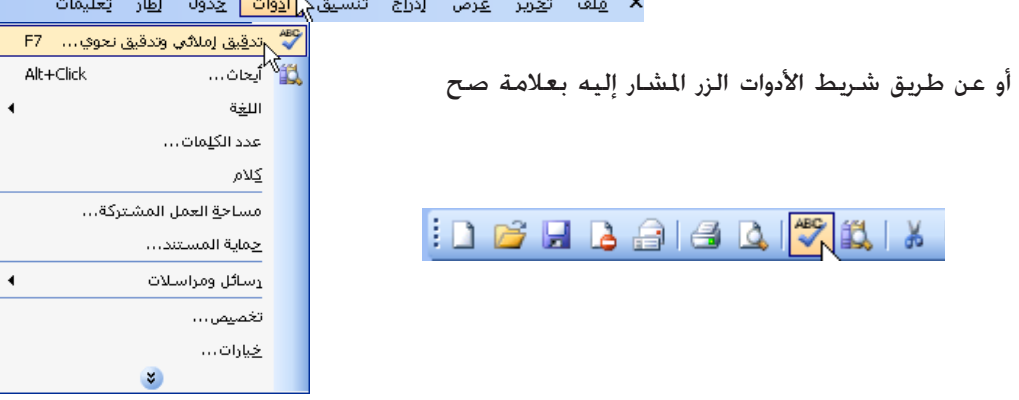

| 🗙 تدقيق إملائي وتدقيق نحوي : العربية                                                                                                    | وعلى الفور يقوم البرنامج بالبحث                                                                                                    |
|----------------------------------------------------------------------------------------------------|----------------------------------------------------------------------------------------------------|
| ليست في القاموس:                                                                                                    | عن الأخطـــاء الاملائية والنحوية                                                                                                    |
| وكل ذلك بأسلوب مبسط مدعم التجاهل مرة واحدة                                                                                                    | فيتم ظهور مربع (تدقيق إملائي                                                                                                    |
| <b>بالصور وبطرق حديثة لإيصال</b> 💉 إ <sup>ماية إلى القاموس</sup>                                                                                                    | وتدقيق نحـــوي) كـما في الصورة                                                                                                    |
| اقتراجات:<br>مدعم م                                                                                                    | وفيه الكلمة الخاطئة مع اقتراحات                                                                                                    |
| ومدعم<br>فمدعم<br>كمدعم                                                                                                    | تصحيحها.                                                                                                    |
| ممدهم                                                                                                    | والبرنامــــج لا يقــــوم بتصحيح                                                                                                    |
| ايغة القاموس: العربية ✔<br>✔ إجراء تدقيق يحوي                                                                                                    | الكلمات العامية التي لا أســـاس                                                                                                    |
| خيارات تراجع إغلاق                                                                                                    | لها في اللغة العربية ولكن يمكننا                                                                                                    |
| ميث يعتبرهــــا صحيحة ولا يقوم بوضع علامة ختما وذلك عن طريق زر                                                                                                    | اضافــــة أي كـلمات الــ القاموس بح                                                                                                    |
|                                                                                                    |                                                                                                    |
|                                                                                                    |                                                                                                    |
| ي ي ال ال ال ال ال ال ال ال ال ال ال ال ال                                                                                                    | (إضافة إلى القاموس).                                                                                                    |
| ي يا بار من يا بار يا بار يا بار يا بار يا بار يا بار يا بار يا بار يا بار يا بار يا بار يا بار يا بار يا بار ي<br>الملائي ونحوي                                                                                                    | (إضافة إلى القاموس).<br>ولمزيد من الخيـــارات في التدقيق                                                                                                    |
| الملائي ونحوي<br>الملائي ونحوي<br>تدقيق إملائي                                                                                                    | ي المائة إلى القاموس).<br>ولمزيد من الخيـــارات في التدقيق<br>الاملائـــي والنحــوي نضغط زر                                                                                                   |
| <ul> <li>✓ [ملائي ونحوي</li> <li>آملائي ونحوي</li> <li>آملائي ونحوي</li> <li>آيا، الكتابة</li> <li>آخفاء الأخطاء الكتابة</li> </ul>                                                                                                    | ي عبر القاموس).<br>(إضافة إلى القاموس).<br>ولمزيد من الخيـــارات في التدقيق<br>الاملائـــي والنحــوي نضغط زر<br>غيارات                                                                        |
| <ul> <li>✓ [ملائي ونحوي</li> <li>آوللائي ونحوي</li> <li>تدقيق إملائي</li> <li>آويق إملائي أثناء الكتابة</li> <li>آويقاء الأخطاء الإملائية في هذا المستند</li> <li>آوتراح التصحيح دومآ</li> </ul>                                                                                                    | ي بعد إلى القاموس).<br>ولمزيد من الخيـــارات في التدقيق<br>الاملائـــي والنحــوي نضغط زر<br>غيارات                                                                                            |
| <ul> <li>✓ [ملائي ونحوي</li> <li>آوللائي ونحوي</li> <li>آوللائي ونحوي</li> <li>آولية الأخطاء الإملائية في هذا المستند</li> <li>آوتراح التصحيح دومآ</li> <li>آلاقتراح من القاموس الرئيسي فقط</li> <li>آوتجاها، الكلمات ذات الأحرف الكسرة</li> </ul>                                                                                                    | ي تعليم إلى القاموس).<br>ولمزيد من الخيـــارات في التدقيق<br>الاملائـــي والنحــوي نضغط زر<br><u>خيارات</u><br>خيــارات فيظهر هذا المربع والذي                                                |
| <ul> <li>الملائي ونحوي</li> <li>إملائي ونحوي</li> <li>تدقيق إملائي ونحوي</li> <li>تدقيق إملائي أثناء الكتابة</li> <li>إذغاء الأخطاء الإملائية في هذا المستند</li> <li>إقتراح التمحيح دومآ</li> <li>الاقتراح من القاموس الرئيسي فقط</li> <li>تجاهل الكلمات ذات الأحرف الكبيرة</li> <li>تجاهل الكلمات التي تعتوي على أرقام</li> </ul>                                                                                                    | ي تعليم إلى القاموس).<br>ولمزيد من الخيارات في التدقيق<br>الاملائي والنحوي نضغط زر<br><u>خيارات مي</u> ظهر هذا المربع والذي<br>بحتمي على الكثير من الاضافات                                   |
| <ul> <li>الملائي ونحوي</li> <li>إملائي ونحوي</li> <li>إملائي ونحوي</li> <li>إدقيق إملائي</li> <li>إندقيق إملائي</li> <li>إذيواء الأخطاء الإملائية في هذا المستند</li> <li>إفتراح التصحيح دوماً</li> <li>إفتراح التصحيح دوماً</li> <li>إفتراح من القاموس الرئيسي فقط</li> <li>تجاهل الكلمات ذات الأحرف الكبيرة</li> <li>تجاهل الكلمات التي تحتوي على أرقام</li> <li>تجاهل عياوين إنترنت والملفات</li> </ul>                                                                                                    | ي على القاموس).<br>(إضافة إلى القاموس).<br>ولمزيد من الخيارات في التدقيق<br>الاملائي والنحوي نضغط زر<br><u>خيارات</u><br>نيسارات فيظهر هذا المربع والذي<br>يحتوي على الكثير من الاضافات       |
| <ul> <li>الملائي ونحوي</li> <li>إملائي ونحوي</li> <li>إملائي ونحوي</li> <li>إندقيق إملائي</li> <li>إندقيق إملائي</li> <li>إندقيق إملائي</li> <li>إندقيق إملائي</li> <li>إندقيق إملائي</li> <li>إندقيق إملائي</li> <li>إندقيق إملائي</li> <li>إندقيق إملائي</li> <li>إنداع المحيد وماً</li> <li>إفتراح المحيح دوماً</li> <li>إفتراح المحيد وماً</li> <li>إفتراح المحيد وماً</li> <li>إنداع المحيد وماً</li> <li>إنداع المحيد وماً</li> <li>إذاع المحيد وماً</li> <li>إذاع المحيد وماً</li> <li>إذاع المحيد وماً</li> <li>إذاع المحيد ومالي المحيد ومالي المحيد ومالي المحيد ومالي إذاع المحيد ومالي إذاع المحيد ومالي إذاع المحيد إذاع المحيد إذاع المحيد إذاع المحيد إذاع المحيد إذاع المحيد إذاع المحيد إذاع المحيد إذاع المحيد إذاع المحيد إذاع المحيد إذاع المحيد إذاع المحيد إذاع المحيد إذاع المحيد إذاع المحيد إذاع المحيد إذاع المحيد إذاع المحيد إذاع المحيد إذاع المحيد إذاع المحيد إذاع إذاع المحيد إذاع إذاع المحيد إذاع إذاع إذاع إذاع إذاع إذاع إذاع إذاع</li></ul> | ي على القاموس).<br>(إضافة إلى القاموس).<br>ولمزيد من الخيــارات في التدقيق<br>الاملائــي والنحــوي نضغط زر<br><u>خيارات</u><br>نيسارات فيظهر هذا المربع والذي<br>يحتوي على الكثير من الاضافات |
| <ul> <li>إملائي ونحوي</li> <li>إملائي ونحوي</li> <li>تدقيق إملائي</li> <li>تدقيق إملائي</li> <li>تدقيق إملائي</li> <li>إنفاء الأخطاء الإملائية في هذا المستند</li> <li>إفتراح التمحيح دوماً</li> <li>إفتراح التمحيح دوماً</li> <li>إفتراح من القاموس الرئيسي فقط</li> <li>تجاهل الكلمات ذات الأحرف الكبيرة</li> <li>تجاهل عياوين إفترنت والملفات</li> <li>تغيّد بالاثنين معاً</li> <li>تدقيق نحوي</li> </ul>                                                                                                    | ي تبعر الم القاموس).<br>ولمزيد من الخيــارات في التدقيق<br>الاملائــي والنحــوي نضغط زر<br><u>خيارات فيظهر هذا المربع والذي</u><br>يحتوي على الكثير من الاضافات                               |
| <ul> <li>إملائي ونحوي</li> <li>إملائي ونحوي</li> <li>تدقيق إملائي ونحوي</li> <li>تدقيق إملائي أنناء الكتابة</li> <li>إذغاء الأخطاء الإملائية في هذا المستند</li> <li>إفتاح التصحيح دوماً</li> <li>إفتاح التصحيح دوماً</li> <li>الاقتراح من القاموس الرئيسي فقط</li> <li>تجاهل الكلمات التي تعتوي على أرقام</li> <li>تجاهل الكلمات التي تعتوي على أرقام</li> <li>تجاهل عياوين إنترت والملفات</li> <li>تدقيق نعوي</li> <li>تدقيق نعوي</li> <li>تدقيق نعوي</li> <li>تدقيق نعوي</li> <li>تدقيق نعوي</li> <li>تدقيق نعوي</li> <li>تدقيق نعوي</li> <li>تدقيق نعوي أيناء الكتابة</li> </ul>                                                                                                    | ي تبعر الم القاموس).<br>ولمزيد من الخيــارات في التدقيق<br>الاملائــي والنحــوي نضغط زر<br>غيارات<br>خيــارات فيظهر هذا المربع والذي<br>يحتوي على الكثير من الاضافات                          |
| <ul> <li>◄ ١٠ ٢٠ ٢٠ ٢٠ ٢٠ ٢٠ ٢٠ ٢٠ ٢٠ ٢٠ ٤ ٢٠ ٤ ٢٠</li></ul>                                                                                                    | ي تبعيل القاموس).<br>ولمزيد من الخيـارات في التدقيق<br>الاملائـي والنحـوي نضغط زر<br><u>خيارات</u><br>نيتوي على الكثير من الاضافات<br>يحتوي على الكثير من الاضافات                            |
| <ul> <li>الملائي ونحوي</li> <li>إملائي ونحوي</li> <li>إملائي ونحوي</li> <li>إنفية إملائي</li> <li>إنفية إملائي</li> <li>إنفية الأخطاء الإملائية في هذا المستند</li> <li>إفتراح التصحيح دوماً</li> <li>إفتراح التصحيح دوماً</li> <li>إفتراح التحري المات التي الكتابة</li> <li>إفتراح التحوي</li> <li>إفتراء الكتابة</li> <li>إفتراء التحوي أثناء الكتابة</li> <li>إفتراء الكتابة</li> <li>إدفاء الأخطاء التحوية في هذا المستند</li> <li>إدفاء الأخطاء التحوية في هذا المستند</li> <li>إدفاء الأخطاء التحوية في هذا المستند</li> <li>إدفاء الأخطاء التحوية في هذا المستند</li> <li>إدفاء الأخطاء التحوية في هذا المستند</li> <li>إدفاء الأخطاء التحوية في هذا المستند</li> </ul>                                                                                                    | ي تبعر الم القاموس).<br>ولمزيد من الخيارات في التدقيق<br>الاملائي والنحوي نضغط زر<br><u>خيارات</u><br>خيارات فيظهر هذا المربع والذي<br>يحتوي على الكثير من الاضافات                           |

جهاز الكمبيوتر

متصفح الانترنت

>

إلغاء الأمر

إعادة يدقيق المستند

موافق

معالج النصوص 🖉

نظام التشغيل

نظام التشغيل

جهاز الكمبيوتر

. . . . .

(نسخ ولصق النص)

يمكننا نســـخ نص معين بالتأشير عليه سواء كان كلمة أو جملة أو حتى مجموعة من الصفحات وذلك عن طريق عملية النسخ واللصق فمن شريط القوائم من الأمر (قرير) بحد الأمر نسخ و لصق وأيضاً في شريط الأدوات بحد زر النسخ علي الأمر الصق ولا ننسى أيضاً إختصارات لوحة المفاتيح التي تعلمناها ســـابقاً (أنظر الصفحة ويمكننا أيضاً النسخ واللصق عن طريق الضغط على الزر الأيمن للفأرة فتظهر قائمة كما في المثال الآتي :

|        |                        | 7.722        |
|--------|------------------------|--------------|
| Ctrl+Z | نرا <u>جع</u> عن تنسيق | ; <b>•</b> ) |
| Ctrl+X | قص                     | Ж            |
| Ctrl+C | سخ د                   | ; 🕒          |
|        | حاف <u>ظ</u> ة Office  |              |
| Ctrl+V | لِصق                   | Ľ.           |
| Ctrl+A | تحدید ال <u>ک</u> ل    | ;            |
| Ctrl+F | بحث                    | #            |
|        | *                      |              |

| 242.0      | دليــل المستخدم                                           |
|------------|-----------------------------------------------------------|
| 2          | المق 🕅                                                    |
| Q.         | <u>م</u>                                                  |
| Le         |                                                           |
|            | تعدید وسی در دسی                                          |
| إخت        | الله الله الله الله الله الله الله الله                   |
|            | المرادفات                                                 |
| 순 C        | قرجمة                                                     |
| <u>خ</u> ن | تحديد النص ذي التنسيق المشابه                             |
| <u> </u>   |                                                           |
| ⊕ <b>∨</b> | ثانياً : نقوم بوضع المؤشر على الموقع المراد لصق النص عليه |
| لصق        |                                                           |
|            |                                                           |
|            | دليــل المستخدم دليــل المستخدم دليــل المستخدم           |
|            | دليــل المستخدم دليــل المستخدم 🖌 🔤                       |
|            |                                                           |
|            |                                                           |
|            | الم الم الم الم الم الم الم الم الم الم                   |
|            | تعيداد نقطى وتعداد رقمى                                   |
|            | ارتياط تشعبي                                              |
|            | تقصی                                                      |

a], ترجمة

يحديد النص ذي التنسيق المشابه

أولاً : نقوم بالتأشير على النص المراد نسخه

(البحث عن الكلمة و استبدالها ) إذا أردنا البحث عن كلمة معينة في مستند فيه صفحة أو أكثر يمكننا ذللك إما عن طريق الأمر (قرير) في شريط القائمة أو عن طريق شريط الأدوات - و شراك الآساري

جهاز الكمبيوتر

متصفح الانترنت

فيظهر المربع التالى والذي فيه خانة لكتابة الكلمة المراد البحث عنها :

| 🔀 ? بحث و استبدال                               |
|-------------------------------------------------|
|                                                 |
| البح <u>ث</u> عن: [                             |
|                                                 |
| التورية كالاللجالية والعرامة وأدوارها فوا       |
| مستند أساسي المحاط الذي عليه في.<br>مستند أساسي |
|                                                 |

وعند الضغط على زر استبدال تظهر خانتين إحداهما لكتابة الكلمة المراد

البحث عنها والأخرى نكتب فيها الكلمة المراد استبدالها :

| J                                                           | 🔀 ? بحث واستبدا   |
|-------------------------------------------------------------|-------------------|
| المتقال إلى استبداك يحث                                     |                   |
|                                                             | البح <u>ث</u> عن: |
|                                                             | اِستبدال بـ:      |
| المتبدال الستبدال المتبدال الكل (يحث عن التالي الغاء الأمر) |                   |

ويوجد أيضاً في هذا المربع زر (الانتقال إلى) والذي يمكن من خلاله الانتقال إلى صفحة معينة أو مقطع أو سطر كما توضح القائمة على يمينه.

|                                                                                                    | 🗙 ? بحث واستبدال                                               |
|----------------------------------------------------------------------------------------------------|----------------------------------------------------------------|
| الانتقال إلى استبدال يحث                                                                                           |                                                                |
| اوخال رقم الصفحة:<br>أدخل + و - للتحرك تسبة إلى الموقع الحالي ، مثلاً:<br>+2 ستحرك إلى الأمام بمقدار أربعة عناصر ، | الایتقال إلى:<br>مفتة<br>منظع<br>سطر<br>المارة مرجعية<br>الطرق |
| السابق التالي إغلاق                                                                                                | حاشية سفلية<br>تعليق ختامي                                     |

|        |                            | تيحرير |
|--------|----------------------------|--------|
| Ctrl+Z | تراجع عن تنسيق             | 5      |
| Ctrl+Y | تكرار كتابة                | U      |
| Ctrl+X | قص                         | Ж      |
| Ctrl+C | نسخ                        |        |
|        | حاف <u>ظ</u> ة Office      | C,     |
| Ctrl+V | لِصق                       | 2      |
|        | لصق <u>خ</u> اص            |        |
| ې      | لصق كارتباط ت <u>ش</u> عبه |        |
| •      | <u>م</u> سح                |        |
| Ctrl+A | تحدید ال <u>ک</u> ل        |        |
| Ctrl+F | يعث ج                      | A      |
| Ctrl+H | اس <u>ت</u> بدال           |        |
| Ctrl+G | الانتقال إلى               |        |
|        | ارتباطات                   |        |
|        |                            |        |

معالج النصوص

نظام التشغيل

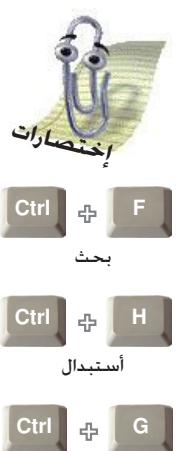

الأنتقال إلى

79

<

>

ي معالج النصوص

نظام التشغيل

جهاز الكمبيوتر

### (إنشاء الأعمدة)

بامكاننا عمل أعمدة مثل الأعمدة الموجودة فى الصحف وذلك بتقســيم الصفحة إلى عمودين أو أكثر وذلك عن طريق الأمر (تنسييق) الموجود في شريط القوائم باختيارنا الأمر (أعمدة) سيظهر لنا المربع الآتى:

| i 2015 1 2015 2015 2015 2015 2015 2015 20 |                                                                                                    |  |  |  |
|-------------------------------------------|----------------------------------------------------------------------------------------------------|--|--|--|
| موافق<br>إلغاء الأمر                      |                                                                                                    |  |  |  |
| ✓ الب <u>مين</u> لليسار ≤ط بيني           | واحد اثيان ثِلاثة يمين يسار<br>عدد الأعمدةِ:                                                                                               |  |  |  |
|                                           | عرض وتباعد<br>رقم العمود: العرض: التياعد:<br>1: ٥٠,٤ سم ٢                                                                                  |  |  |  |
|                                           | ۲: ۲.۰۵ سم کی ۱٫۲۵ سم ک<br>۳: ۲.۰۵ سم کی ۲.۰۵ سم کی ۲.۰۵ سم کی ۲۰۰۵ سم کی ۲۰۰۵ سم کی ۲۰۰۵ سم کی ۲۰۰۵ سم کی ۲۰۰۵ سم کی ۲۰۰۵ سم کی ۲۰۰۵ سم ک |  |  |  |
| البدء بعمود جديد                          | تطبيق على: النص المحدد                                                                                                    |  |  |  |

| <u>ىق</u>                       | تنس      |
|---------------------------------|----------|
| خ <u>ط</u>                      | Α        |
| <u>ف</u> قرة                    | ≣¶       |
| تع <u>د</u> اد نقطي وتعداد رقمي | Ξ        |
| حدود وت <u>ظ</u> لیل            |          |
| أ <u>ع</u> مدة                  |          |
| ۷۷<br>علامات ال <u>ح</u> دولة…  |          |
| إسقاط الأحرف الاستهلالية        |          |
| اتجا <u>ه</u> النص              |          |
| ت <u>غيير</u> حالة الأحرف       |          |
| خلفية ♦                         |          |
| <u>س</u> مة                     |          |
| لِطارات 🕨                       |          |
| تىسىق ت <u>ل</u> قائى           | 1        |
| أنماط وتنس <u>بق</u> ات         | <u>4</u> |
| كشف عن التيسيق Shift+F1         | Ą,       |
| إدراج مربع نص                   | <u> </u> |

وفى هذا المربع الكثير من الاختيارات لاســـتخدام الأعمدة وتنســـيقها في الصفحة.

ومكننا عرض الأعمدة عن طريق شريط الأدوات والتى تظهر بالشكل الآتى › مثال:

لدينا هذه الصفحة والتى نريد خويلها من النسق العادى إلى أعمدة متعددة

#### وليا الستخيم

الدليل المرئى الشامل لأساسيات الكمبيوتر بدء من مقدمة حول الكمبيوتر انتقسالا إلى نظام التشغيل ومن ثم أشهر برنامج لمعاجّة النصوص ومن ثم المدخل إلى عالم الانترنت. وكِيْلٍ ذلك بأسلوب مبسط مدعت بالصور وبطرق حديثة لإسصال المعلومية دليل المستخدم الدليل المركى الشامل لأساسيات الكمبيوتر بدء من مقدمسة حسول الكمبيوتر انتقالا إلى نظام التشغيل ومن ثم أشبهر برنامج للعالجة النصوص ومن ثم المدخل إلى عالم الانترنت. وِكِلٍ ذَلكَ بأسلوب مبسط مدعم بالصور وبطرق حديثــة لإيصال المعلومة - دليل المستخدم الدليل المرقي الشامل لأساسيات الكمبيوتر بسده من مقدمة حول الكمبيوتر انتقالا إلى نظام التشغيل ومن ثم أشهر برنامج لمعاجّة النصوص ومن ثم المدخل إلى عالم الانترنت. وكل ذلك بأسطوب مبسط مدعم بالصور وبطرق حديثة لإبصال المعلومة [

| لـــــالــــا<br>إلغاء الأمر |  |  |  |  |  |
|------------------------------|--|--|--|--|--|

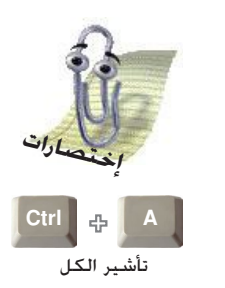

81

>

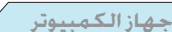

بعد التأشير على النصوص الموجودة على الصفحة نختار الزر الموجود في شريط الأدوات ونحدد عدد الأعمدة

المطلوبة .

الدلول الدراسي الستعامل لأساسسيات الكمبيوتر بسدء مسن مقدمسة حسول الكمبيوتر انتقالا إلى نظام التسشغيل ومن ثتم أشتهر برنامج للعالجة النصوص ومن ثم المدخل إلى عالم الانترنت، وكبل ذلك بأسلوب مبسط مدعم بالسصور وبطرق حدبثة لإيصال المعلومة دليسل المستخدم السطيل المرئسي السشامل لأساسيات الكمبيوتر بدء من مقدمة حول الكمبيــوتر انتقــالا إلـــى نظــام التشغيل ومسن ثسم أشسهر برنسامج

لمعاجدة النصوص ومن ثم المدخل إلسى عالم الانترنت. وكيل ذلك بأسطوب مبسط مدعتم بالصور وبطرق حدبثسة لإبصال المعلومية ادلييل الميستخدم الدليل المرئسي الستشامل لأنصاحسيات الكمبيوتر بسدء مسن مقدمسة حسول الكهبيوتر انتقالا إلى نظام التسشغيل ومن ثم أشهر برنامج للعالجة النصوص ومن ثم المدخل إلى عالم الانثرنت. وكل ذلك بأسلوب مبسط مدعم بالتصور وبطرق حديثة لإبصال المعلومة .

# ثلاثة أعمدة

لأساسيات الكمبيسوتر بدء من مقدمة حــول الكمبيوتر انتقالا إلسى نظام التشغيل ومن ثم أشهر برنامج للعاجية النسصوص ومسن ثسيم المسدخل إلسبي عسبالم الافترنـــت. وكــل ذلــك بأسلوب مبسط مدعم بالصور وبطرق حديثية لإبصال المعلومة دليل

المستخدم السطول المرئـــــي الـــــشامال لأساسيات الكمبيسوتر بدء من مقدمة حــول الكمبيوتر انتقالا إلىى نظام التشغيل ومن ثم أشبهر برنامج للعاجسة النـــصوص ومـــن ثــــم المسدخل إلسبى عسنائم الانترنـــت. وكــل ذلــك بأسلوب مبسط مدعم بالصور وبطرق حديثية لإيصال المعلومة .

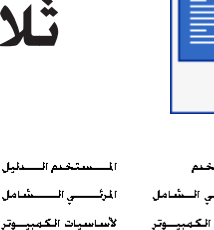

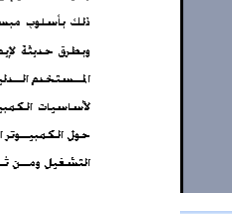

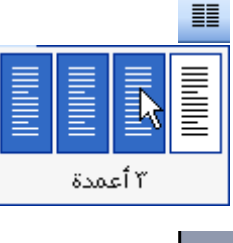

دليل المستخدم الطيل الدليل المرقي السطنامل لأساسيات الكمبيسوتر بدء من مقدمة حــول الكمبيوتر انتقالا إلسى نظام التشغيل ومن ثم أشبهر برنامج للعالجسة النـــصوص ومـــن تــــم المسدخل إلسبى عساقتم الانترنــت. وكــل ذلــك بأسلوب مبسط مدعم بالصور وبطرق حديثية لإيصال المعلومة دليسل

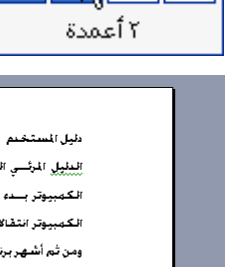

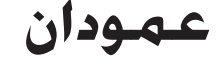

نظام التشغيل

معالج النصوص

#### إستخدام الجداول

المعالج النصوص

يتكون الجدول من صفوف وأعمدة من الخلايا التي يمكنك تعبئتها بنص أو رسوم. تُستخدم الجداول غالباً لترتيب وعرض المعلومات.

بإمكانك استخدام الجداول أيضاً لإنشاء تخطيطات للصفحات ملفتة للنظر. أو لإنشاء نص. ورسوم و جداول متداخلة كالجدول التالي :

| J | حول الأعما     | ۲۰۰ ٤/۰۵/۳۱<br>۲۲۱ س |                      |
|---|----------------|----------------------|----------------------|
|   |                |                      | الداعي إلى الاجتماع: |
|   | نوع الاجتماع:  |                      | المنظم:              |
|   | مدوق الماضطات: |                      | الموقف:              |
|   |                |                      |                      |
|   |                |                      | التضورن              |
|   |                |                      | يرجى قراءة:          |
|   |                |                      | يرجى إحضان           |
|   |                |                      |                      |
|   |                |                      | مواضيع جدول الأعمال  |
|   |                |                      |                      |
|   |                |                      |                      |
|   |                | 1                    |                      |
|   | ا أخرى         | معلومات              |                      |
|   |                | المراقبون:           |                      |
|   |                | موفرو المعلومات:     |                      |
| d |                | 5 11 10 10           |                      |

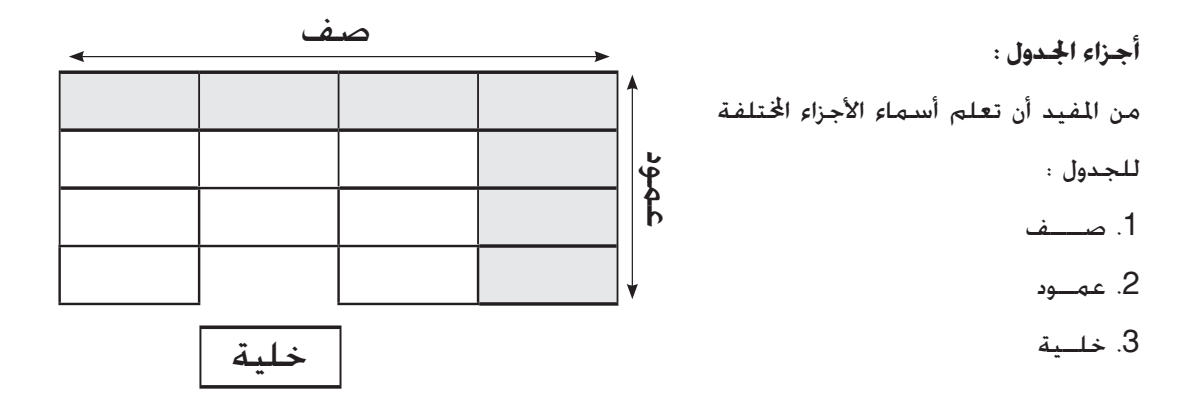

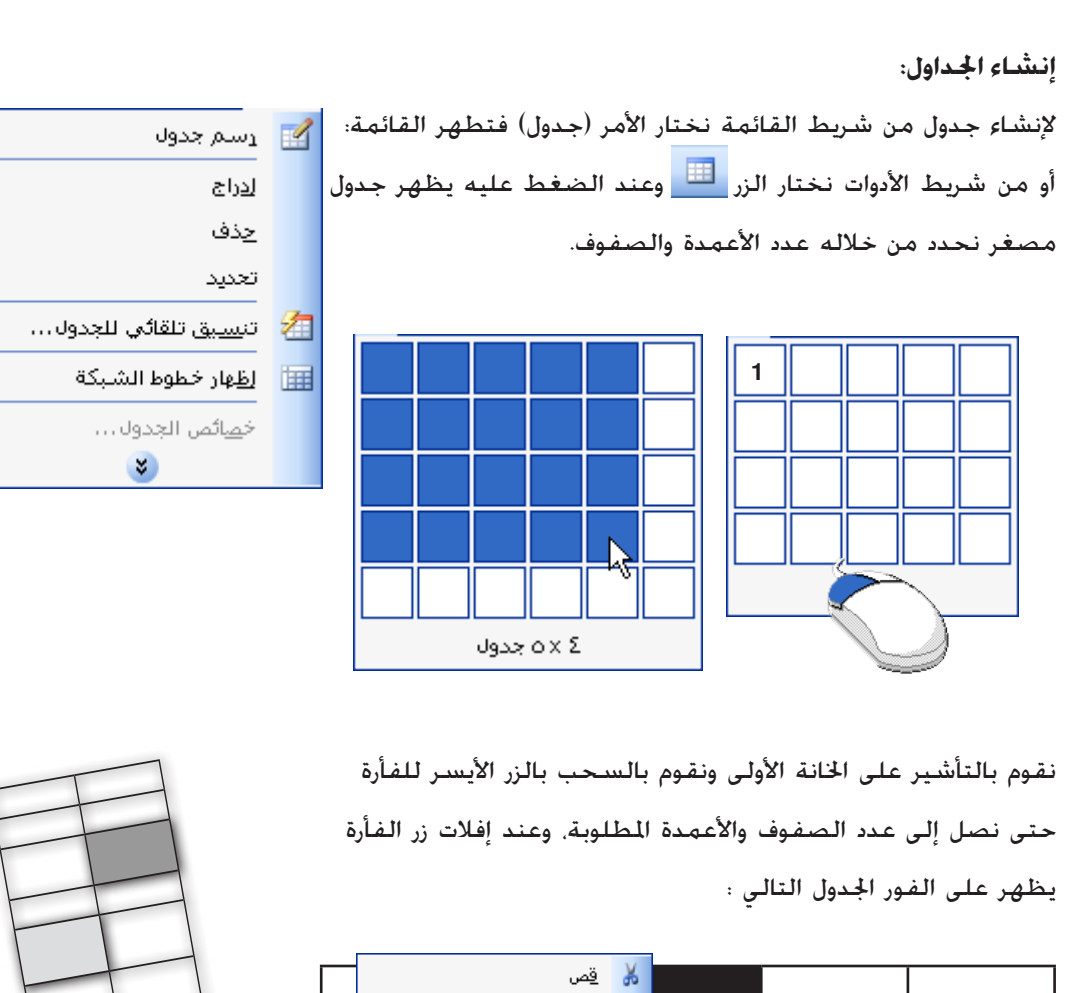

جهاز الكمبيوتر

متصفح الانترنت

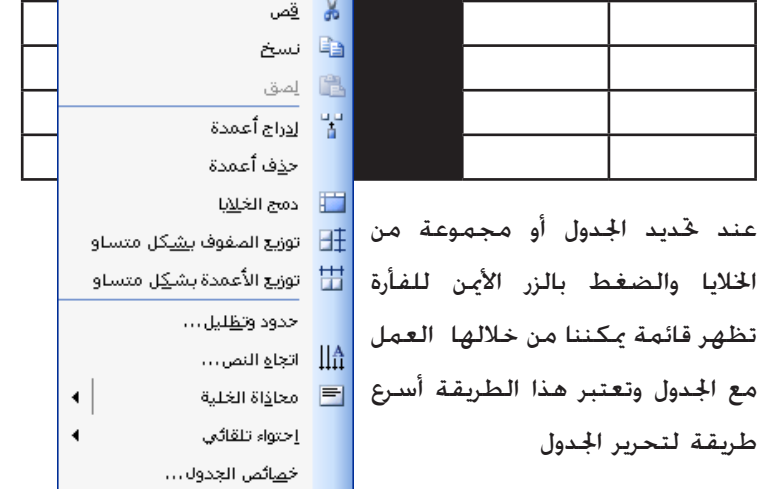

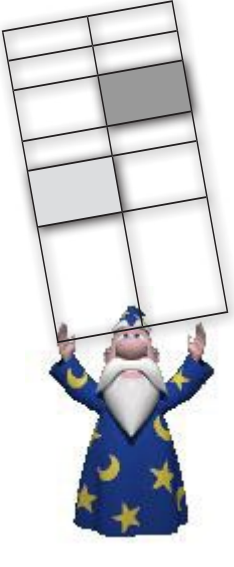

معالج النصوص

4

نظام التشغيل

>

83

جهاز الكمبيوتر

شريط أداوت الحدول: للجدول شــريط أدوات خاص به ويمكن إظهاره عن طريق شريط القائمة الأمر (عرض) ثم إختيار أشرطة الأدوات ثم (جداول وحدود) أو عن طريق الضغط بالزر الأيمن للفأرة على أى جزء فارغ فى أشرطة الأدوات والتى تؤدى إلى ظهور قائمة أشرطة الأدوات ونختار (جداول وحدود) أو بالطريقة الختصرة في شريط الأدوات نضغط على الزر 😼 والذي يقوم بإظهار شريط (جداول وحدود).

نظام التشغيل

## قياسى ~ ~ تنسبق Visual Basic WordArt أدوات ويب إطارات بريد للكتروني اجداول وحدود

#### (جداول وحدود)

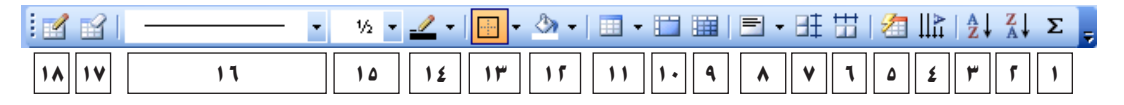

 یقوم هذا الزر بالجمع التلقائي للأرقام.

الأكبر إلى الأصغر.

٥,,

٤.,

۳.,

۲.,

1 . .

للجدول.

أ. فرز تنازلي للأرقام من

۳. فــرز تصاعدی من الأصغر إلى الأكبر.

| ۱ | , | • |
|---|---|---|
| ۲ | , | • |
| ٣ | , | • |
| ź | , | • |
| ٥ | , | , |

🗙 تنسيق تلقائي للجدول (atell كافة أنماط الحدول ٥. التنسيق التلقائي أنماط الجدول: عمدة جدول ۲ أعمدة جدول ۲ أعمدة جدول ٤ أعمدة جدول ٤ للنص والذى من خلاله اعمدة جدول 2 اعمدة جدول 6 جدول بتأثير ثلاثي أيعاد 1 جدول بتأثير ثلاثي أيعاد ٢ جدول بتأثير ثلاثي أيعاد ٢ يمكننا إختيار العديد من التنسبقات الجاهزة دفليتس دول ب بنابر لىرى 47 6 فربب 8 ينوب

🗸 افترا<u>ضی</u>... إجمالي مارس فبرابر 19 5 7 24 9 60 18 جمالى لبيق تنسيقات خاصة على 🗹 الصفِ الأخير 🗹 مفوف العناوين 🗹 الع<u>مو</u>د الأخير 🗹 العمود الأول يتطبيق إلغاء الأمر

~

چدید...

تع<u>دیل</u>...

<

1 . . ۲., ۳., £ . . ٥,, 10. .

٤. لتغيير إنجاه النص

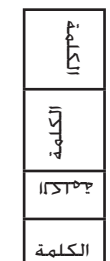

>

| ج النصوص الس     | معال                                            | م التشغيل                         | نظا                                                                | هاز الكمبيوتر                            | l⇒ /                                  | متصفح الانترنت                                                                                                    |                                |
|------------------|-------------------------------------------------|-----------------------------------|--------------------------------------------------------------------|------------------------------------------|---------------------------------------|----------------------------------------------------------------------------------------------------|--------------------------------|
|                  |                                                 |                                   |                                                                    |                                          |                                       |                                                                                                    | (جداول وحدود)                  |
|                  |                                                 | • 1/2 •                           | 🥒 + 🔄 +                                                            | 🕭 •   💷 • 🛙                              |                                       | ヨ・旺田   名                                                                                                    |                                |
| 1. 1.            | 11                                              | 10                                | 1£ 11"                                                             | 15 11 1                                  | 1. 4                                  | <b>N V</b> 1                                                                                                    |                                |
| ــص<br>علی<br>سط | ـــاذاة الــَـــ<br>ـــــدول للأ<br>فل أو الـور | ۸. محـــ<br>داخل الج<br>أو الأســ | <u>. ف وف</u><br>ي.                                                | . توزيــــع الــــــــع<br>شـكـل متسـاو: | ـل ۷.<br>بــ                          | زيع الأعمدة بشـك<br>اوي.                                                                                                    | ٦. تو<br>متس                   |
|                  | لإختيار.<br>] 🗐 🖻                               | حسب ا                             | ا و لدمج<br>صفوف.                                                  | ا. دمج الخلايا<br>الأعمدة أو ال          |                                       | سيم الخلية.<br>بم الغلايا                                                                                                    | ۹. تق<br>الا تق                |
|                  |                                                 |                                   | وتعبئة                                                             | ۱. لإختيار لون<br>احداب                  | ا                                     | يودة؛ ٢ (<br>غوف: ٢ (<br>إ الخلايا قبل التقسيم<br>موافق ( إلغاء الأمر                                                                       | عدد الأع<br>عدد الم<br>الا دهم |
| ـدول<br>۱        | اء حدود الج<br>لإختيار.<br>⊟ ⊡ ⊡ ⊞              | ۱۳. لإلغ<br>حسب ۱                 |                                                                    | بندون.                                   | <br>رير                               | قائمة لإدراج وڅ<br>ول.<br>ايراج حدول<br>ايراغ حدول<br>ايراغ ايري اليسار                                                                     | <br>۱۱<br>الجدو                |
| م<br>م           | خط رســــــــــــــــــــــــــــــــــــ       | .11. نمط<br>الجدول.               | رىىدى مە                                                           | ۱. عرض خط<br><del>ا</del> دول.<br>       | ـــــــــــــــــــــــــــــــــــــ | يدرع يوسف بي اليمين<br>إيدراع ميفوف في الأعلى<br>إيدراع خلايا<br>احتواء تلقائي يفيمن الإطار<br>احتواء تلقائي منمن الإطار<br>عرض يابت للعمود | 2 * * * 品 雅 雅 雅                |
|                  |                                                 |                                   | 54 pt<br>54 pt<br>1 pt<br>1 1/2 pt<br>2 1/4 pt<br>3 pt<br>4 1/2 pt |                                          | .ec                                   | ختيـار لون حد<br>ل.<br>تلقائی                                                                                                    | ۱٤. إ<br>الجدوا                |
| =                |                                                 |                                   | 6 pt                                                               |                                          |                                       |                                                                                                    |                                |

۲,

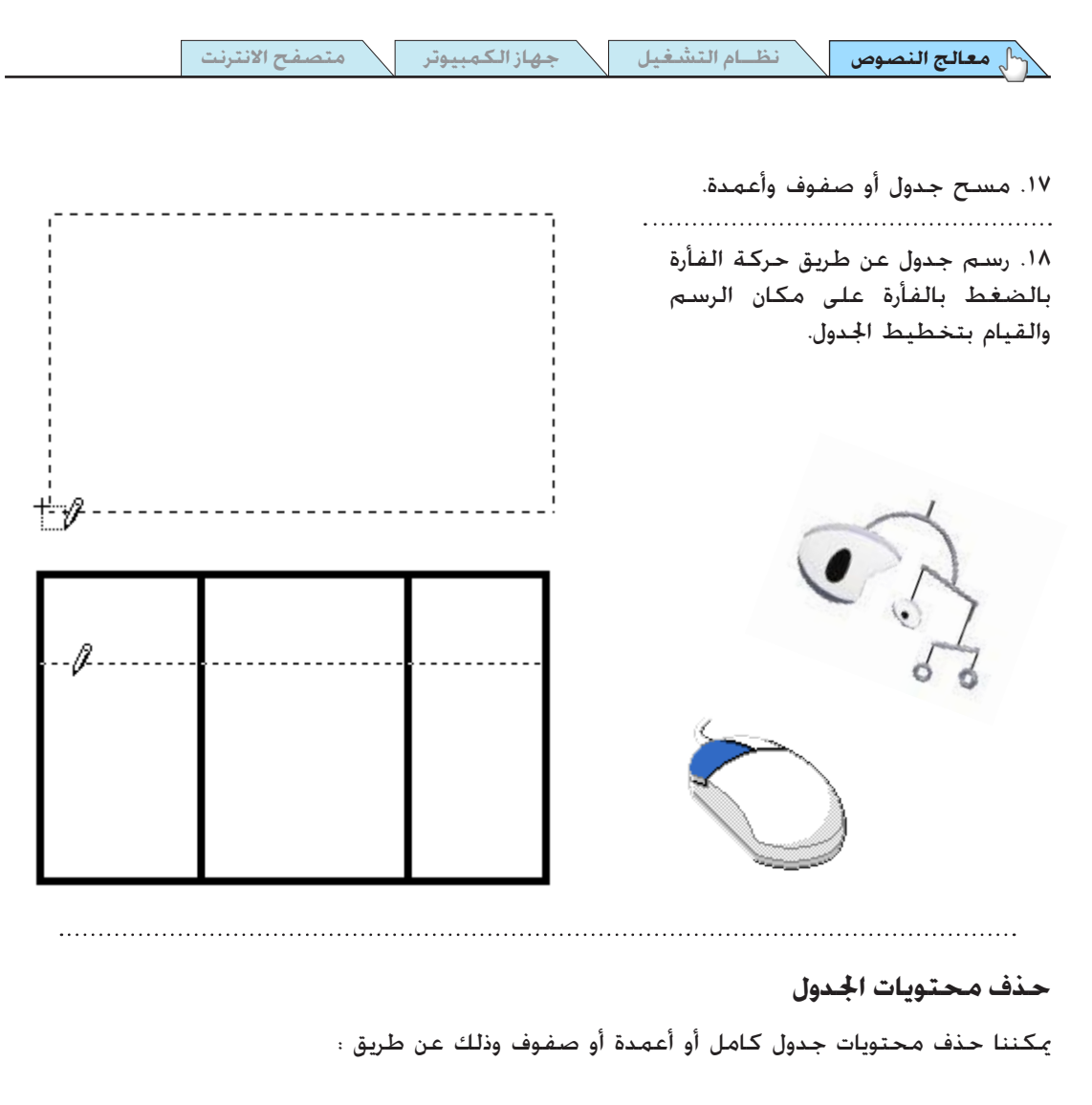

الفاتيح بالزر :

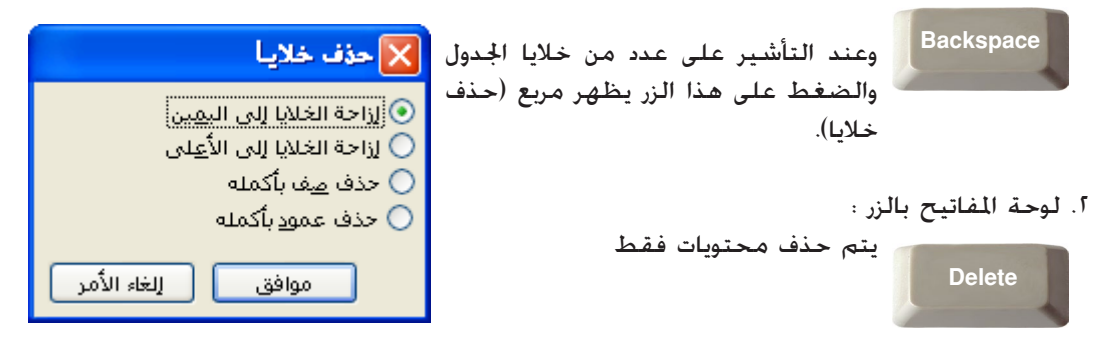

>

(الشكل ۱)

(الشكل ٢)

نظام التشغيل

متصفح الانترنت 🚽 جهاز الكمبيوتر

مقىض

التحكم بحجم وإججاه الجداول:

عند إنش\_اء جدول يظهر (الشكل)) وللتحكم بحجمه نقوم بالتأشير على أى جزء منه بحيث يظهر (مقبض) عند الضغــط عليه مكننا حمل الجدول ووضعه في الجزء الملائم ف\_\_\_\_ الصفحة وفي أسفل يسار الجدول يظهر مربع (السحب) وعندما نقوم بالتأشير عليه (الشكل ٢) بالفأرة يتحول إلى س\_\_\_هم ذو رأسين وعند الضغط عليه يصبح كعلامة الجمع (+) وكلما قمنا بســحبه إلى الأســفل يزداد حجم الجدول (الشكل ٣).

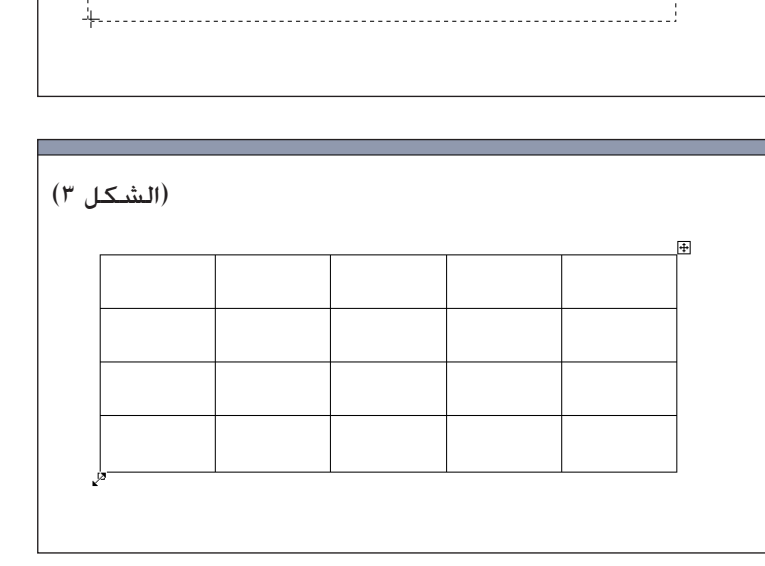

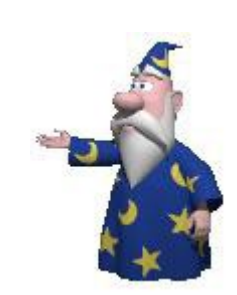

>

معالج النصوص

يمكننا في برنامج معالج الكلمات عمل الكثير من الأعمال الآخراجية و الدعائية بإستخدام الصور والرسوم ومربعات النص والأسهم وللبرنامج شريط أدوات خاص بذلك ويمكننا احضاره من شريط القائمة كما تعلمنا سابقاً لايجاد أشرطة الأدوات (عرض) ثم (رسم) أو بالضغط على زر رسم من شريط الأدوات.

نظام التشغيل

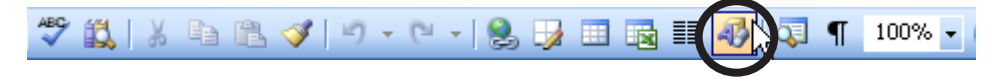

فيظهر شريط الأدوات الخاص بالرسم كما في الشكل:

ا مَشِكان تلقائية | 😓 📭 🚍 🛄 🔂 🛀 🔲 💭 🛀 其 🗋 💭 🔪 🔪 جارت 🗧 📰 🛱

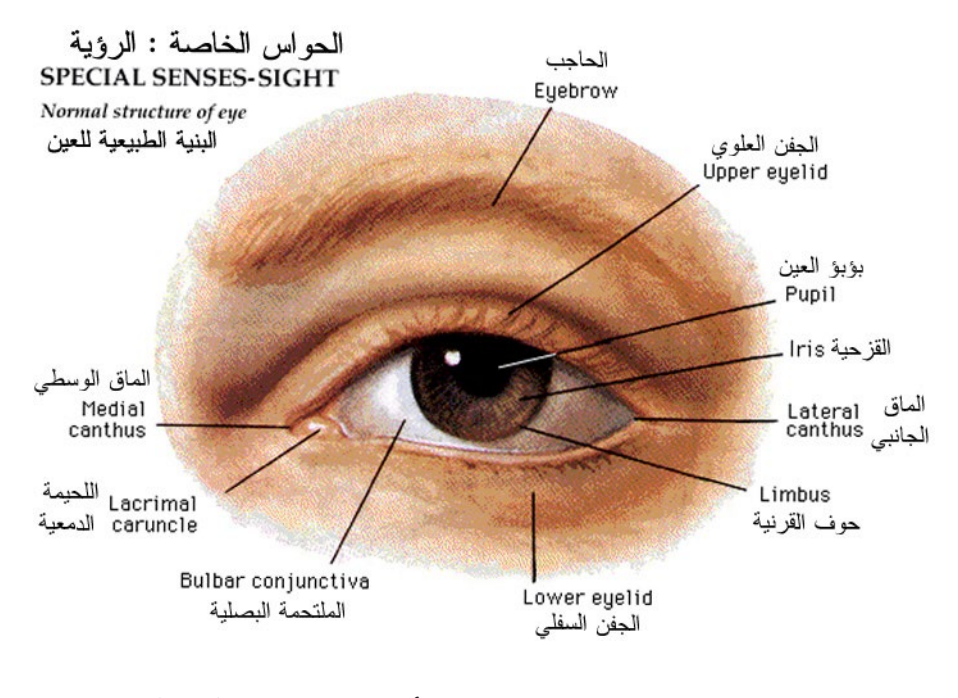

إستخدام الصورة ومربع النص والأسهم من شريط (رسم)

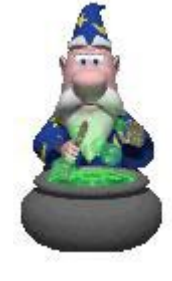

انقر فوق أشكال تلقائية، وأشر إلى خطوط رسم، ثم انقر فوق منحنى، انقر في المكان حيث تريد بدء المنحنى. ثم تابع تحريك الفأرة وانقر في أي مكان حيث تريد إضافة المنحنى. لإنهاء المنحنى. انقر نقراً مزدوجاً في أي وقت.

جهاز الكمبيوتر

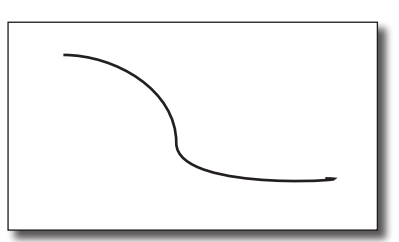

رسم شکل حر:

رسم منحنى:

على شريط الأدوات رسم. انقر فوق أشكال تلقائية. ثم أشر إلى خطوط رسم. نفّذ أحد الإجرائين التاليين: [] انقر فوق شكل حر لرسم كائن مؤلف من قطع منحنية

ومستقيمة معاً. اسحب لرسم أشكال حرة: انقر وحرّك الفأرة لرسم خطوط مستقيمة.

نفّذ أحد الإجرائين التاليين: [] لإنهاء الشكل وتركه مفتوحاً, انقر نقراً مزدوجاً في أي وقت. [] لإغلاق الشكل, انقر بالقرب من نقطة بدئه. [] انقر فوق خربشة واسحب لرسم شكل يبدو وكأنه قد تم رسمه بواسطة قلم أو لإنشاء منحنيات.

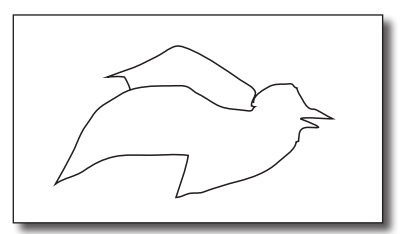

| <u>خ</u> طوط رسم              | Š.         |
|-------------------------------|------------|
| روايط                         | <b>5</b> 1 |
| أ <u>ش</u> كال أساسية         | Ð          |
| أسهم ممتلئة                   | (B)        |
| تخطيط انسيابي                 | 80         |
| يجوم وشهارات                  | \$         |
| <u>وس</u> ائل شـرح            | ጭ          |
| أش <u>ك</u> ال تلقائية إضافية | ×          |
| ◄ أ <u>ش</u> كال تلقائية      |            |

معالج النصوص

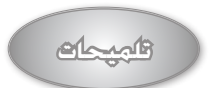

كائن رسومي : أي رسم ترســمه أو تُدرجه ويمكــن تغييره وخســينه. وتتضمن الكائنات الرسومية وأيضاً الأشــكال التلقائية. والمنحنيات. وخطوط الرسم. و (WordArt).

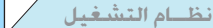

متصفح الانترنت

جهاز الكمبيوتر

رسم خط

🗋 معالج النصوص

على شريط الأدوات رسم، انقر فوق أشكال تلقائية، وأشر إلى خطوط، ومن ثم انقر فوق نمط الخط الذي تريده. ضمن المستند. انقر واسحب لرسم الخط.

لتقييد رسم الخط بحيث تكون له زاويا بقياس 15 درجة من نقطة بدايته. اضغط SHIFT باستمرار بينما تسحب.

لتطويل الخط فى إنجاهات متقابلة من نقطة النهاية الأولى، اضغط CTRL باستمرار بينما تسحب.

إضافة رؤوس سهمية أو إزالتها

حدد خط الرسم الذى تريد تغييره يمكنك إضافة رأس سهمى فقط إلى خط رسم من شريط الأدوات رسم إختر إحد الأنماط فى المربع أمامك ولازالة السهم من الخط إختر النمط الأول في المربع.

#### تغيير شكل السهم

لتغيير عرض الخط وشكله حدد خط الرسم الذى تريد تغييره من شريط الأدوات رسم إختر إحد الأنماط في المربع أمامك. ولإستعادة الخط السابق إختر النمط الأول في المربع.

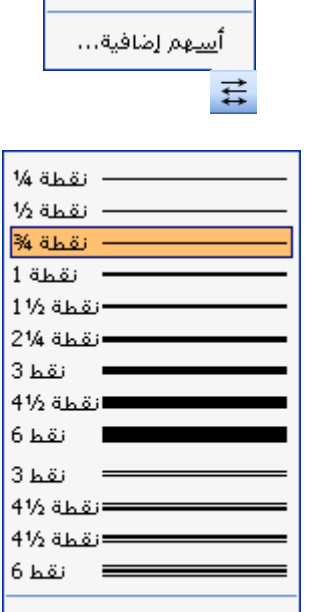

خطوط رسم إضافية...

<

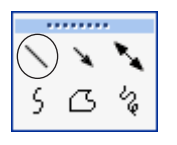

÷

≽

⇒

|       | •           |                     | •  |   |
|-------|-------------|---------------------|----|---|
|       |             | <u>س</u> هم إضافية. | أي |   |
|       |             |                     | ₽  |   |
|       |             |                     |    |   |
| 1/4 ( | نقطة        |                     |    |   |
| 1/2 ( | نقطة        |                     |    |   |
| 34 (  | نقطة        |                     |    |   |
| 1ä    | نقط         |                     |    | _ |
| 11/2  | ä <u>hä</u> | ; <b></b>           |    |   |
| 21/4  | <u>قط</u> ة | ; <b></b>           | _  |   |
| 3ь    | نق          |                     |    | _ |
| 41/2  | ähö         | ; <b></b>           |    |   |
| 6ь    | نق          |                     |    |   |

4.

جهاز الكمبيوتر

|                                                                                                    |                                                      |                                                                                                    |                    | 115                |                         |
|----------------------------------------------------------------------------------------------------|------------------------------------------------------|----------------------------------------------------------------------------------------------------|--------------------|--------------------|-------------------------|
|                                                                                                    | 20                                                   |                                                                                                    | ا م سکا سیا        | حان                |                         |
| <u>خ</u> طوط رسم<br>دوار م                                                                                                    | ക്<br>പു                                             | رسـم. انقر فوق أشـكال تلقائية، وأشر إلى أشـكال                                                                                                    | بط الأدوات         | شري                | على                     |
| روييت<br>أ <u>ش</u> كال أساسية                                                                                                    | 5<br>F                                               | أساسية ومن ثم إختر الشكل المطلوب.                                                                                                    |                    |                    | ~                       |
| <br>أسهم ممتل <u>ئ</u> ة                                                                                                    | -<br>20                                              | وللأشكال الأساسية القدرة على احتواء نص وذلك                                                                                                    |                    |                    | $\sim$                  |
| تخطيط انسيابي                                                                                                    | ‰                                                    | بعد وضع الشكل في الصفحة وعن طريق النقر                                                                                                    |                    | $\bigcirc$         | $\overline{\mathbf{O}}$ |
| يجوم وشعارات                                                                                                    | <b>\$</b> .                                          | بالزر الأعن للفأرة على الشكار ممن ثم اختبار                                                                                                    | 00                 |                    | D,                      |
| و <u>س</u> ائل شـرح                                                                                                    | ሜ                                                    |                                                                                                    | $\odot$ $\bigcirc$ | 0                  | 6                       |
| أشكال تلقائية إضافية                                                                                                    | K,                                                   |                                                                                                    | $\heartsuit$       | ٢                  |                         |
| ◄ أ <u>ش</u> كال تلقائية                                                                                                    |                                                      | 🔶 يوجد في يسار الشكل مضلع اصفر. ويستخدم                                                                                                    | ' NU               | $\left\{ \right\}$ | Q                       |
| الضغط بالزر الأيسر للفأرة                                                                                                    | $\diamond$                                           | لتغيير نمط الشكل.                                                                                                    | l J                | l                  | 5                       |
|                                                                                                    |                                                      | 🛡 توجد أعلى وسط الشكل دائرة خضراء وتستخدم                                                                                                    | )                  |                    |                         |
| دليل للسنخدم<br>رئي الشامل لأساسيات الكمبيوذريده سن مفيّمــة<br>مييونر انتقالا إلى نظام التــشغيل ومــن ثــم أبأسـهر.                                                                                                    | الدليل لا<br>حول الک                                 | لتدوير الشكل ووضع زاوية أخرى له.                                                                                                    |                    |                    |                         |
| بالجة النصوص ومن ثم المدخل إلى عالم الانترنت                                                                                                    | برنامج لم                                            |                                                                                                    |                    |                    |                         |
| بأسلوب مبسط مدعم بالصور وبطرق حديثة لأيصال                                                                                                    | وكل ذلك                                              |                                                                                                    |                    |                    |                         |
|                                                                                                    | <u>العالية الم</u>                                   |                                                                                                    |                    |                    |                         |
| الضغط بالزر الأيسر للفأرة<br>(بين السنعم<br>ابين السنعم<br>اليني الشائل الساسيان الكيبيوتريده من مقدمة<br>ميبيور النقاع الن مقام النشقيل ومن أم أشهر<br>عايمة التصور ون ام للمار إلى الام الانتيان.<br>بالسليو، ميسم معهم بالصور وطرق حينة الإصال | الملين<br>حول الا<br>بينامج ا<br>وكل ذلك<br>المنومة  | الله الله الله الله الله الله الله الله                                                                                                    |                    |                    |                         |
| U                                                                                                    |                                                      |                                                                                                    |                    |                    |                         |
| مواصله الضغط مع التحريك<br>لليمين أو اليعدار<br>مين لاستغم<br>بوالنامر الاستغم<br>بوالنامر المسية العيبيزيم من منعة<br>بيز النامر المسية العيبيزيم من منعة<br>منهم ورنم المغرال عام الانين                                                        | الدلير الرئم<br>موز الكمير<br>وقل دقت بار<br>العديدة | دليل للمنتخدم<br>الدليل للوئي الشامل لأساسيات الكمبيوتر بدء مـن مقدمــة<br>حول الكمبيوتر انتقالا إلى نظام التــشغيل ومــز ثــم الفــهر<br>برنامج لمالجة النصوص ومن ثم الدخل إلى عالم الانترنت.<br>وكل ذلك بأسفيه مبسط مدعم بالصور وبطرق حديثة لإيصال<br>العليمة |                    |                    |                         |
|                                                                                                    |                                                      |                                                                                                    |                    |                    |                         |

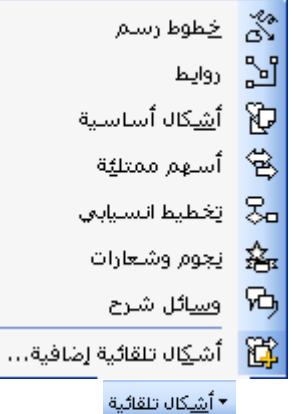

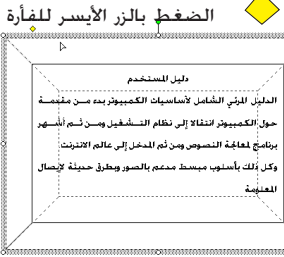

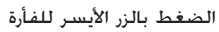

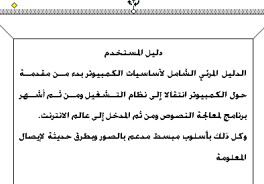

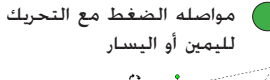

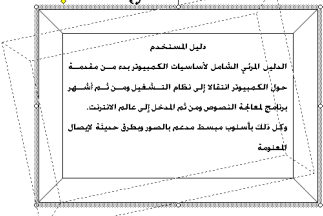

جهاز الكمبيوتر

#### عیل 🔪 ج

#### : WordArt

🗋 معالج النصوص

الله بإمكانك إدراج نص مزخرف باستخدام إدراج WordArt على شريط الأدوات رســـم. بإمكانك إنشــاء نص مظلل. ومنحرف، ومُدار. ومشدود. بالإضافة إلى نص يتم احتواؤه في أشكال معرفة مسبقاً. ولأن تأثيرات النص الخاصة هي كائن رســومي. لذا يمكنك أيضاً استخدام أزرار أخرى على شــريط الأدوات رســم لتغيير التأثير. على سبيل المثال. لتعبئة تأثير نص بصورة.

#### إضافة WordArt:

على شريط الأدوات رسمم، انقر فوق إدراج WordArt انقر فوق معرض WordArt وإختر النمط الذي تريده، ثم انقر فوق موافق. في مربع الحوار تخرير نص WordArt. اكتب النص المطلوب.

| 10000000 |        |   |
|----------|--------|---|
|          | elante | 3 |
|          |        |   |
|          | -      |   |

#### :WordArt

كائنات نصية تنشأ باستخدام تأثيرات جاهزة مع إمكانية تطبيق خيارات تنسيق أخرى عليها.

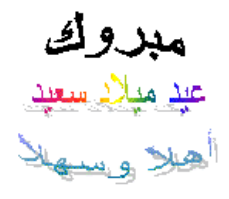

|                    | 🖉 مەرخى WordArt |                     |              |                 |                        |
|--------------------|-----------------|---------------------|--------------|-----------------|------------------------|
|                    |                 |                     |              | :Word           | ت <u>ح</u> دید نمط Art |
| WordArt            | WordArt         | WordA <sub>re</sub> | WordArt      | WordArt         | W                      |
| NordArt            | WordArt         | WordArt             | WordArt      | WordArt         | W                      |
| WordArt            | WordArt         | WordArt             | WordArt      | WordArt         | W W                    |
| WordArt            | WordArt         | WordArt             | Nada         | Wordfill        | * *                    |
| Word <b>Ant</b>    | home            |                     | <b>Dalla</b> | <b>Warder</b> i |                        |
| موافق [لغاء الأمر] |                 |                     |              |                 |                        |

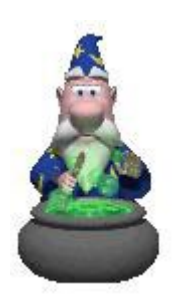

. . .

. .

جهاز الكمبيوتر

معالج النصوص

| WordArt  | متال للـــ WordArt          |
|----------|-----------------------------|
| الغط:    | لنكتب دليل المســـتخدم      |
| اليمى:   | ولتحرير النــــص نفّذ أحد   |
| النم ها  | الإجراءات التالية:          |
| النص هنا | – لتغييــر نوع الخط، حدد    |
|          | خطاً في قائمة الخط.         |
|          | - لتغيير حجم الخط, حدد      |
|          | حجماً في قائمة الحجم.       |
|          | - لتطبيق التنسيق الغامق     |
|          | على النـــص، انقر فوق الزر  |
|          | غامق.                       |
|          | - لتطبيق التنسيق المائل     |
|          | على النــــص، انقر فوق الزر |
|          | مائل.                       |
|          |                             |

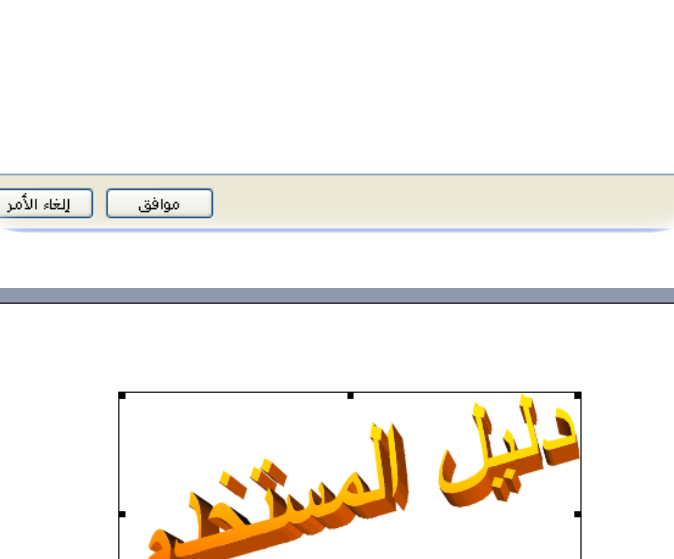

نظام التشغيل

:بعجم) ال<u>ح</u>جم (B) 🗸 کار الحجم (C) کار

### تغيير النص في WordArt:

– انقر نقراً مزدوجاً فوق كائن WordArt الذي تريد تغييره. – في مربع الحوار خرير نص WordArt. غيّر النص. ثم انقر فوق موافق. – لتغيير وضع WordArt وجعله أمام النص أو خلفه وتغيير التعبئه ولجعل النص بشكل عمودي..الخ يمكننا عمل كل ذلك عن طريق شريط الــ WordArt ، ح VordArt الــ WordArt

🛶 🔹 🐄 🚱 🕵 🖏 ا تحرير النهر.... ا

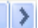

متصفح الانترنت

جهاز الكمبيوتر

نظام التشغيل

🖧 معالج النصوص

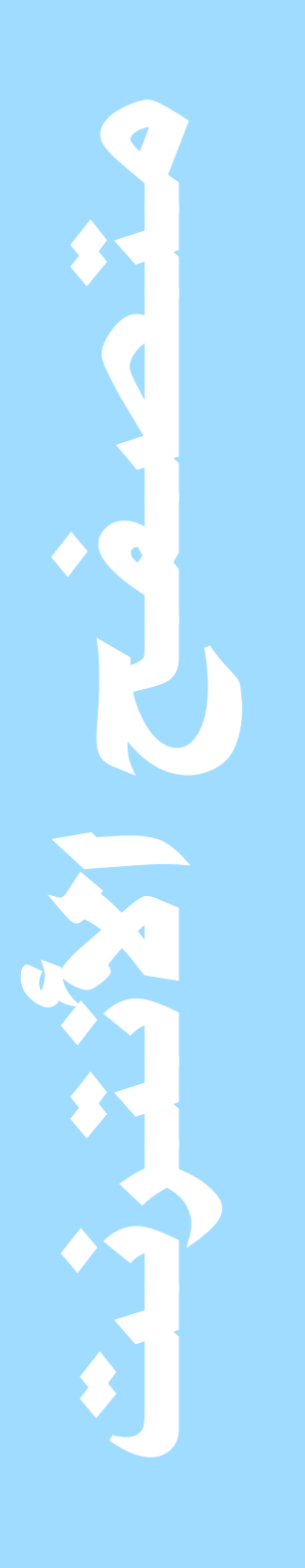

سنتعرف فى هذا الفصل على عالم الانترنت وسنأخذ جولة نتعرف من خلالها على شبكة الويب وعلمي كيفية الاتصال بالانترنت. كما ســـنتعرف على برنامج التصفيح وانشياء البريد الالكتروني، وأفضل المواقع على الشبكة وطرق البحث فيها. كما سينتعلم عليي اهم مصطلحات الانترنت.

معالج النصوص

🗟 متصفح الانترنت

الويب "شبكة الانترنت"

نظام التشغيل

شــــبكة الإنترنت أو كما هي معروفة بالويب هى أهم شبكة لتبادل المعلومات حيث أن كلمـــة إنترنت Internet هي إختصار لكلمتين (International Network) بمعنى الشبكة العالمية وهي عبارة عن شــبكة تربط آلاف الشبكات وملايين من أجهزة الكمبيوتر الختلفة الأنواع والأحجام في العالم. وتكمن فائدة الإنترنت التي تُســــَّمي أيضا النت (The Net) في كونها وسيلة يستخدمها الأفراد والمؤسسات للتواصل وتبادل المعلومات.

من يمتلك الشبكة؟ ومن يتحكّم بها؟ لا يوجد أحد يمتلك شبكة الإنترنت أو يدعى ملكيتها فالإنترنت هى عبارة عن مجموعة

من الشـــبكات الخاصة بمجموعة من الشــركات والمؤسسات والمعاهد والتى تكون حصيلتها مجموعة من المواقع التابعة لهذه الشركات والمؤسسات والمنظمات.

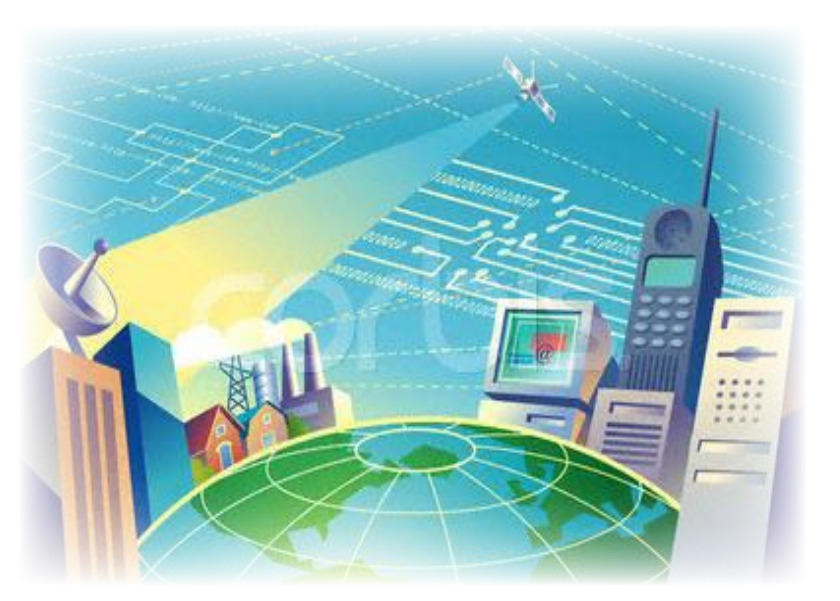

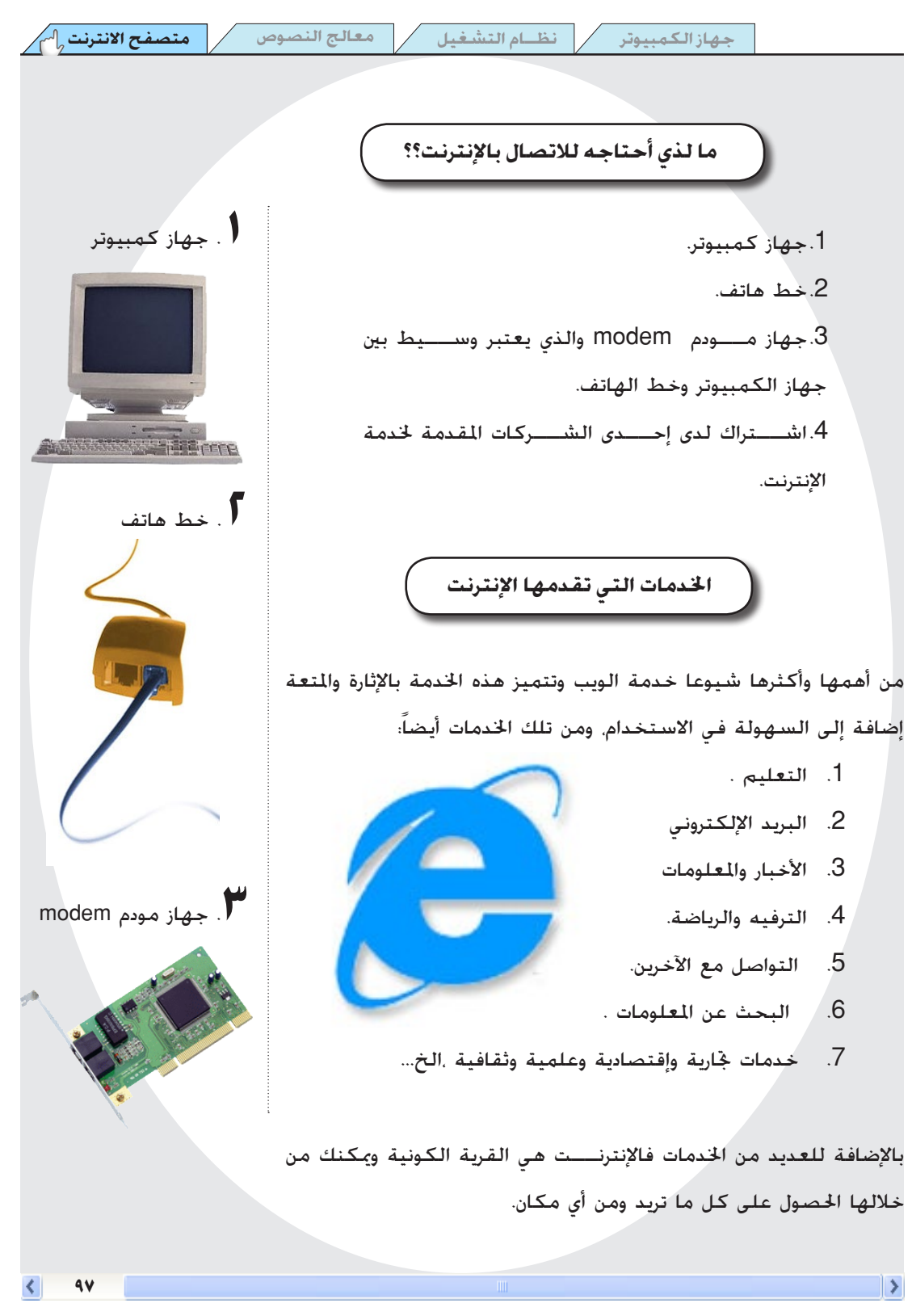

Explore

المتصفح الانترنت ا

# متصفحات الإنترنت

شبكة الإنترنت يجب أن يكون لها برنامج خاص على جهاز الكمبيوتر للتعامــل مع هذه الخدمة ؛ والويب لا يســتثنى من هذه القاعدة . فهنـاك برامج خاصة لتصفح المواقع وصفحات الويب " متصفحات فهنـاك برامج خاصة لتصفح المواقع وصفحات الويب " متصفحات (Web Browsers) ".وتتوفـر الآن مجموعة لا بأس بها من الويـب (Web Browsers) ".وتتوفـر الآن مجموعة لا بأس بها من المتصفحات أشهرها (Web Internet Explorer & netscape) وأبرز ما ميز كل منهما دعمهما للوسائط المتعددة.

erosoft.

#### متصفح الإنترنت (Microsoft Internet Explorer)

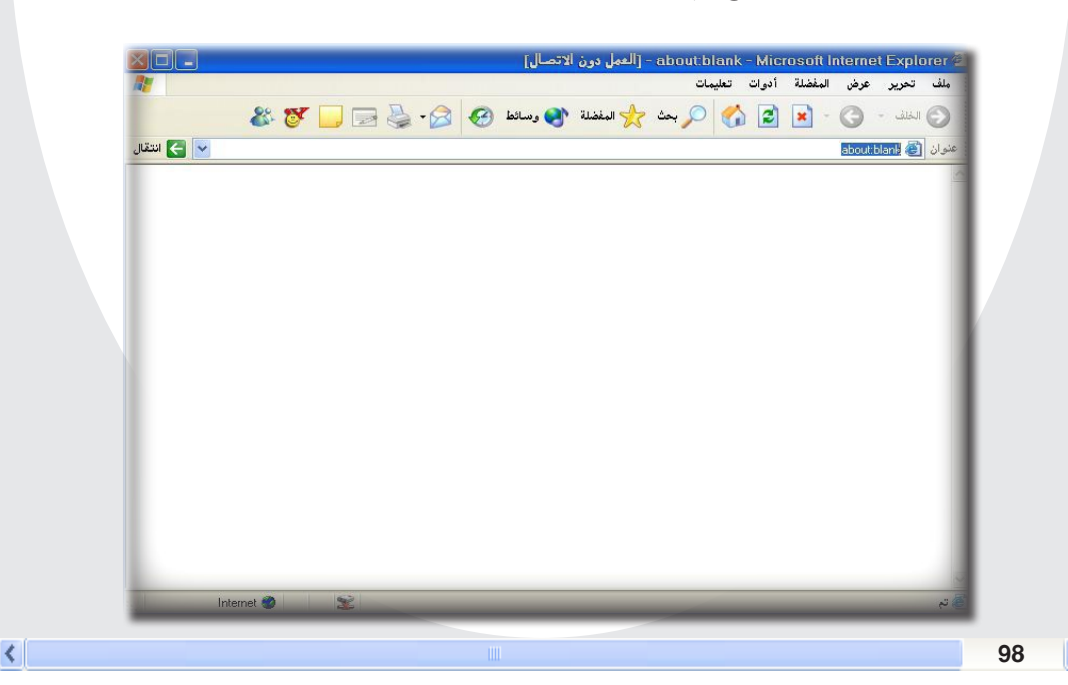

باســــتخدام Internet Explorer واتصال إنترنت. يمكنك البحث عن المعلومات عن طريق شــــبكة الانترنت (WWW) والتي هي إختصار لــ World Wide Web بعنى الشبكة العالمية. يمكنك كتابة عنوان صفحة ويب التي ترغب بزيارتها ضمن شريط العنوان. أو النقر فوق عنوان ما من قائمة المفضلة. يتيح لك Internet Explorer البحث في الإنترنت عن الأشــــخاص. والأعمال. والمعلومات المتعلقة

القصلة. يبيع لك المالات المستعدي المستحدي المستحدي، والتستحدي، والتسويد المستعدين والمسويد المستعد المواضيع التي تهمك. كما تســـمح لك ميزات أمان Internet Explorer باســـتعراض ويب بكل ثقة. وأنت متأكد من أن الكمبيوتر ومعلوماتك الشخصية الخزنة فيه آمنة.

# بالضغط بالزر الأين للفأرة على مكان فارغ في المتصفح فيظهر مربع فيه أسماء أشرطة الأدوات وعلى كل عنوان شريط علامة (صح) ويكننا إظهار أو إخفاء أشــــرطة الأدوات بإزالة أو إظهار علامة الصح أو اختيار تخصيص للتحكم بأشرطة الأدوات. أشرطة أدوات المتصفح فريط القوائم الرئيسية للمتصفح. وتوجد فيها كافة الإعدادات الخاصة بالمتصفح. ينه تعرير عرض الفيلة أيرات بيبيات ينه تعرير عرض الفيلة أيرات بيبيات فريط العنوان والذي يكتب فيه اسم الموقع الذي أرغب في تصفحه. فريط أرار قياسية والذي سنقوم بشرح كل زر على حده في الصفحة القادمة. فريك المن ح في الصفحة القادمة. فريك المن ح في المفرد في الفيلة في مناط في المناط في المناط في المناط المار في المناط في المناط في المناط في المار في المناط المار في المناط المار في المناط في المناط المار المار في المناط المار في المناط في المناط في المار في المناط في المار في المار في المار في المناط في المار في المار في المار في المناط في المار في المار

نظام التشغيل

معالج النصوص

Microsoft Internet Explorer

🌍 الخلف 🔹 🔇 🗣 😫 😭 🏹 بحث 🐈 المفضلة 🚱 وسائط 🚱

المفضلة أدوات تعليمات

تحرير عرض

ملف

عنوان ا

>

المتصفح (المستكشف) Internet explorer

Links

🗸 أزرار قياسية

شريط العناوين

متصفح الانترنت

|   | ج النصوص نظام التشغيل جهاز الكمبيوتر                                                                                                    | سفح الانترنت معال | کی متم                 |
|---|----------------------------------------------------------------------------------------------------|-------------------|------------------------|
|   | الوظيفة                                                                                                    | أسبم الأداة       | الرمز                  |
|   | للعودة للصفحة السابقة                                                                                                    | عودة للخلف        | 0                      |
|   | للعودة للصفحة التالية                                                                                                    | عودة للأمام       | 3                      |
|   | لإيقاف عملية خميل (فتح) الموقع أو الصفحة                                                                                                    | توقف              | ×                      |
|   | لعمل خديث للصفحة أو الموقع الذي تتصفحه كما يساهم هذا في<br>عملية تســـريع إنزال الصفحة أو إذا لم تظهر بعض فقرات الصفحة<br>بسبب بطء الخط أو انقطاعة . | ݞديث              | 2                      |
|   | العودة للصفحة الرئيسية للمتصفح                                                                                                    | الصفحة الرئيسية   |                        |
|   | للبحث في أحد محركات البحث                                                                                                    | البحث             | $\left  \right\rangle$ |
|   | لإضافة المواقع المفضلة لدي                                                                                                    | المضلة            | *                      |
|   | لتشغيل الوسائط المتعددة مثل برامج الصوت والفيديو                                                                                                    | وسدائط            | <b>1</b>               |
|   | ويتم فيها حفظ المواقع التي تم زيارتها                                                                                                    | الحفوظات          | Ø                      |
|   | عن طريق هذا الزر يمكن فتح البريد Outlook Express أو إرســـال<br>الصفحة الحالية عبر البريد                                                            | البريد            | - 🔗                    |
|   | لطباعة صفحة الموقع                                                                                                    | الطباعة           | <b>.</b>               |
|   | تخرير الصفحة بواسطة أحد البرامج مثل الإكسل أو الوورد                                                                                                 | ٽحرير             | ٥                      |
| < |                                                                                                    |                   | 100 🔰                  |

-

ويمكن الوصول إليها عن طريق القائمة أدوات(option) ثم اختيار خيارات الإنترنت (Internet Option) حيث يمكن من خلالها تغيير إعدادات Internet Explorer . باستخدام خيارات إنترنت: يمكنك تعيين صفحة ويب الأولى كصفحة رئيسية home page ويب الأولى كصفحة رئيسية للسيعرض. كما تشاهدها عند تشغيل المسيعرض. كما يمكنك حذف ملفات إنترنت المؤقتة cookies الخزنة على الكمبيوتر لديك. واستخدام مرشد المحتويات لمنع الوصول إلى مادة مشيوهة.

9 خيارات إنترنت أمان الخصوصية محتوى الاتصالات البرامج خيارات متقدمة عام الصفحة الرئيسية يمكنك التغيير لأية صفحة لاستخدامها كصفحة رئيسية. about:blank العنو إن: استخدام الافتراضية 🚺 استخدام الفارغة استخدام الحالية ملفات إنترنت المؤقتة الصفحات التي تقوم بعرضها على لِنترنت مخزنة في مجلد خاص المربع لاحقاً. إعدادات... حذف ملفات تعريف الارتباط... يحتوي مجلد ''المحفوظات'' على ارتباطات للصفحات التي قمت بزيارتها، ويساعدك في الوصول السريع إلى الصفحات المعروضة مؤخراً. المحفوظات 0 عدد أيام الاحتفاظ بالصفحات في المحفوظات: ٢٠ 😂 🛛 مسح المحفوظات لغات... خطوط... الوصول... ألوان... تطبيق للغاء الأمر موافق

معالج النصوص

وتعيين كيفية عرض الألوان والخطوط على صفحات ويب. كما يمكنك تعيين مســــتوى الأمان وتعيين البرامج

التي سيتم اســــتخدامها من أجل البريد الإلكتروني وقراءة مجموعات أخبار الإنترنت.

عند الإتصال يظهر المربع التالي : • الاتصال بـ : نقوم باختيار نوع الإتصال • اسم المســـتخدم: نقوم بكتابة الاسم الذي قمنا بتسجيله عند طلب إشتراك الإنترنت. • كلمة المرور: نقوم بتسجيل كلمة المرور الخاصه بنا, وعند كتابة الكلمة تظهر بشـــكل نقاط كنوع من السرية, بعد ذلك نقوم بالضغط على زر (اتصال).

| باتفی 🔀                                                                        | اتصال الطلب الإ     |
|--------------------------------------------------------------------------------|---------------------|
| يدمة التي تريد الاتصال بهاء ثم أدخل<br>ستخدم وكلمة المرور.                     | حدد الذ<br>انسم الم |
| Dial-up Connection 🛛 👻                                                         | الاتصال بـ:         |
| abdulla                                                                        | اسم المستخدم:       |
| •••••                                                                          | كلمة المرور:        |
| <ul> <li>حفظ كلمة المرور</li> <li>الاتصال تلقائياً</li> <li>إعدادات</li> </ul> | اتصال               |

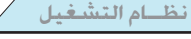

متصفح الانترنت

معالج النصوص

نظام التشغيل

جهاز الكمبيوتر

#### كيفية التصفح

متصفح الانترنت

لتشغيل متصفح الإنترنت internet explorer ما عليك إلا إتباع الخطوات التالية : انقر نقراً مزدوجا فوق رمز المتصفح الموجود على سطح المكتب في واجهة نظام التشـعيل windows أو باختيار Internet في واجهة نظام التشـعيل windows أو باختيار terplorer في كل مرة يتم تشـعيل Microsoft حيث تعتبر صفحة البدء الصفحة الخاصة بشركة Microsoft حيث تعتبر صفحة البدء وذلك باختيار خيارات إنترنت من قائمة أدوات الموجودة في شـريط القوائم وفي خانة عنوان تكتب عنوان الموقع الذي تريد زيارته كل مرة تفتح فيها الإنترنت.

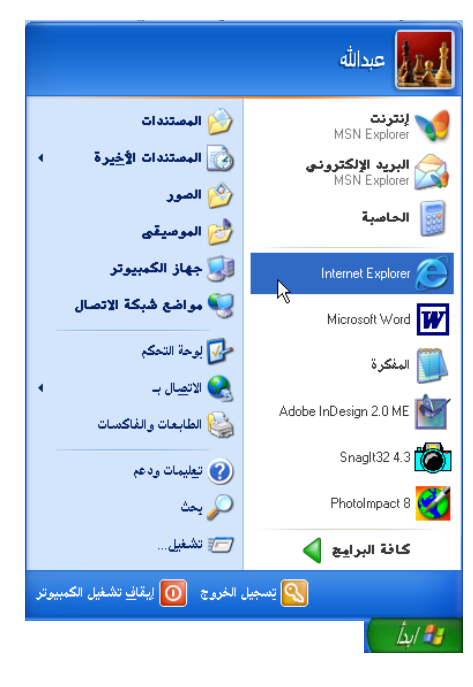

#### الانتقال إلى مواقع الإنترنت الختلفة

للانتقال إلى مواقع أخرى داخل الشـــبكة غير موقع شبكة Microsoft قم بكتابة عنوان الموقع الذي تريد تصفحه ــ وليكن www.yemen.net.ye في مســـتطيل العنوان Address الموجود أسفل أشرطة الأدوات ثم اضغط على زر انتقال (Go) الموجود على شكل سهم أو زر إدخال Enter ليتم عرض الموقع.

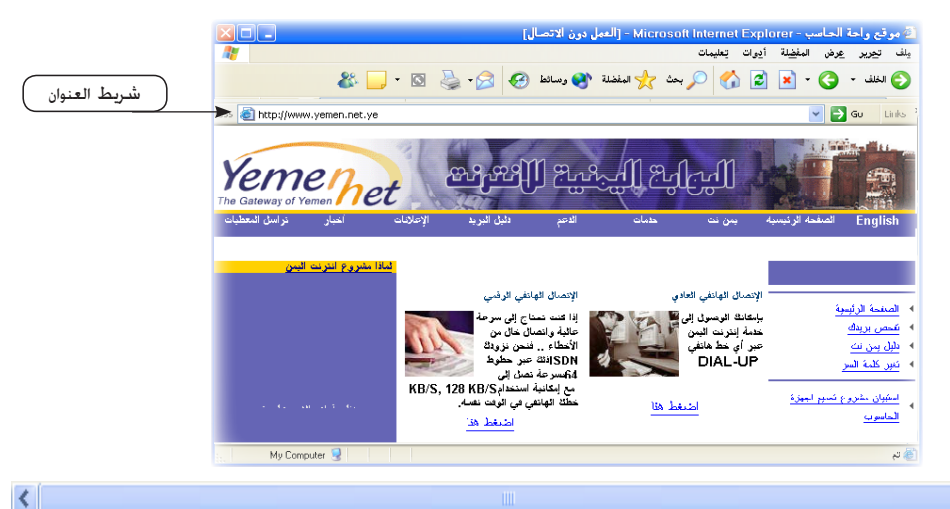

1.1

#### معالج النصوص

نظام التشغيل

#### الروابط (links)

خمتوى أغلب صفحات الويب على الروابط (Links) والتى تنقلك إلى مواضع أو صفحات أخرى على الشبكة وستلاحظ أن إشـــارة الفأرة تتحول إلى شكل يد المالعند الإشارة إلى إحدى الروابط. وبالنقر فوق الرابط نلاحظ أن صفحة الويب المعروضة قد تغيرت وتم عرض صفحة أخرى .

#### المفضلة

أثناء تصفحك للويب قد يعجبك أحد المواقع وتفضل زيارته دوما بحيث يصبح من السهل عليك فتحه.

و بدلا من أن تفتح المتصفح و تكتب العنوان الخاص بهذا الموقع في كل مرة تريد زيارته ، يمكنك أن تضيفه

إلى قائمة المواقع المفضلة حتى يتسنى لك فيما بعد استدعاءه مباشرة وذلك باتباع الخطوات التالية :

- أعوان (٢) المتصفح و اكتب العنوان الخاص بالموقع الذي تريد في مستطيل في (٢) المتصفح و اكتب العنوان الخاص بالموقع الذي تريد في مستطيل في (٢) العنوان (٢) العنوان address و ليكن موقع ع address ثم اضغط انتقال أو من لوحة المناتيح الزر إدخال Enter ليعرض صفحة البداية الخاصة بالموقع .
  - إختر إضافة إلــــى المفضلة من قائمة المفضلة الموجودة ضمن القوائم الرئيســـية

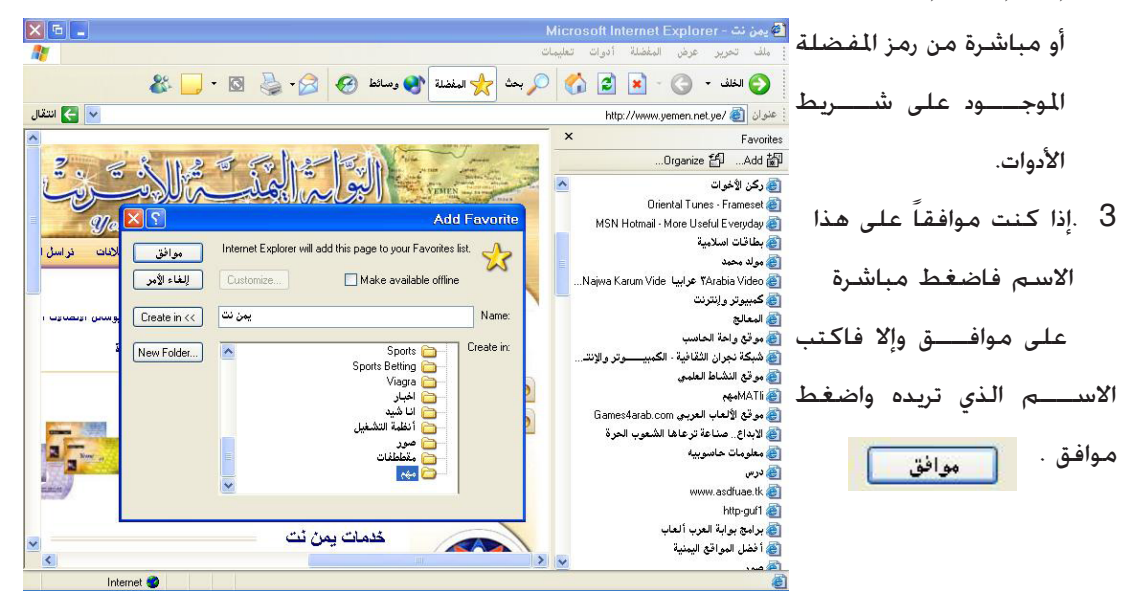

104

#### معالج النصوص

نظام التشغيل

كما يمكنك تحديد الجملد الذي تريد حفظ الموقع فيه أو حفظة في مجلد جديد عن طريق اختيار" إنشـــاء في" وما يجدر التنبيه له هنا أنه يتم حفظ الصفحة الرئيسية فقط للموقع وإذا أردنا حفظ صفحات أخرى إلى جانب الصفحة الرئيســـية فيمكن ذلك عن طريق التأشير على مربع الاختيار " جعل الحتوى متوفر دون اتصال" ولكن هذا يتيح حفظ ثلاث أوراق فقط إلى جانب الصفحة الرئيسية

إذا أردت زيــارة أحد المواقــع التي حفظتها في المفضلة في أي وقــت اضغط على زر المفضلة و بداخلها جد اســم الموقع الذي تريده و بمكنك النقر عليه ليتــم فتحه. أواضغط على المفضلة الموجودة ضمن القوائم الرئيســية و ستحصل على نفس النتيجة .

أما إذا أردت حذف الموقع الذي أضفته من قائمة المواقع المفضلة. اتبع الخطوات التالية :

 1. بعــد اختيار المفضلــة إختر تنظيم المفضلة.

| لإنشاء مجلد جديد، انقر فوق الزر 'إنشاء<br>مجلد' لإعادة تسمية عنصر أو حذف، حدد<br>العنصر وانقر فوق 'إعادة تسمية' أو 'حذف'.<br>إنشاء مجلد إعادة تسمية                            | × ?                                           | 🛃 تنظيم المفضلة                                                                                                    |
|----------------------------------------------------------------------------------------------------|-----------------------------------------------|----------------------------------------------------------------------------------------------------|
| نِنَّلَ لِلِي مَجَلَدَ. <u>هَ</u> ذَفُ<br>Radio Station Guide<br>http://www.microsoft.com/isapi/redii.dl<br>- الإيلاة (:<br>- جعل المحتوى متو فرأ دون اتصال<br>ا <u>إغ</u> لاق | 습 Links<br>@ MSN.com<br>@ Radio Station Guide | لإنشاء مجلد جديد، انقر فوق الزر 'انشاء<br>مجلا. لإعادة تسمية عنصر أو حذف، عدد<br>العنصر وانقر فوق 'إعادة تسمية أو حذف.<br>يقل إلى مجلد. عفف<br>Radio Station Guide<br>http://www.microsoft.com/isapi/fedi.dl<br>عدد مرات الزيارة (<br>اليخ أخر زيارة<br>جعل المحتوى متو فرا يون اتصال<br>إغلاق |

.....

2. انقر فوق الاسم الخاص بالموقع الذي تريد حذفه ثم اضغط على حذف ثم إغلاق. وتنظيم المفضلة يهتم بكافة خصائص المجلدات الموجودة فيها والمواقع حيث يمكنك انشاء مجلدات جديدة وحذفها وإعادة تسميتها

#### حفظ صفحات الويب

المتصفح الانترنت ا

يمكنك حفظ أو تخزين إحدى الصفحات التي قمت بتحميلها حتى يتسنى لك فيما بعد فتحها و إن لم تكن متصلاً بالإنترنت و ذلك بإتباع الخطوات التالية : من القائمـــة ملف File إختر حفظ باســـم save as الخــاص بتخزين الصفحة الحالية. ستظهر النافذة الخاصة بتحديد اسم الملف الـــذي تريد حفظه و المكان الذي تريد حفظ الملف (الصفحة) فيه . بعد اختيار الاسم و المكان اضغط على الزر (حفظ عمه) .

| Ctrl+O | فتح                                                                                |                                                                                                    |
|--------|------------------------------------------------------------------------------------|----------------------------------------------------------------------------------------------------|
| Ctrl+S | تحرير<br>حفظ                                                                       | حفظ صفحة ويب<br>حفظ فين 🖨 المستندات                                                                                                    |
| Ctrl+P | حفظ باسم<br>إعداد الصفحة<br>طباعة<br>معاينة قبل الطباعة<br>إرسال<br>استيراد وتصدير | لي المستدات الأخيرة<br>My eBooks<br>My Received Files<br>My Webs<br>New Folder<br>South Constraints<br>My Webs<br>My Webs<br>M |
|        | خصائص<br>ب العمل دون اتصال<br>إغلاق                                                | المستندات<br>جهاز الكبيبيزتر                                                                                                    |
|        | <ul> <li></li> <li></li> <li></li> <li></li> <li></li> <li></li> </ul>             | اسم البلف:<br>مواقع شبكة حفظ كنوع:<br>(Windows) العربية (Windows)                                                                                                    |

4

| 1 | متصفح الانترنت | معالج النصوص | نظام التشغيل | جهاز الكمبيوتر |  |
|---|----------------|--------------|--------------|----------------|--|
|   |                |              |              |                |  |

### فتح موقع سبق حفظه :

أيضا من القائمة ملف إختر فتح open و ستلاحظ ظهور النافذة التالية :

| نتح 💽 🔀                                                               |
|-----------------------------------------------------------------------|
| اکتب عنوان اِنترنت لمستند أو مجلد، وسیقوم Internet<br>Explorer بفتحه. |
| فتح:                                                                  |
| 🗌 فتح کمجلد ویب                                                       |
| موافق للغاء الأمر استعراض                                             |

من استعراض Browse قم بتحديد الملف بعد تحديد المكان الذى تم حفظه فيه ، ثم اضغط فتح .

طباعة صفحات الإنترنت :

عند حصولـــك على معلومات مهمـــة و مفيدة في صفحات الإنترنت وأردت طباعتها فيمكنك

ذلك من خلال فتـــح القائمة ملف file و إختر منها الأمر طباعة print . و ستلاحظ ظهور نافذة تطالبك باختيار اسم الطابعة التي ستتم طباعة الورق عليها وأيضا عدد النسخ . بعد خديدك لهذه الأوامر انقر فوق طباعة . كما يمكنــك اختيار أمر الطباعة الموجود في شريط الأدوات (شكل الطابعة) و لكن تأكد مــن أن كل الخيارات و الأوامر السابقة سليمة .

| ا طباعة                              |
|--------------------------------------|
| <b>Dptions</b> عام                   |
| تحديد طابعة                          |
| eries PS (MS) on IBM-VPULVN9BAKU 🚉   |
| HP LaserJet 1200 Series PCL          |
|                                      |
|                                      |
| الحالة: جاهز                         |
| المو قع:                             |
| التعليق:                             |
| المفحات                              |
| 💿 الکل                               |
| ن التحديد 🔿 الصفحة الحالية           |
| ) الصفحات: 1                         |
| أدخل إما رقم صفحة مفرد أو نطاق صفحات |
| مفرد علم دسيار المثال 5-12           |
|                                      |

<

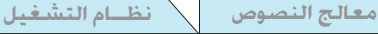

جهاز الكمبيوتر

البحث في صفحة الموقع:

نسخ نص أو صورة من صفحة الموقع:

متصفح الانترنت

للبحث عن نص أو كلمة في صفحة معينة يمكن ذلك من خلال النقر على القائمة قرير (Edit) ثم اختيار بحث(في هذه الصفحة) بعد ذلك القيام بكتابة النص الذي أرغب في البحث عنه في الصفحة وأحدد مدى مطابقـــة النص الذي أرغب في البحث عنه مع ما كتبته ثم اختر البحث في التالي ولتكرار عملية البحث على نفس النص أضغط علىF3 .

|                  |                                    |                                             |             | تحرير             |
|------------------|------------------------------------|---------------------------------------------|-------------|-------------------|
|                  |                                    | 😭 بحث                                       | Ctrl+X      | قص                |
| يحث عن التالي    |                                    | بح <u>ث</u> عن:                             | Ctrl+C      | نسخ               |
| لِلْغَاءَ الأَمر | ة بأكملها فقط                      | مطابقة الكلما                               | Ctrl+V      | لصق               |
|                  | الأحرف ○أعلى<br>كيل ⊙أ <u>س</u> فل | مطابقة حالة 📃 مطابقة التِشَدُ               | Ctrl+A      | تحديد الكل        |
|                  | يدة<br>الألف                       | مطابقة ال <u>ك</u> ش<br>مطابقة <u>ه</u> مزة | فحة) Ctrl+F | 📐 بحث (في هذه الص |

يمكننا نســــخ النصوص بالتأشير عليها بالزر الأيســــر للفأرة والضغط بالزر الأيمن وإختيار الأمر (نسخ) من القائمة. ثم فتح مســــتند جديد في المفكرة أو برنامج (وورد) والضغط بالزر الأيمن على صفحة المســـتند وإختيار الأمر (لصق)

ولحفظ صورة من صفحة الموقع يتم الضغط عليها بالزر الأيمن للفأرة وإختيار الأمر (حفظ صورة باسم) من القائمة. سيظهر مربع حفظ الصورة وفيه اسم الصورة وزر حفظ ويمكننا إختيار مجلد الصور أو سطح المكتب لحفظ الصورة فيه.

| نسخ النص | ردش وفرفش ، دردشية صوتية ، مرسال<br>• ، مكالمات هاتفية ، أرسل بريداً عريباً<br>• ، مكالمات شفيتك ، كرة قدم سنكرس ،<br>• ، ألحان توكس ، نكت ، العب وفرفيق<br>• ، بنك المعلومات ، برجك ، موايل ، س<br>ناه ، وظائف ، القاموس | • تواصل<br>برد مکتوب ،<br>Cut<br>Paste<br>Select All<br>Print<br>میروف ، آصدر<br>میروف ، آصدر | حفظ الصورة | لورید تقریب بر اینین (ایری ایری)<br>English Interface<br>دردشه موجه ، درسال .<br>دردشه موجه ، درسال .<br>دردشه موجه ، درسال .<br>دردشه موجه ، درسال .<br>دردشه موجه ، درسال .<br>دردشه موجه ، درسال .<br>دردشه موجه ، درسال . | Open Link<br>Open Link Now Window<br>Save Target As<br>Print Target<br>Show Picture<br>Save Riture Asure<br>E-mail Picture<br>Print Picture<br>Go to My Pictures<br>Set as Background<br>Set as Background<br>Set as Background<br>Cut<br>Copy |
|----------|----------------------------------------------------------------------------------------------------|-----------------------------------------------------------------------------------------------|------------|----------------------------------------------------------------------------------------------------|----------------------------------------------------------------------------------------------------|
|          | باشرة ، كاش يو ، مزاد مكتوب ، إعلقات<br>رائد ، تلفزيون العيله ، عمرو خالد ، المر<br>ة ، السبارات ، الرياضة ، الفائزون مع م                                                                                                | مزادات تذاكر ه<br>معلومات<br>أخبار ، إقرأ الج<br>زاميتي ، المجل                               |            | قاموس<br>، مزاد مكتوب ، إعلانات مبوية<br>العيله ، عمرو خالد ، المرأة ،                                                                                                    | Copy<br>Copy Shortcut<br>Paste<br>Add to Favorites<br>Properties                                                                                                    |

معالج النصوص

متصفح الانترنت

نظام التشغيل

البريد الإلكتروني هو خدمة مراسلة واسعة الانتشار تشبه البريد العادي ولكنها بطريقة إلكترونيه أي عن طريق جهاز الكمبيوتر وشـــبكة الإنترنت وهذا هو سبب تسميته بالبريد الإلكتروني Electronic mail. ويتميز البريد الإلكتروني عن البريد العادي أنه أسرع وأرخص إضافة إلى فونه أكثر ســرية وأقل إزعاج و في هذه الخدمة يكون لكل شــخص عنوان خاص به وهذا العنوان لا يتكرر أبداً على نفس مــزود الخدمة .و يُعَدَّ البريد الإلكتروني (E-mail) أحد

ميزات البريد الإلكتروني : 1. الإرسال و الاستقبال من و إلى عدة عناوين في وقت واحد. 2. لا يلزم وجود الشخص المستقبل عند الإرسال. 3. استقبال الرسائل و التعامل معها عن بعد عبر الحاسبات الحمولة (من المكتب. المنزل ، الطائرة). 4. رقم سري خاص لكل عنوان بريدي إلكتروني . 5. إمكانية احتواء الرسالة على صوت أو صورة (وجود برامج خاصة لدعم هذه الخاصية).

- - 6. سهولة تخزين الرسائل وحفظها و أرشفتها.

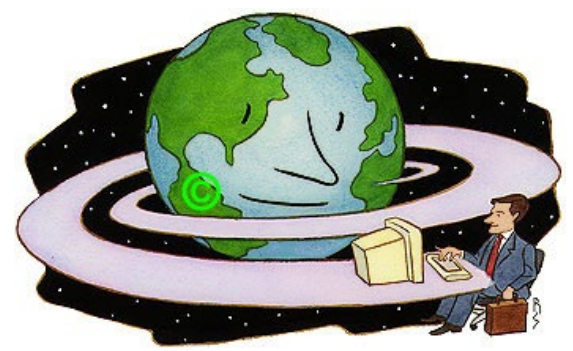

( افتح بريدك أينما كنت في العالم )

#### معالج النصوص ل متصفح الانترنت

نظام التشغيل

فى عالم الإنترنت هناك صناديق بريديـــة أيضاً تمثلها مجلدات أو وحدات تخزين على جهاز الخادم وكل ما ختاجه للوصول إلى صندوقك البريدى هو كلمة السببر واسم المستخدم وبعض الإعدادات الضرورية على برنامج البريد الإلكتروني التي ستتعلمها هنا. وتتميز عناوين البريد الإلكتروني بوجود الرمز @ فيها ، حيث تمثل الحروف الموجودة فى يسار الرمز عنوان مستخدم البريد والذى غالباً ما يكون صفة المستخدم وفى الجهة اليمنى الملقم أو الموقع الذي يستضيف البريد الإلكتروني كالتالي :

User name @server name. domain name اسم النطاق.اسم الموقع@اسم المستخدم

ahmed@maktoob.com

أنواع البريد الإلكتروني :

يوجد ثلاثة أنواع للبريد الإلكترونى يمكن تلخيصها فى النقاط التالية :

أولا: ويبب ميل Web Mail : وهو البريد الجانى المعروف للجميع وتسبب تخدمه عبر الإنترنت من خلال أى متصفح ومن أي مكان في العالم ومثال على هذا النوع هو بريد الـ ( hotmail, yahoo, maktoob )

ثانيا : فور ووردينج بريد الـ Forwarding : وهو البريد الذي يوصل الرسالة البريدية من عنوان إلى عنوان آخر بحيث ترسل رسالتك إلى عنوان بريدى ثم يقوم هذا الأخير بإرسالها إلى البريد المطلوب.

مثال توضحي لهذا النوع : إذا كان لديك بريد ال\_ Forwarding فالجميع يراسه عليه. ثم يقوم بريد ال\_ Forwarding بتوصيل تلك الرسائل إلى بريد آخر لك ، أى أن الشخص الذي أرسل لك رسالة بريدية لا يعرف بريدك الأصلى وهذه الطريقة تعتبر طريقة أمنية يمكنك استخدامها إذا كنت لا تريد أن يعرف أحد عنوان بريدك الأصلى .

**ثالثاً:** بريد الـ POP3 : وهو بريد مشابه لبريد الـ Web ، ولكن يختلف عنه فى أنه يجب استخدام برنامج مســاعد له مثل : MS Outlook أو Eudora أو Pegasus ، ثم تقوم بإعداد تلك البرامج لإرســال واستقبال الرسائل البريدية . و هذا النوع من البريد خاص بالمشتركين في إحدى الشركات التي تقدم خدمة الإنترنت.
متصفح الانترنت

معالج النصوص

نظام التشغيل

**إنشاء بريد إلكتروني E-mail** كيف ننشئ حساب أو اشتراك في إحدى المزودات التي تقدم خدمة البريد الجاني. قبل كل شيء يجب عليك قديد اسم المزود أو الموقع الذي ستشترك فيه وهنا سنختار موقع مكتوب لأنه من أشهر الموقع العربية التي تقدم خدمة البريد الإلكتروني مع ملاحظة أن ما يترتب على هذا الموقع يترتب على بقية المواقع صـــواء العربية أو الإنجليزية فالذي يتغير هي واجهات المواقع واللغة المستخدمة كما أن

بعضها تستخدم واجهتين عربية وانجليزية مثل مكتوب .

ولإنشاء بريد إلكتروني في موقع مكتوب اتبع الخطوات التالية :

1 - اكتب عنوان الموقع في المنطقة الخصصة لكتابة اســـم الموقع في المتصفح بالشكل الصحيح وهو (www.maktoob.com) ثم اضغط زر إدخال Enter ستنتقل إلى الصفحة الترحيبية الخاصة بالموقع و التي تطالبك باختيار اسم البلد اختار اليمن ثم اضغط على go وسيتم نقلك إلى الصفحة الرئيسية . 2 - حتى تتمكن من الاشتراك في هذا الموقع اضغط على اشترك الآن " حيث السهم في الشكل".

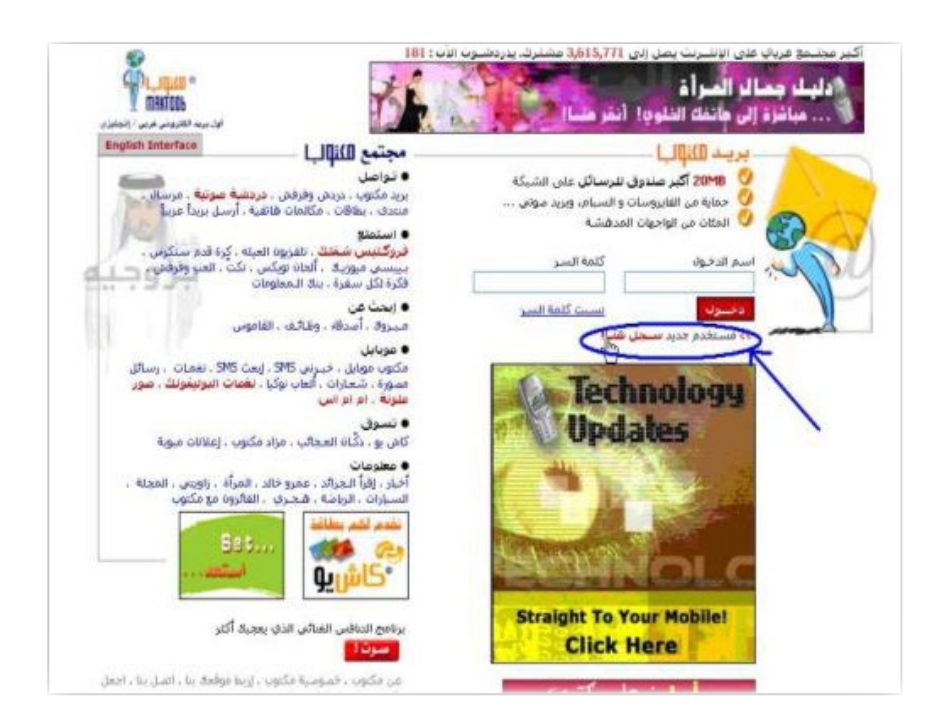

الم متصفح الانترنت 💦 معالج النصوص

جهاز الكمبيوتر

ستنتقل إلى الاتفاقية الخاصة بالموقع اضغط على موافق لكي تنتقل إلى صفحة طلب الاشتراك مع موقع مكتوب.

نظام التشغيل

3 - قم بإدخال كافة البيانات المطلوبة الخاصة بك وبالشكل الصحيح مع التركيز على الملاحظة الموجودة

أعلى القائمة أو الصفحة. البيانات المطلوبة :

– الاسم الأول ثم اسم العائلة (اللقب).
– إدخال اســـم الدخول هنــا بالإنجليزية ستختار اســم للبريد الذي تريد إنشاؤه و ســيصبح عنوانك الذي ستتعامل به و سيظهر في رسـائلك التي سترسلها لأصدقائك . ويمكــن أن يحتوي على فراغات أو ورمــوز ولا يجب أن يحتوي على فراغات أو علامات حسابية.

| لحصول على طلب الاشتراك مع ه                                                                                                    | کتوب                                                                                   |
|----------------------------------------------------------------------------------------------------|----------------------------------------------------------------------------------------|
| جب أن يبدأ اسم الدخول بحرف، لي                                                                                                    | س برقم، يتكون من الأحرف (<br>محمد المركب أن ( )                                        |
| : / او ارفام ( • - • ) ويعدن ان نخ                                                                                                    | رب على (-) او (_).                                                                     |
| ريد الكتروني مجاناً مع مكتوب، يج<br>بن خلال خطوة بسيطة :                                                                                        | ب أن تسجل اسم دخول معنا                                                                |
|                                                                                                    |                                                                                        |
| نافة المعلومات التي تقوم بتزويدنا بها                                                                                                    | في لغايات إحصائية وتسلهّل عل                                                           |
| فوم أسرة مكتوب بالإفصاح عن هذه ال                                                                                                    | لعلَّومات لأيَّ كان توافقاً مع بنود                                                    |
| يكتلوب.                                                                                                    |                                                                                        |
|                                                                                                    |                                                                                        |
| ملاحظة؛ كا                                                                                                    | ة المعلومات يجب ان تكون باللغ                                                          |
| لاسم الاول                                                                                                    |                                                                                        |
|                                                                                                    |                                                                                        |
| سم العائلة                                                                                                    |                                                                                        |
| سم العائلة<br>دخل اسم الدخول هنا بالإنجليزية                                                                                                    | @maktoob.com                                                                           |
| سم العائلة<br>دخل اسم الدخول هنا بالإنجليزية<br>كلمة السر بالإنجليزية                                                                           | @maktoob.com                                                                           |
| سم العائلة<br>ذخل اسم الدخول هنا بالإنجليزية<br>كلمة السر بالإنجليزية<br>عادة كلمة السر                                                         | @maktoob.com                                                                           |
| سم العائلة<br>ذخل اسم الدخول هنا بالإنجليزية<br>كلمة السر بالإنجليزية<br>عادة كلمة السر<br>نذكير اذا نسيت كلمة السر                             | @maktoob.com                                                                           |
| سم العائلة<br>دخل اسم الدخول هنا بالإنجليزية<br>كلمة السر بالإنجليزية<br>عادة كلمة السر<br>انغاري)                                              | @maktoob.com                                                                           |
| سم العائلة<br>ذخل اسم الدخول هنا بالإنجليزية<br>كلمة السر بالإنجليزية<br>عادة كلمة السر<br>تختيزيان نسبت كلمة السر<br>إنفياري                   | @maktoob.com<br>(Example: My birth date)                                               |
| سم العائلة<br>دخل اسم الدخول هنا بالإنجليزية<br>كلمة السر بالإنجليزية<br>عادة كلمة السر<br>انعلزي)<br>انعلزي<br>انرية الميلاد                   | وتسماد محمد (Example: My birth data)                                                   |
| سم العائلة<br>ذخل اسم الدخول هنا بالإنجليزية<br>عادة كلمة السر بالإنجليزية<br>عادة كلمة السر<br>إخبيزي)<br>إخبيزي الميلاد<br>الميزية<br>الميزية | ی<br>پی<br>(Example: My birth date)<br>پی<br>افتر<br>ا                                 |
| سم العائلة<br>دخل اسم الدخول هنا بالإنجليزية<br>ثلمة السر بالإنجليزية<br>مكرر اذا تسبت كلمة السر<br>الخلول)<br>اربع الميلاد<br>اربع الميلاد     | وتسملامهم.com<br>(Example: My birth date<br>ی ا هتر<br>ا ه ر                           |
| سم العائلة<br>ذخل اسم الدخول هنا بالإنجليزية<br>عادة كلمة السر<br>ياديزي<br>إنفيزي)<br>اربي الميلاد<br>لمونية<br>للد الاقامة                    | ۲ هماندهای.com<br>(Example: My birth date)<br>تعتر<br>الفتر<br>الفتر<br>الفتر<br>الفتر |

 كلمه السـر: وهي كلمه خاصة بك و لا يعرفها أحد غيرك و هي بمثابة المفتاح الذي تفتح به صندوق البريد العادي و الذي لا يمتلكه أحد غيرك وانتبه عند إدخال كلمة السر لوضعية الحروف ( عربي / إنجليزي
 كبيرة أو صغيرة ).

تذكير إذا نسيت كلمة السر: و هي كتابة جملة توضيحة لكلمة السر أو سؤال تكون إجابته كلمه
 السر وهذه الخانة ليست ضرورية بل اختياريه كما هو موضح.

 لغـــة واجهة التطبيق :هي اختيار اللغة التي تريد أن تتعامــل معها كواجهة لبريدك إما العربية أو الإنجليزية .

كيف علمت عن مكتوب : أي كيف علمت عن موقع مكتوب أو من الذي أرشـــدك إلى اختيار هذا الموقع
 لكى تشترك فيه.

بريد إلكتروني بديل: أيضا هذه الخانة اختيارية و فيها تقوم بإدخال بريد خاص بك إذا كان لديك أو بأحد
 أصدقائك (وهذا يفيد فى حالة نسيت كلمة السر مثلا فسيتم إرسال التلميح إلى البريد البديل

>

جهاز الكمبيوتر انظام التشغيل معالج النصوص متصفح الانترنتي أ أي أن هذا الخيار لا يســـتخدم إلا إذا استخدمت التلميح) و هنا مطلوب إدخال عنوان واحد على الأقل و هذا من باب الدعاية مع ملاحظة أن البريد لابد أن يكون حقيقي ومكتوب بشكل صحيح . 4 - عند الانتهاء اضغط على تابع إلى الخطوة الأخيرة . <u>ملاحظة:</u> إذا كان الاسم الذي اخترته للبريد الخاص بك مستخدم من قبل شخص آخر فسوف تظهر رسالة اعتذار بان هذا الاســـم تم اختياره من قبل فحاول اختيار اسم آخر و اكتبه في المستطيل أو الخانة الموجودة عندك على نفس الصفحة .

6 - ستنتقل إلى الصفحة الرئيسية الخاصة حيث يمكنك إدخال اسم الدخول وكلمة السر (المرور) الخاصة بك والتى قمت بتسجيلها سابقا.

استخدام البريد : بعد إدخال اسم المستخدم وكلمة المرور اضغط على الزر دخول الموضح في الشكل ››› ستنتقل بعدها إلى صفحة البداية لبريدك الإلكتروني و من خلاله تعرف عدد الرسائل الجديدة ( الغير مقروءة ) باضغط على زر البريد الوارد الموجود وســط الصفحة باللون الأحمر و ســتلاحظ تغير القائمة الموجودة في الجهة اليمنى ليظهر عليه البنود التالية : بريد وارد و كون رسالة ( بريد صادر ) و اختيارات البريد.

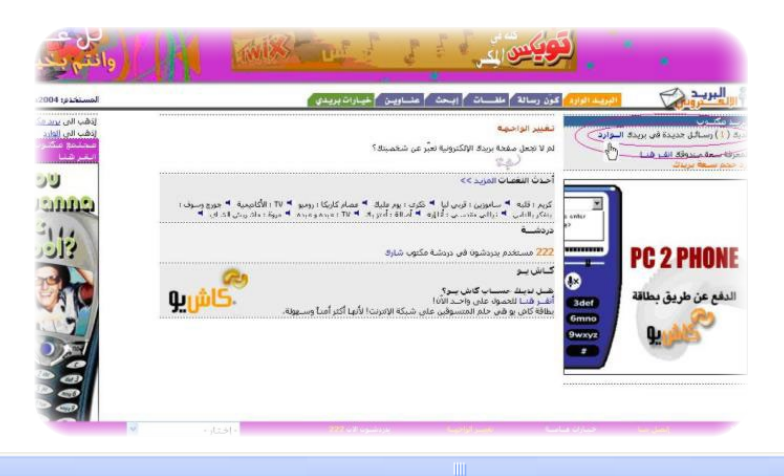

جهاز الكمبيوتر معالج النصوص 🔹 نظام التشغيل المتصفح الانترنت وســــتنتقل إلى بريدك الوارد و ستجد رسالة ترحيبية من موقع مكتوب نفسه ولكى تقوم بفتحها أو فتح أى رسالة تصلك اضغط على زر موضوع الرسالة الموجودة في العمود موضوع. النجمة الخمراء الموجودة أمام الرسالة علامة تدل على أن الرسالة جديدة و لم تُقرأ بعد إذا قمت بقراءتها فإن النجمة الحمراء ستختفى .

بعد إختيار الرسالة الواردة تظهر بالشكل التالى:

| جديد | الموضوع                        |              | المرسل           | التاريخ 🔽        | الحجم |
|------|--------------------------------|--------------|------------------|------------------|-------|
|      | موعد المحادثة                  |              | Creative Kitchen | 03/17/2004 10:52 | 2 KB  |
|      | شاهد واقرأ برامج ART واقرأ على | اً على مكتوب | Maktoob.com      | 03/16/2004 14:34 | 2 КВ  |
|      | ألعاب نوكيا جديدة              |              | Maktoob Mobile   | 04/11/2004 08:10 | 7 KB  |
|      | موعد المحادثة                  |              | Creative Kitchen | Mon 15:07        | 2 KB  |
|      | شاهد واقرأ برامج ART واقرأ على | رأ على مكتوب | Maktoob.com      | Mon 15:07        | 2 KB  |
|      | 999Draw                        |              | 999Draw          | Mon 15:07        | 4 KB  |
|      | مرحيا بلك في مكتوب             |              | info@maktoob.com | Mon 15:07        | 10 KB |

الختر الجميع - الغاء الجميع

| ع (غلاق الرسانة | رد انجمیع ود مرر ۷ مادی به ارسانه ایسیری حران اضغط هشا (لکنایة باهرییه<br>از هم ایی انقل ارساله ای ۷ وارد    |
|-----------------|----------------------------------------------------------------------------------------------------|
| أضف العناوين    | الموفوع: مرحبا بلة في مكتوب<br>الناريخ: Mon May 31 15:07:49 GMT 2004<br>مــن: info@mattoob.com احجب العقنوات |
|                 |                                                                                                    |
|                 | تعرض داخل هذا المربع محتويات الرسالة                                                                         |
|                 |                                                                                                    |
|                 |                                                                                                    |
|                 |                                                                                                    |

بعد الانتهاء من قراءة الرســـالة اضغط على أغلق الرسالة حيث ستعود بعد ذلك لصفحة البريد الوارد لتصفح بقية الرسائل وقراءتها إن وجدت .

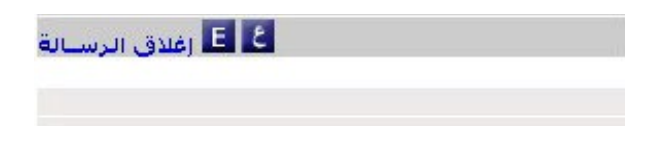

<

| ل إلى أي شخص لديه                                                                                                    | متستطيع أن ترسد               | ة compose ، حيث س                                                       | ىلى كون رساك                               | سالة اضغط ء                                                                                                    | لكي ترسل ر             |
|----------------------------------------------------------------------------------------------------|-------------------------------|-------------------------------------------------------------------------|--------------------------------------------|----------------------------------------------------------------------------------------------------|------------------------|
|                                                                                                    |                               | سرع وقت مکن.                                                            | ي العالم و بأ                              | في أي مكان ف                                                                                                   | بريد إلكتروني          |
|                                                                                                    | توي على :                     | للالها الرسالة و هي خ                                                   | سترسل من خ                                 | لصفحة التي                                                                                                    | ستظهر ا                |
| لعنوان كاملاً                                                                                                    | و يجب أن تكتب ا               | الذي تريد الإرسال إليه                                                  | نوان الشخص                                 | To): اكتب ع                                                                                                    | 1. إلى (               |
| تر مار<br>وانتم بدر                                                                                                    |                               | الريبنيع مربي على النزنت<br>لا ت<br>باشرة إلى ماتفك الخلويا: أنقر منا ! | مكتوبوا<br>استعار العما<br>                |                                                                                                    |                        |
| المستخدم: sana2004                                                                                                    |                               | ـحث 🕴 عنــاويـن 🖌 خيبارات بريـدي                                        | كوّن رسالة ملفـــات إب                     | البريد الوارد                                                                                                  | ہر <mark>البرید</mark> |
| ازذهب الی <u>برند مکتوب</u><br>ازذهب الی <u>الفارد</u><br>میجنمع میگنوب<br>انتخر هیا                                                                                                    | إذا كان جهازك الإيدعم العربية |                                                                         |                                            | ق<br>ظكمسودة إلغاء عناوين                                                                                      | کون رسیال<br>ارسل احف  |
| To 1 °                                                                                                    | القائمة المتبارة              |                                                                         | sana2004@maktoob.com                       |                                                                                                    | الىي :                 |
| <b>O</b>                                                                                                    | **فارغ **                     |                                                                         |                                            | نىية                                                                                                    | الموضوع:               |
| Juinder                                                                                                    |                               |                                                                         | 1                                          |                                                                                                    | نسخية :                |
| 84                                                                                                    |                               |                                                                         |                                            |                                                                                                    | سريه :<br>الماذات      |
| www.jobfinder.net                                                                                                    | ابحد في الطولين المسمعة       |                                                                         |                                            |                                                                                                    |                        |
| ان تذهب إلى                                                                                                    | ~                             |                                                                         | نې<br>س                                    | ور<br>رحمن الرحبم                                                                                              | بسم الله الر           |
| الشركات                                                                                                    |                               |                                                                         |                                            |                                                                                                    |                        |
| هم من                                                                                                    |                               |                                                                         |                                            |                                                                                                    |                        |
| سيأتون إليك !                                                                                                    |                               |                                                                         |                                            |                                                                                                    |                        |
| and the second second s |                               |                                                                         |                                            |                                                                                                    |                        |
|                                                                                                    |                               |                                                                         | No. 1 at 1 at 1 at 1 at 1 at 1 at 1 at 1 a | ANNAL ANNAL ANNAL ANNAL ANNAL ANNAL ANNAL ANNAL ANNAL ANNAL ANNAL ANNAL ANNAL ANNAL ANNAL ANNAL ANNAL ANNAL AN |                        |

بالشكل الصحيح.

جهاز الكمبيوتر

إرسال رسالة :

- الموضوع (subject) : هذا خاص بموضوع أو عنوان الرسالة و إذا لم تكتب موضوع الرسالة فسوف ترسل بدون عنوان.
- 3. نسخة(CC): إذا أردت إرسال نفس الرسالة لأكثر من شخص في نفس الوقت فما عليك إلا أن تكتب عناوين البريد الخاصة بهم هنا وتفصل بين كل عنوان بالعلامة (.).
- 4. نسخة سرية(BC) : و هي أيضا لإرسال رسالة واحدة لأكثر من شخص في نفس الوقت ولكن دون أن تظهر عناوينهم عند الآخرين .

>

متصفح الانترنت

معالج النصوص

اضغط على الملفات الملحقة وستظهر لك النافذة التالية:

– اضغط على الزر اســـتعراض ملفاتك الملحقة
 وقم باختيار الملف من المكان الحفوظ فيه .

| 🗐 Maktoob  | .com Inc.: . | arabic/English Free Webmail, E-Cards, Chatting, Busine 🔲 🔲 🚺                                                 |
|------------|--------------|----------------------------------------------------------------------------------------------------|
| sana2004:  | المستخدم     | ې البريد<br>۱۹                                                                                               |
|            |              |                                                                                                    |
| نيها الأن: | أحصل عا      | مرفافات<br>الخطوة الأوليي: أنقر علم التصفيح واخير المليف الذي ترغب بل فاقه                                   |
|            |              | Browse                                                                                                    |
|            |              | الخطوة الثانية: أنقر على أرفــق ملــف                                                                        |
|            |              | أرفق ملف                                                                                                    |
|            |              | لاحظ أن حجم كافة الملقات الملحقة يجب أن لا يتعدَّى 10 ميجابايت                                               |
|            | إلغناء الملف | طفياتيك<br>الطفات الملحقة الحجـــم تاريخ إرفاقها<br>لا يحجد لديك ملفات                                       |
|            |              | - مرجع - المرجع - المرجع - القرعاني الوصلة التالية<br>النخطوة الثالثة: عبد الانتهاء، انقرعاني الوصلة التالية |
|            |              | انتهاء                                                                                                    |
|            |              |                                                                                                    |
| ų          |              |                                                                                                    |

- اضغط علــــى زر أرفق الملف Browsee وانتظر حتى يتم إرفاق الملف . عند الانتهاء من إرفاق الملف ســـيظهر أرفق ملف اسـم الملف في البند ملفاتك .
  - أضغط على إنهاء وستعود لصفحة الإرسال .

انتهاء

6. كتابه الرسالة (compose)؛ اكتب الرسالة في المكان الفارغ الموجود حت البيانات التي قمت بتعبئتها ثم اضغط على أرسل (send).

|   |           |                   |                 | 📈 برید منوتی   | جديدا مح | و مــور |         |
|---|-----------|-------------------|-----------------|----------------|----------|---------|---------|
| ~ |           |                   |                 |                | الرحبم   | الرحمن  | سم الأس |
|   |           |                   |                 |                |          |         |         |
|   |           |                   |                 |                |          |         |         |
|   |           |                   |                 |                |          |         |         |
|   |           |                   |                 |                |          |         |         |
|   |           |                   |                 |                |          |         |         |
|   | - إختار - | يدردشيون الات 222 | تعييسر الواجهسة | حيناران فسأمسة | ل بن     |         |         |

معالج النصوص

متصفح الانترنت

تغيير كلمة السر:

يشـــكو البعض إن لم يكن الكل من أن كلمة السر الخاصة بالبريد قد ســرقت و أن أحداً غيره يقرأ رسائله ، في هذه الحالة يمكنك تغيير كلمة السر كما ينصح أن تقوم بتغييرها من فترة إلى أخرى. ويكنك تغيير كلمة السرو ذلك من خلال الضغط على خيارات بريدى ثم إختر كلمتى السرية حيث يمكنك تغيير كلمة السر وتكوين كلمة جديدة ، وذلك بإدخال كلمة السر القديمة و الجديدة ثم اضغط أرسل .

|                                                                             | خيبارات باريناي                                                                                                    |
|-----------------------------------------------------------------------------|----------------------------------------------------------------------------------------------------|
| حجب العضاوين الإلكترولية                                                    | ۴۰ مېنچاپايت زيادة فې سنعة بريزې 🕈                                                                                          |
| يمكننــــي حجب إي عنوان بحيث لا أستلم منه أي بريد إلكتروني                  | يمكننى زيادة سعة التخزين في بريدي إلى ٣٠ ميجابايت، حيث يمكنني الاحتفاظ بالعديد من الرسائل                                   |
| معلومــات بريدي 🏾 🇳                                                         | توقيعاتي 🌔                                                                                                    |
| يمكننــــي تصنيف الرسائل وإلغائها، والتحكم بالملف الصادر                    | يمكننــــى إرفاق توقيعى مع بريدي الصادر                                                                                     |
| كلمتاي السارية 🐓                                                            | بريدي الأصبر                                                                                                    |
| لمزيد من الأمان، فإن مكتوب ينصح بتغيير كلمة السر مرة كل<br>شهرين على الأقل. | يمكنس اللآن أن أقوم يقرابة رسائلس من عناويس البرينية الأخرف؛ سواء في البيت، الجامعة أو العمل وذلك عن<br>طريق يودي مع مكتوب. |
| Ļ                                                                           | تغيير گلمة السر                                                                                                    |
|                                                                             | تغيير كلمة الســر                                                                                                    |
|                                                                             | كلمة السر القديمة:                                                                                                    |
|                                                                             | كلمة السر الجديدة:                                                                                                    |
|                                                                             | إعادة كلمة السر؛                                                                                                    |
| لغاء                                                                        | أردسل لِل                                                                                                    |

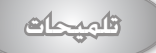

توفر صفحـــة خيارات بريدى عدة خيـارات مثل توقيعي و هو من أجل إضافة توقيع فى نهاية كل رسالة تقوم بإرسالها وهذا التوقيع عبارة عن جملة مثل اسمك الكامل أو خية أو أي خاتمة . أيضا هناك وصله إلى معلومات بریــدی و من هنا تستطيع تنسيق طرق عرض الرسيائل و الاحتفاظ بها

والغائها. والتحكم بالملهف الصادر و سلة الحذوفات، أما من خلال حجيب العناوين الإلكترونية Block فيمكنك حجب أى عنوان بحيث لا تســـتلم منه أي رسالة وذلك بكتابة البريـــد الإلكترونـــي الغير مرغوب بحيـــث لا تصل أية رسالة منه .

# الخروج من البريد:

يجب أن تغلق البريد بطريقة صحيحة و سليمة ، فمن الخطأ أن تغلقه مثل أى صفحة أو موقع فى الإنترنت من خلال زر إغلاق في رأس الصفحة .

لكى تغلق البريد فإن الطريقة الصحيحة لذلك هى من خلال الضغط على زر خروج (sign out)الموجود فى أســـفل الصفحة فى الجهة اليمنى و ستظهر رسالة تأكيدية لعملية الإغلاق إختر موافق لتتم عملية الخروج بأمان و هذه هي الطريقة الصحيحة لإغلاق البريد. وتسمى بعملية تسجيل الخروج .

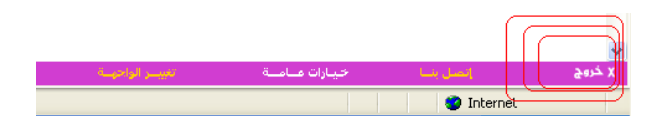

يل 🔪 جهاز الكمبيوتر

نظام التشغيل

محركات البحث:

√ متصفح الانترنت

تعتبر خدمه البحث من أهم الخدمات التي تقدمها الشبكة العنكبوتية World Wide Web . من خلال هذه الخدمة تســــتطيع الحصول على كافة المعلومات من هذه الشبكة و في كافة الجالات . فبواسطة البحث لن تقف عاجزاً أمام اكتشـــاف المعلومة من شـــبكة الإنترنت . فيكفي أن تعرف عنواناً واحداً لحرك بحث( موقع بحث ) و من خلاله تستطيع الوصول إلى جميع المواقع في كل الجالات . حيث يتم البحث عن طريق محرك البحث عان مواضيع معينة بواسطة كلمات محدودة ضمن مصادر الإنترنت الختلفة . تسمى هذه الكلمات بالكلمات المفتاحية (Key Words) و التى يمكن أن تكون كلمة أو جملة كاملة.

محركات البحث المركزية:

بنقرة زر واحد تستطيع الحصول على نتائج للبيانات التي تبحث عنها من عدة محركات للبحث في نفس الوقـــت ،أي أن محركات البحث المركزية تقوم بتنفيذ أمر البحث في نفس الوقت . هذا النوع من محركات البحث مفيد عند البحث عن بيانات ليست نادرة . أو عندما نريد الحصول على أكبر قدر من النتائج بغرض الدراسة أو المقارنة أو البحث ضمن مجموعة من النتائج .

| نىتسكات | من | WW |
|---------|----|----|
| • •     | •  |    |

What's New

www.netscape.com

|        | ape"                                                         | Enter ZIP:    | Go                                                  |
|--------|--------------------------------------------------------------|---------------|-----------------------------------------------------|
| 😂 Mail | Search enhanced by Google                                    | Don't<br>Miss | Hot Searches:<br>1. Gas Prices                      |
| Radio  | من شرکة انتار سبك لم                                         | Go            | 2. Sassy Sleepwear <sup>Ky</sup><br>3rE-Mail Finder |
|        |                                                              |               |                                                     |
|        |                                                              |               |                                                     |
|        |                                                              |               |                                                     |
| Pro    |                                                              |               |                                                     |
|        | Home                                                         |               |                                                     |
|        | Enter your query terms to search <u>Web Search Engines</u> . |               |                                                     |
|        | Search: أكتب كلمة البحث                                      | 9             | Advanced Search                                     |

محركات البحث الخاصة :

محركات البحث الخاصة تعمل بطريقة التخصص في تقديم خدمة معينة أو أنها قوى معلومات في تخصص أو مجال معين ، محركات البحث هذه تعـد ذات فائدة كبيرة للمتخصصين ،فيمكن بواسطتها إيجاد بيانات أوفر وأكثر حداثة ، بل ويمكن الاشـــتراك فيها للحصول على نشرات تلك المواقع والتي قوي الجديد في ذلك التخصص أو الجال .

مجموعة من محركات البحث :

|                                                                 | 2 <b>94</b> 6 <b>9</b>  |
|-----------------------------------------------------------------|-------------------------|
| التخصص أو الخدمة                                                | محرك البحت              |
| من أشهرمواقع البحث عن الموسيقى والأغانى                         | www.napster.com         |
| موسيقى و أغاني.                                                 | www.musicseek.com       |
| يبحث ضمن آلاف من الجموعات الإخبارية.                            | www.dega.com            |
| البحث ضمن الموسوعة البريطانية ومجموعة<br>ضخمة من الكتب والجلات. | www.brittanica.com      |
| تربية وتعليم.                                                   | www.education-world.com |
| تربية وتعليم .                                                  | www.searchedu.com       |
| بيانات إخبارية. يستقبل الأخبار من 300 موقع.                     | www.newsindex.co        |
| بيانات صناعية ولغات برمجة .                                     | www.iatlas.co           |
| الرياضة .                                                       | www.cbs.sportsline.co   |
| تقنية المعلومات.                                                | www.zdnet.co            |

معالج النصوص

متصفح الانترنت

| وتر                   | نظام التشغيل 🔪 جهاز الكمبيا        | معالج النصوص 🔰 ز         | الانترنت الانترنت       |
|-----------------------|------------------------------------|--------------------------|-------------------------|
|                       |                                    | البحث:                   | اختيار أفضل محركات      |
| ، التي تعمل على توفير | تتعرف على أفضل محركات البحث        | حث. عليك في البداية أن : | قبـــل البدء بعملية الب |
| فقطالخ، من الخيارات   | جغرافية أو مجال الأعمال أو المال ف | لل البحث حسب منطقة       | خيارات بحث متقدمة مث    |
| محركات البحث القوية   | حث في صميم موضوع البحث، فر         | ث بهدف استخراج نتائج ب   | التي تسهل عملية البح    |
|                       | المطلوب.                           | سريعة ودقيقة وقريبة من   | والمنظمة تعطى نتائج س   |
| , هذا أنها الأفضل لكل | بشـــكل عام ، ولكن ليس معنى        | محركات البحث وأفضلها     | ســــوف نوورد هنا أقـوى |
|                       |                                    | عن البيانات،             | المستخدمين أو الباحثين  |

إذا كنت تبحث عن موقع أو بيانات أو شــركات عربية عليك اســتخدام أفضل محركات البحث العربية منها :

|              |                                                                                                    | بيابة العرب                                                                                                    |
|--------------|----------------------------------------------------------------------------------------------------|----------------------------------------------------------------------------------------------------|
|              | اعلن مغا اتصل بنا                                                                                                    | يوابة العرب الامارات للانترنت الموسوعة الشعرية                                                                                                 |
|              | ابحث ایالغ 💉 کان البجلات المیکنه 💌                                                                                                    | ابحث عن                                                                                                    |
| www.avna.com |                                                                                                    |                                                                                                    |
| ,            | أيسن؟ في الإسر<br>دليلة على الإسراني<br>دليلة على الإسراني                                                                                                    | أين الأخبار                                                                                                    |
|              | فمسة - بطاقة - صوار - تعارف - كمسوتر - وطاقف - سيارات - عقارات - سع متعارة - دليل التاقاريون - دردشة - العالي -<br>- ابداع - تربيع المواقع - تسجيل نطاقات - دليل التعليم العالي - ا <b>لسفريات والصور - الزواج -</b> جميع خدمات أني<br> | خليل أبـــن - يحث الإنترنت - يريد أبـن - صفحات شــ<br>الأخبار - الحياة علم، الإنترنت - أخبار الفيروسات<br>ــــــــــــــــــــــــــــــــــــ |

# www.albawaba.com

www.arabvista.com

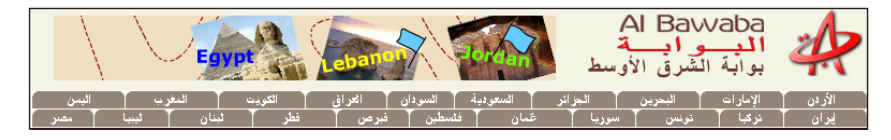

# www.ajeeb.com

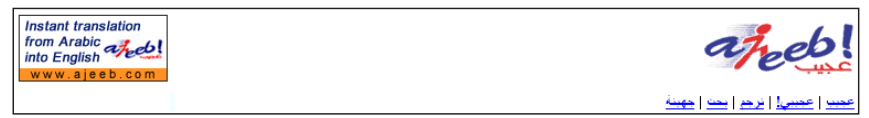

# www.albahhar.com

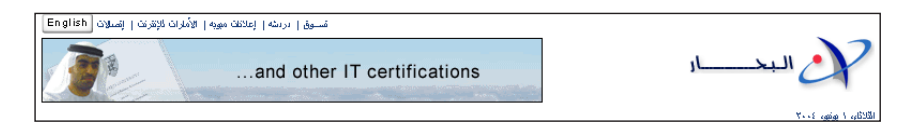

>

نظام التشغيل جهاز الكمبيوتر

محركات بحث عالمية :

www.google.com من أكثر محركات البحث تغطية لحتويات إنترنت، يفهرس حاليا أكثر من مليار وثلاثمائة وسبعة وثمانون مليون صفحة إنترنت ، كما أنه يتميز بدقة النتائج التى يعرضها ودعمه للغة العربية.

www.northernlight.com حائز على لقب خيار الحررين مرتين في مجلة Magazine PC ويعطى أدق النتائج. كما يحتوى على مجلة أعمال ونشرة إخبارية.

# www.yahoo.com

من أكثر محركات البحث شعبية ، ومن أشهر مواقع البريد الجانى ، وإمكانية وضع صفحات انترنت مجانية على الشبكة. ويتضمن خدمة مزادات وتسوق ومحادثة إرسال الرسائل الفورية.

# www.av.com

يتميز بإمكانية تخصيص صفحة الواجهة ، بالإضافة إلى خدمة الحادثة والمناقشة.

#### www.msn.com

بالإضافة إلى إمكانات البحث المتطورة فهو يحتوى على خدمات ميزة مثل البريد الالكترونى ، بالإضافة إلى MSN mobile وإرسال أهم الأنباء وأسعار البورصة

| اللغ<br>ميده<br>مربة مط<br>في لغته الدربية<br>- | ويت ميور يميوعك<br>كانه مانا كلمه الرسنا<br>من Google (سبت الويت )<br>البعت الي الويت ) |
|-------------------------------------------------|-----------------------------------------------------------------------------------------|
| Northern Light                                  | Northern Lig<br>Enterprise Sec<br>Engine                                                |
| Personals - It's time to giv                    | HOO! Mail                                                                               |
| Images Y                                        | e <u>llow Pages</u>   <u>News</u><br>  Yahoo! Sea                                       |
| alta                                            | ))<br>Ivista                                                                            |
| Images MP3/Audi                                 | o Video Directory Nev                                                                   |
|                                                 | FIND                                                                                    |

متصفح الانترنت

Google

معالج النصوص

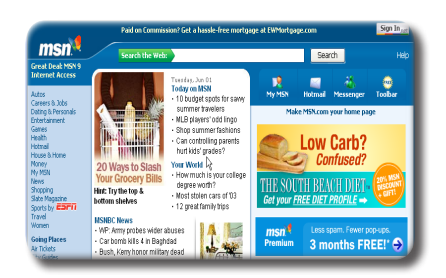

>

جهاز الكمبيوتر

آليات البحث :

کی متصفح الانترنت 🕄

تســــتخدم آليات البحث عادة بعض المعامـــلات (Operators) مع الكلمات المفتاحيه ، لتوفير خيارات إضافية لعملية البحث . ونعرض في الجدول التالي كيفية عمل بعض هذه المعاملات ، إلى جانب بعض الأمثلة عليها :

| طريقة عملة وأمثلة علي ذلك                                                                                                    | معامل البحث     |
|----------------------------------------------------------------------------------------------------|-----------------|
| يستخدم هذا المعامل للبحث عن عبارة محددة . مثلاً "تقنية المعلومات "                                                                                                    |                 |
| تعرض عندها مواقع الويب التي تخوي هذه العبارة كاملة مع مراعاة ترتيب                                                                                                    |                 |
| كلماتها .                                                                                                    |                 |
| تستخدم مع مجموعة من الكلمات للبحث عن مواقع خّوي هذه الكلمات                                                                                                    |                 |
| (منفردة أو مجتمعة ). مثلاً : تقنية +ا <b>لمعلومات</b>                                                                                                    |                 |
| تعرض عندها المواقع والصفحات التي ختوي على كلمة تقنية وكلمة                                                                                                    | Andاو +         |
| ا <b>لعلومات</b> ولكن ليس بالضرورة أن توجد الكلمتان مع بعضهما في نفس                                                                                                    |                 |
|                                                                                                    |                 |
| الموقع                                                                                                    |                 |
| الموقع<br>يستخدم مع مجموعة من الكلمات للبحث عن كل من هذه الكلمات                                                                                                    |                 |
| الموقع<br>يستخدم مع مجموعة من الكلمات للبحث عن كل من هذه الكلمات<br>المفتاحية على حدة. مثلاً : تقنيةOR المعلومات                                                                                                    |                 |
| الموقع<br>يستخدم مع مجموعة من الكلمات للبحث عن كل من هذه الكلمات<br>المفتاحية على حدة. مثلاً : تقنيةOR المعلومات<br>تعرض المواقع التي قتوي كلمة تقنية بمفردها والمواقع التي قتوي كلمة                                                                                                    | OR              |
| الموقع<br>يستخدم مع مجموعة من الكلمات للبحث عن كل من هذه الكلمات<br>المفتاحية على حدة. مثلاً : تقنيةOR المعلومات<br>تعرض المواقع التي تحتوي كلمة تقنية بمفردها والمواقع التي تحتوي كلمة<br>المعلومات بمفردها                                                                                                    | OR              |
| الموقع<br>يستخدم مع مجموعة من الكلمات للبحث عن كل من هذه الكلمات<br>المفتاحية على حدة. مثلاً : تقنية OR المعلومات<br>تعرض المواقع التي تحتوي كلمة تقنية بمفردها والمواقع التي تحتوي كلمة<br>المعلومات بمفردها<br>يجب مراعاة ترك مسافة قبل OR وعدم ترك مسافة بعدها _                                                                                                    | OR              |
| الموقع<br>يستخدم مع مجموعة من الكلمات للبحث عن كل من هذه الكلمات<br>المفتاحية على حدة. مثلاً : تقنية OR المعلومات<br>تعرض المواقع التي قتوي كلمة تقنية بمفردها والمواقع التي قتوي كلمة<br>المعلومات بمفردها<br>يجب مراعاة ترك مسافة قبل OR وعدم ترك مسافة بعدها<br>يستخدم رمز النجمة للبحث عن كلمة بأحد مقاطعها . مثلاً : معل                                                      | OR              |
| الموقع<br>يستخدم مع مجموعة من الكلمات للبحث عن كل من هذه الكلمات<br>المفتاحية على حدة. مثلاً : تقنية OR المعلومات<br>تعرض المواقع التي تحتوي كلمة تقنية بمفردها والمواقع التي تحتوي كلمة<br>المعلومات بمفردها<br>يجب مراعاة ترك مسافة قبل OR وعدم ترك مسافة بعدها<br>يستخدم رمز النجمة للبحث عن كلمة بأحد مقاطعها . مثلاً : معل]<br>تعرض المواقع التي تبدأ كلماتها بالمقطع معل مثل | OR<br>النجمة [] |

ويمكن اســــتخدام مجموعة من هذه المعاملات مع بعضها لتشكيل جمل بحث متقدمة ، كما يمكن في محركات البحث تحديد مجالات للوصول إلى نتائج أكثر دقة.

>

<

>

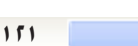

<

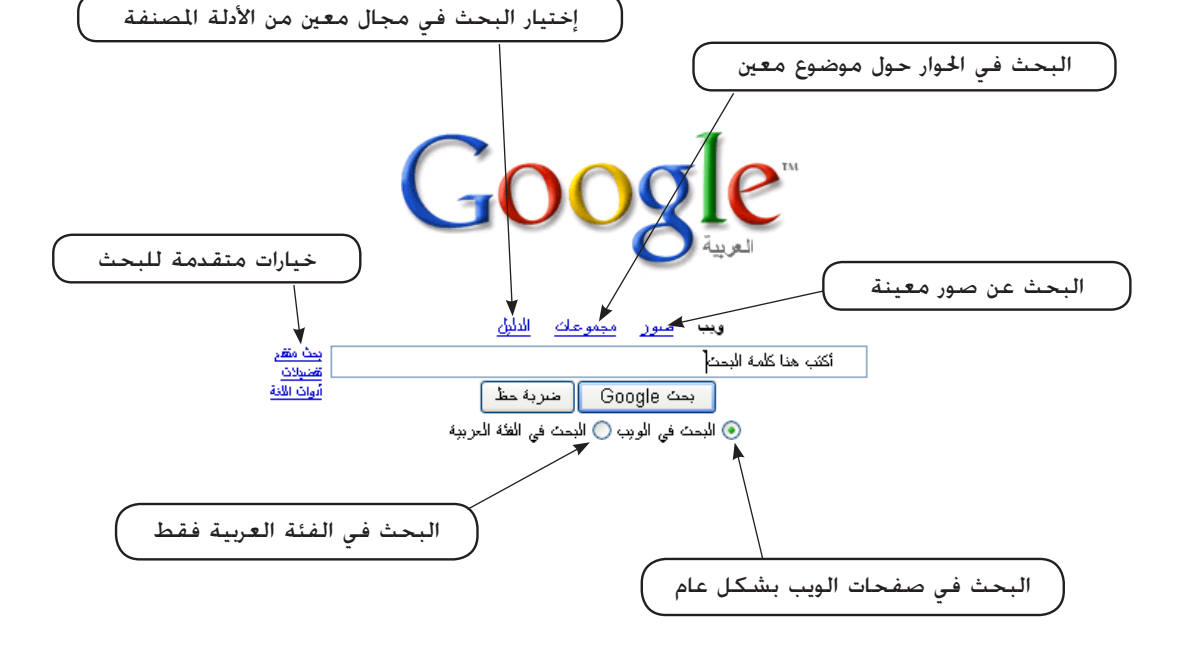

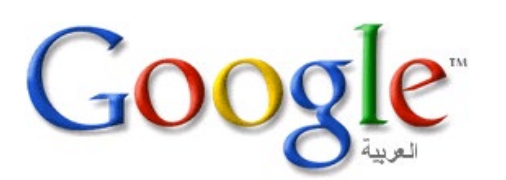

🛛 🌏 Back 🔻

Address

# طريقة البحث:

قم بكتابة اسم الموقع كاملاً على شريط العنوان في المتصفح كالتالي:

🏠 🔎 Search https://www.search

بعدها اضغط على المفتاح إدخال من على لوحة المفاتيح ،بعدها انتظر حتى يتم قميل الموقع .

2

×

Chttp://www.google.com

الحرك نظراً لأهميته وكثرة استخدامه في عملية البحث .

محرك البحث Google :

جهاز الكمبيوتر

نظام التشغيل

يعتبـــر محرك البحث جوجل من أقوى محركات البحث حيث يبحث فى مليارات من صفحات الويب ويتميز

موقع جوجل بأنه متعدد الواجهات وســهل ومرن في الاستخدام. وسنتناول كيفية البحث من خلال هذا

<

كمــا يمكنك محرك البحث جوجل من البحث عن الصور في الويب. ولإجراء عملية البحث أكتب العبارة أو الكلمة التي ترغب في البحث عنها ولتكن "كتب تعليمية" مثلاً مع مراعاة آليات البحث المذكورة سابقاً ثم اضغط على بحث جوجل وستظهر لك النتائج بالشكل التالي

> ابحث مقفر تفنيلات 🚺 🎝 کتب تعلیمیة البحث في الوبب ) البحث في الفئة العربية النذائج ١ - ١٠ من حوالي ١١٠،٨٠٠ لـ محتب تعليمية. ( الوقت المستغرق ٢٣.٠٠ ) ويب كتب تعليمية ... مواقع مغيده. الصفحة الرئيسية محتب تعليمية. لغة السيّ (٠)، @الأمبرسيّ (٠)، الجافا سكريبت (١)، ... www.scriptat.com/index.php?cat=34 - 23k - يسخة مخبئة - منفحات مشابهة SindbadMall.com - The leading Arab e-commerce website الصفحة الرئيسية - أطفال - كتب تعليمية وترفيهية. ... مكونة من ١٠ گنب .... غيزبلجنالا مُغللاب بنڭ ٧ نم ... - منفحك مشابهة - www.sindbadmall.com/ browser.asp?StoreId=1&CatId=316 - 101k SindbadMall.com - The leading Arab e-commerce website عدد المنتجات المعروضيه الآن لشركة أطغالنا ٤١٣. أطفالنا - كنب نعليمية. مرحبا ... www.sindbadmall.com/ browser.asp?Storeld=118&CatId=451 - 69k - منفسك مشابهة [ مزيد من النتائج من www.sindbadmall.com ] مكتبة الكتب و البرامج :: HTML4Arab :: ... هماع نيميثعت بنڭ ربو نقوسلاو ربو دراهلا كالاجم ليمج وف هماع فيميلغت بنك، ١ . ... books.html4arab.com/ - 10 - نسخة مخبة - منفحات مشابهة

الدليل

<u>مبور مجموعات</u>

ہ دی

هنا ظهرت لنا مجموعة من النتائج ونستطيع أن نميزها باللون الأزرق والتسطير أسفل الكلمة ولفتح كل نتيجة نضغط بزر الفأرة الأيسر لفتحها .

> ويب النذائج ١ - ١٠ من حوالي ١١،٨٠٠ لـ كنب نعليمية. ( الوقت المستغرق ٢٢,٠ ) كتب تعليمية ... مواقع مل الصفحة الرئيسية كنب نعليمية. لغة السي (٠)، @الأميرسي (٠)، الجافا سكريبت (١)، ... www.scriptat.com/index.php?cat=34 - 23k - تسخة مخيلة - <u>مىفحات مشابعة</u>

> > ملاحظة:

بعد الضغط على موضوع البحث سيختفي موقع البحث (Google) وسيتم فتح الموقع المبحوث. ولتجنب ذلك وفتح أكثر من موقع في نفس الوقت نضغط بالزر الأمن للفأرة ونختار (فتح ارتباط في إطار جديد).

1

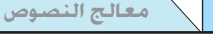

متصفح الانترنت

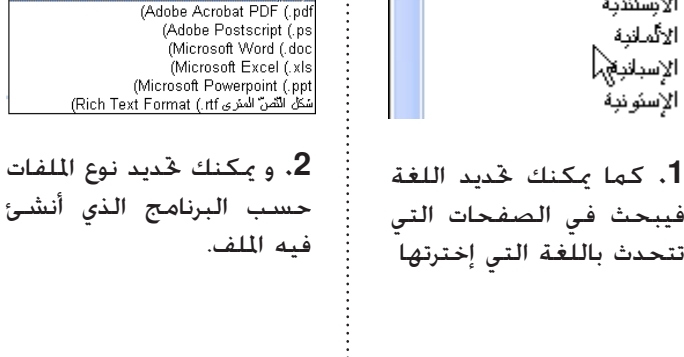

|     | تغة                | إبجاد صفحات مكثوبة باللغة                       | ارد لغه 🕶                               |   |
|-----|--------------------|-------------------------------------------------|-----------------------------------------|---|
|     | رع الملف           | ابحث 💌 البحث في نوع من الملفات                  | أي نوع                                  |   |
|     | اريخ               | ابحت عن الصفحات الذي حُدَّثت خلال               | فی ای وقت 💌                             |   |
|     | لهور مفردات البحت  | البحث عن مفردات البحث في                        | أي مكان من الصفصة 💌                     |   |
|     | نطاقات             | البحث 🔽 عن نثالج من هذا الموقع ـ أو النطاق      | يتك: google.com,.org مزيد من المبلومات. |   |
|     | حتُ عن صفحة بعِنها |                                                 |                                         |   |
|     | خضابه              | إرجالا منفدات شبرهة بالمنفدة                    | ابعت<br>www.google.com/help.html : بالت |   |
|     | لار نباط           | إبجاد صغدات تشير إلى الصغمة                     | ابنت                                    |   |
|     |                    | Google ۲۰۰1©                                    |                                         |   |
| أبا | لغة                | أي فوع                                          | 🔺 في اي وقت                             | 1 |
| ΆI  | سنندبه             | (Adobe Acrobat PDF (.pdf                        | في اي وفک                               |   |
| γI  | مانبة _            | (Adobe Postscript (.ps<br>(Microsoft Word (.doc | الأشهر الـ3 الماضية                     |   |

Google بد متقدم للمبحاث للبحث | كل ما تحب معرفته عن Google هنا 🗸 🖓 بحث Google 10 نئيجة/نتائج [تعليمية | غيميلعت نمنوى جميع هذه الكلمات إبجاد ننائج.. تحتوي هذه الجملة کنت بنگ تحتوي أيّاً من هذه الكلمات لا نحذوى على هذه الكلمات للغة نوع الما نار بخ ظهور م النطاقات

البحث المتقدم هو طريقة متقدم...ة للبحث ويتميز بأن البحث فيه يكون أكثر دقة وبالتالى النتائج تكون أفضــل من البحث العادى ، حيث يمكنك تحديد الجمل التي يحتــوي عليها الموضوع والتي تتوقع أن تكون موجـــودة فيه وكذلك يمكنك تحديد الجمل والعبارات التى لا يحتوى عليها الموضوع مثلا " يمكنك البحث عن كافة الكتب التعليمية ما عدا كتب اللغة الإنجليزية " في هذه الحالة ستظهر لكل كل المواقع التي تتكلم عن الكتب التعليمية ما عدا كتب اللغة الإنجليزية.

نظام التشغيل

جهاز الكمبيوتر

البحث المتقدم:

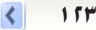

الأشهر الـ6 الماضية

3. كما يمكنك تخديد

التاريـــخ فيعرض لك

النتائج علمي المواقع

التـــى تم تحديثها فى التاريخ الـــذى قمت

السنة الماضيبة

ىادخالە.

, متصفح الانترنت

فــــي حالة لم تظهر لك النتائج التـــي ترغب بها قم بتغيير صيغة جمل وعبارات البحث وتأكد من أن
 الجمل مكتوبة بشكل صحيح وبدون أخطاء إملائية.

نظام التشغيل

جهاز الكمبيوتر

التغيير في آليات البحث المذكورة سابقاً في حالة لم تظهر النتائج المرغوب بها.

معالج النصوص

- عند فتح النتائج افتح كل نتيجة في إطار مستقل عن طريق الضغط بالزر الأيمن على الرابط وإختر
- فتح في إطار جديد (Open In new window) وبهذه الطريقة تســــتطيع فتح أكثر من نتيجة في نفس الوقت والاحتفاظ بصفحة البحث .
  - فى حالة لم تحصل على النتائج المرغوبة قم بالبحث في أكثر من محرك بحث .

جهاز الكمبيوتر متصفح الانترنت المعالج النصوص متصفح الانترنت ال

# اختصارات برنامج المتصفح

| الاختصار        | النتيجة                                                                                       |
|-----------------|-----------------------------------------------------------------------------------------------|
| ALT+D           | حَريك مؤشر الفأرة إلى شريط العناوين                                                           |
| F4              | عرض محفوظات شريط العناوين                                                                     |
| Esc             | لإيقاف خميل الصفحة والاكتفاء بما تم خميله .                                                   |
| F11             | لمشاهدة الصفحة بأكبر عرض مكن .                                                                |
| UP ARROW        | تحريك إلى الأمام عبر قائمة متطابقات AutoComplete                                              |
| ALT+UP ARROW    | تخريك العنصر الحدد إلى الأعلى في قائمة المفضلة في مربع الحوار<br>Organize Favorites           |
| DOWN ARROW      | حَرِيكَ إلى الوراء عبر قائمة متطابقات AutoComplete                                            |
| Ctrl+F          | للبحث عن كلمة أو جملة معينة في نفس الصفحة .                                                   |
| Ctrl+H          | لعرض الحفوظات وهي عبارة عن عناوين آخر الصفحات التي سبق لك<br>زيارتها .                        |
| Ctrl+I          | لعرض عناوين الصفحات التي قمت بإضافتها إلى مفضلتك .                                            |
| Ctrl+LEFT ARROW | عندما تكون في شريط العناوين. قم بتحريك رأس المؤشر الأيسر إلى<br>الفاصل المنطقي التالي(. أو /) |

< 150

>

نظام التشغيل جهاز الكمبيوتر

| Ctrl+RIGHT<br>ARROW | عندما تكون في شريط العناوين. قم بتحريك المؤشر الأيمن إلى الفاصل<br>المنطقي التالي(. أو /) |
|---------------------|-------------------------------------------------------------------------------------------|
| Ctrl+ENTER          | إضافة "www." إلى بداية النص المكتوب و"com." إلى نهاية النص المكتوب<br>في شريط العناوين    |
| CTRL+D              | إضافة الصفحة الحالية إلى المفضلة                                                          |
| CTRL+B              | فتح مربع الحوار Organize Favorites                                                        |
| ALT+DOWN            | خريك العنصر الحدد إلى الأسفل في قائمة المفضلة في مربع الحوار                              |
| ARROW               | Organize Favorites                                                                        |
| CTRL+X              | إزالة العناصر الحددة ونسخها في الحافظة                                                    |
| CTRL+C              | نسخ العناصر المحددة إلى الحافظة                                                           |
| CTRL+V              | إدراج محتويات الحافظة في الموقع الحدد                                                     |
| CTRL+A              | خديد كل العناصر على صفحة ويب الحالية                                                      |
| Ctrl+W              | لغلق الإطار الحالي                                                                        |
| Ctrl+Tab            | للتنقل بين الإطارات المفتوحة أثناء تصفحك .                                                |
| Ctrl+P              | لطباعة الصفحة الخالية أو الإطار النشط .                                                   |

معالج النصوص

متصفح الانترنت معالج

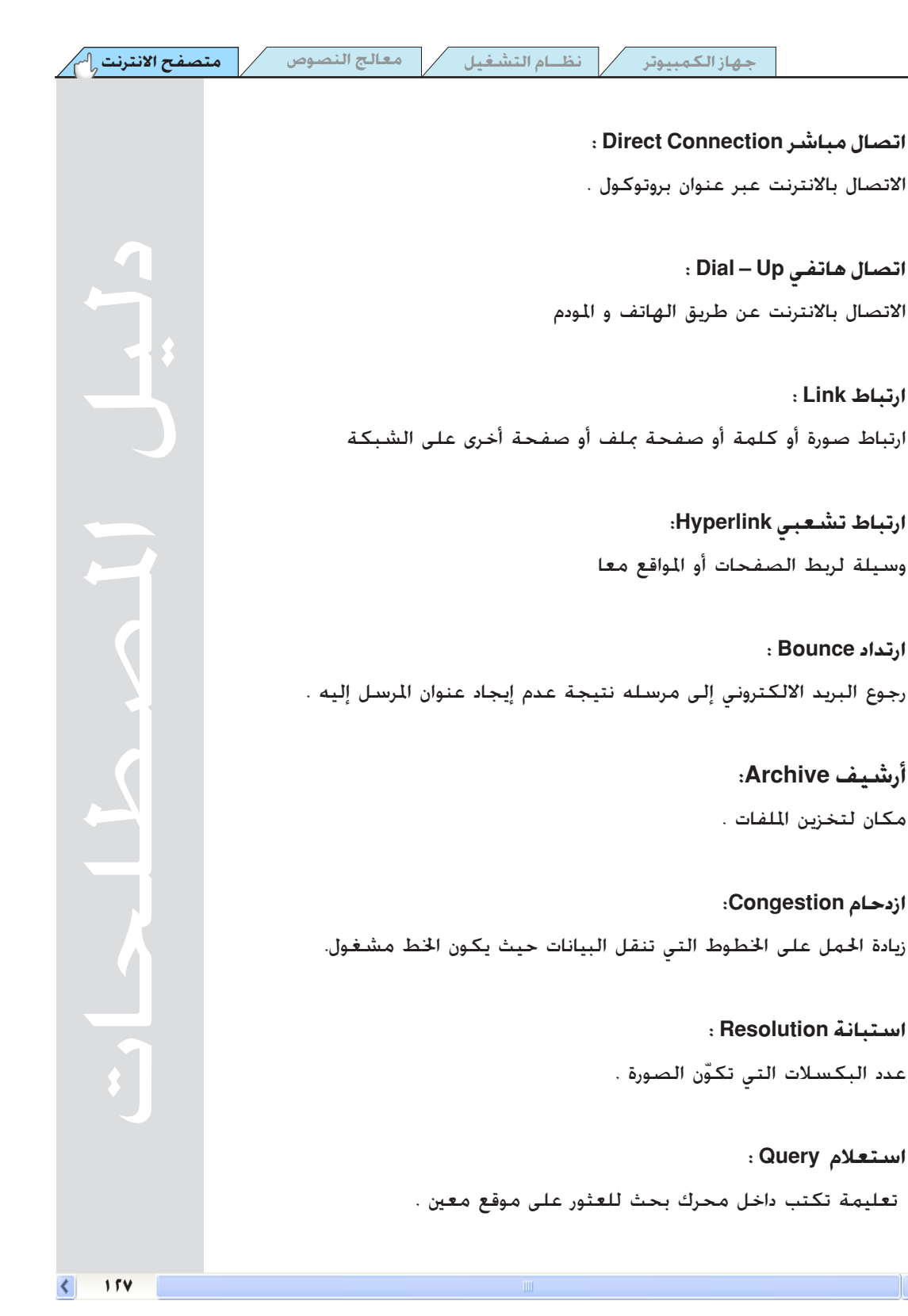

>

استعلام Query ا

ارتباط Link ا

ارتداد Bounce :

معالج النصوص

نظام التشغيل

جهاز الكمبيوتر

اسم المستخدم Username:

🗟 متصفح الانترنت

الاسم الذى يستخدمه الشخص للاتصال بالانترنت .

اسم نطاق ميدان Domain Name: عنوان المؤسسة .

**إشارة مرجعية Bookmark:** طريقة لحفظ عنوان أي من المواقع داخل المتصفح ومن الممكن الرجوع إليه في أى وقت .

> **إطار Frame:** سلسلة من الصور تشكل صورة متحركة .

**إعادة خميل Reload:** تستخدم هذه الطريقة لإعادة خميل الصفحة إذا لم تفتح بشكل جيد .

> **افتراضي Default:** الإعداد التلقائي المعد مسبقاً .

**ألياف ضوئية Fiber Optics:** عبارة عن كابلات من الأسلاك الدقيقة من الزجاج تستخدم لنقل البيانات .

> **بايت Byte:** وحدة بليانات تتكون من ثمانية بتات .

> > **بت Bit:** أصغر وحدة بيانات في الحاسوب .

> > > 128

نظام التشغيل جهاز الكمبيوتر

> بت في الثانية Bits Per second (BPS) بت في الثانية وحدة قياس سرعة نقل البيانات

ىرامج تجريبية Trial Ware: نسخة بسيطة من برنامج مجانى وعليك الدفع إذا أردت النسخة الكاملة .

برامج مجانية Free Ware : عبارة عن برامج موجودة على الشبكة وتستطيع إنزالها مجاناً دون مقابل .

> برامج مضادة للفيروسات Anti – Virus Software: وهى عبارة عن برامج تستخدم لحماية الحاسوب من الفيروسات

> > برنامج تقومي Share Ware: برنامج مجانى يستخدم لمدة تجريبية .

برنامج مساعد Plug – in؛ يمكن إضافة هذا البرنامج إلى المتصفح لإعطائه المزيد من المزايا.

> بروتوكول الإنترنت (Internet Protocol بروتوكول الإنترنت لغة الخاطبة بين الحواسيب على الانترنت .

بروتوكول نقل الملفات (FTP) File Transfer Protoco عبارة عن لغة تُستَخدم لنقل الملفات على الانترنت .

بروتوكول نقل الملفات العامة Anonymous FTP: وهو يستخدم لتنزيل الملفات دون استخدام كلمة مرور أو اشتراك .

>

متصفح الانترنت

معالج النصوص

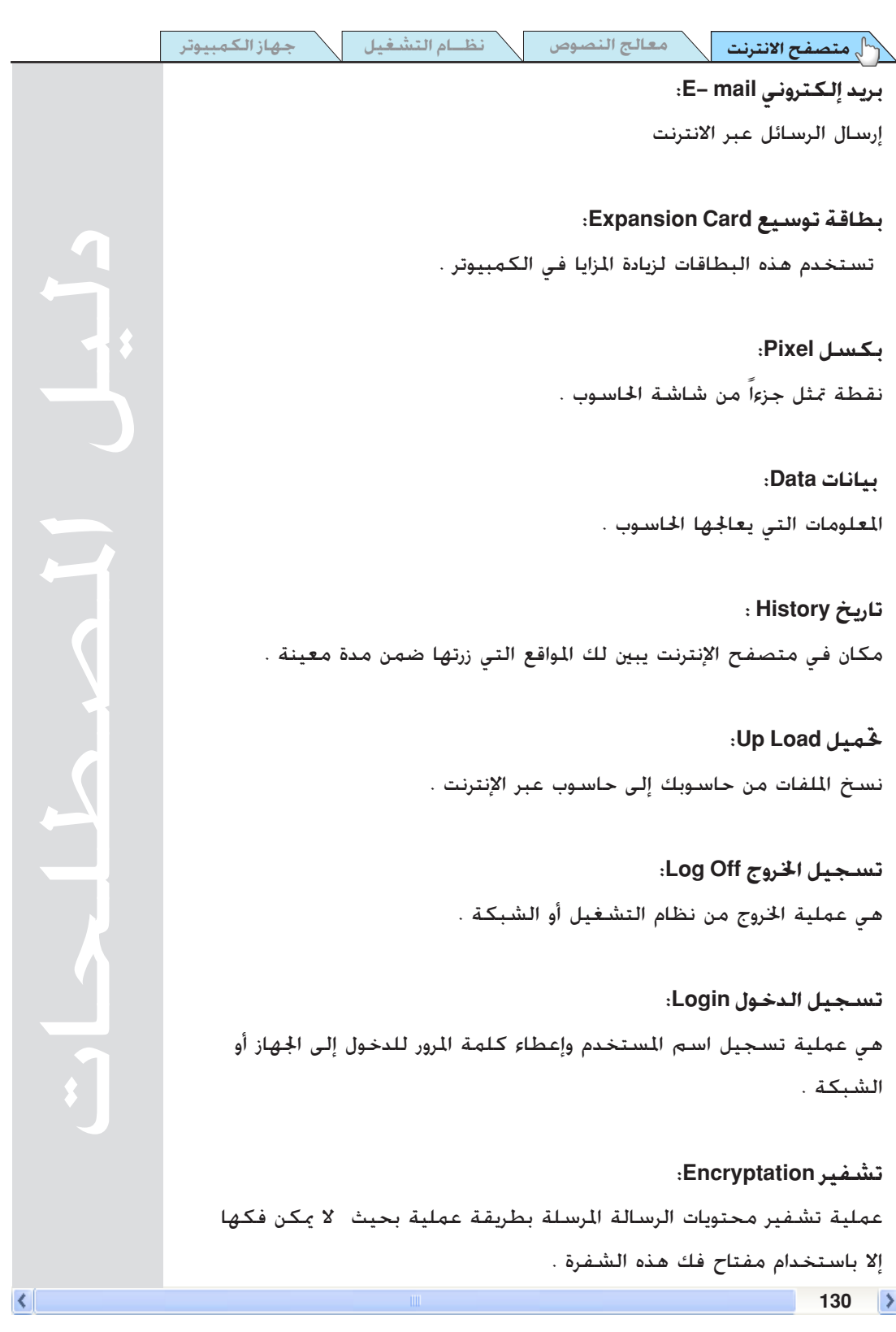

| التشغيل / معالج النصوص / متصفح الانترنت الم | جهاز الكمبيوتر نظ                            |
|---------------------------------------------|----------------------------------------------|
|                                             | <b>D</b>                                     |
|                                             | تصفح Browsing:                               |
|                                             | استعراض الوب .                               |
| 1                                           | تضهين Embed:                                 |
| وب .                                        | وضع صورة أو ملف في مستند أو صفحة             |
|                                             | •                                            |
|                                             | تطبيق Application:                           |
|                                             | برنامج يستخدم في الحاسوب.                    |
|                                             |                                              |
|                                             | تنزيل Download؛                              |
| ن إلى الحاسوب .                             | نسخ ملف أو صفحة أو صورة من الإنترند          |
|                                             |                                              |
|                                             | جدار ناري Fire Wall:                         |
| ت والمؤسسيات .                              | نظام أمن وحماية يستخدم داخل الشركا           |
|                                             |                                              |
|                                             | حقوق الملكية Copy right:                     |
|                                             | أنتاج أو نشر نص أو صورة .                    |
|                                             |                                              |
|                                             | خارج الشبكة Offline:                         |
|                                             | غير متصل بالإنترنت                           |
|                                             |                                              |
| DNS ( Domain                                | خدمة أسماء الميادين( Name Service ا          |
| ـماء فريدة .                                | نظام يستخدم لمنح المستخدمين الجدد أس         |
|                                             | Online Service 2.5. data                     |
|                                             | معدمه سبحية عن المان المسبحة الخاص           |
| < 1°1                                       | سرمہ میں میں میں میں میں میں میں میں میں میں |

<

خط المشترك الرقمي غير المتماثل Asymmetric Digital Subscribe Line): (ADSL): وهي خطوط تستخدم لتوصيل المشترك بالشبكة وبسرعة عالية تصل إلى 640 كيلوبايت في الثانية.

> **دفتر عناوين Address Box**: قائمة بعناوين البريد الإلكرتوني موجودة داخل برنامج البريد الإلكتروني .

**دليل Directory:** مجلد يحتوي على ملفات موجودة داخل القرص الصلب . ويستخدم أيضاً في الإنترنت كمحرك بحث يحتوى على فئات كثيرة .

**ذاكرة مؤقّتة Cache Memory:** جزء من ذاكرة الحاسوب تخزن فيه صفات الوب التي تنزل بشكل مؤقت .

رقمي Digital: معلومات مسجلة بكود رقمي يستطيع الخاسوب أن يتعامل معها .

زيارة Hit:

زيارة لموقع وب.

شبکة Network؛

مجموعة من الحواسيب متصلة معاً .

شبكة رقمية للخدمات المتكاملة ( Integrated Services ) Digital Network وهي عبارة عن شبكة تليفونية رقمية يتم من خلالها إرسال واستقبال البيانات بصورة رقمية حيث يتم الاتصال بالانترنت بسرعة عالية دون الحاجة إلى استخدام مودم .

# ل متصفح الانترنت

نظام التشغيل

معالج النصوص 🔰 نظـاه

1 77

بل معالج النصوص

نظام التشغيل

شبكة رقمية متقدمة Advaced Digital Network): وهي عبارة عن خطوط مؤجرة بسرعة 56 كيلوبايت في الثانية.

> شبكة محلية Local Area Network (LAN): شبكة من الحواسيب متصلة معاً ضمن مؤسسة .

شبكة واسعة WAN) Wide Area Network): عبارة عن شبكة تصل بين عدد من أجهزة الكمبيوتر تقع على مسافات بعيدة .

> شبكة وب عالمية World Wide Web (WWW): مجموعة من المعلومات الموجودة على الإنترنت .

> > صفحة البداية Home Page:

وهي عبارة عن الصفحة الرئيسة ضمن موقع معين .

**صفحات بيضاء White Pages:** وهي عبارة عن صفحات ختوي على عنواين البريد الإلكتروني وأرقام التليفونات لمستخدمى الإنترنت .

> صفحة وب Webpages: مستند حاسوبى مكتوب بلغة من لغات الانترنت مثل لغة HTML.

**صندوق بريد Mail Box:** مجلد موجود داخل برنامج البريد الإلكتروني يقوم بتخزين الرسائل.

صور متحركة Animation:

خريك سلسلة من الصور بتعاقب سريع .

>

| **      |   | 4 . 4 |            |
|---------|---|-------|------------|
| 10.11   |   |       | 1 -        |
| 5 5 4 4 | _ | ' J'  | <b>D</b> . |

المتصفح الانترنت 💦 معالج النصوص

#### عداد Counter:

عبارة عن عداد رقمي موجود ضمن صفحات الوب ، وذلك لحصر عدد الزائرين لتلك الصفحة أو الموقع .

عرض النطاق Bandwidth: مصطلح يطلق على سعة الإرسال والاستقبال لخطوط نقل المعلومات على شبكة الإنترنت وتقاس عادةً بت فى الثانية ( bps)

#### علة Bug:

ظهور مشكلة في إحدى البرامج بحيث لا تعمل بشكل صحيح .

# على الشبكة Online:

متصل بالإنترنت

#### عميل Client:

حاسوب يستخدم خدمات حاسوب مضيف .

# عنوان Address:

موقع صفحة الوب على الإنترنت.

#### غرفة محادثة Chat Room:

تبادل النقاش مع مجموعة من الأعضاء .

#### فك الضغط Decompression:

إزالة الضغط عن الملفات المضغوطة .

#### فلاش Flash:

صور متحركة تستخدم فى مواقع الوب .

134

|  |  | الوب | اقع |
|--|--|------|-----|
|  |  |      |     |
|  |  |      |     |
|  |  |      |     |
|  |  |      |     |
|  |  |      |     |

معالج النصوص

جهاز الكمبيوتر

# فـهـرس Index:

محرك بحث يحتوي على ملايين مواقع الوب

كلمة أساسية Key Word: كلمة تكتب داخل برامج البحث للحصول عل موضوع معين .

> **كيلوبايت KB:** تقريباً ألف بايت .

# كيلو بت في الثانية Kbps:

وحدة قياس سرعة الوصلة .

# لائحة بريدية Mailing List:

قائمة تتكون من مجموعة من عناوين البريد الإلكترونى لمستخدمى الشبكة

# لافتة Banner:

لافتة إعلانية في صفحة الويب .

# ماسىح Scanner:

جهاز يستخدم لنسخ الصور أو النصوص من الورق إلى الكمبيوتر .

# متصفح Browser:

برنامج يستخدم لعرض المستندات على الوب .

# متطفل Hacker:

الدخول إلى الشبكة أو الحاسوب دون أخذ الإذن .

130

متصفح الانترنت

|   | جهاز الكمبيوتر | نظام التشغيل       | معالج النصوص         | الانترنت 🔥            |
|---|----------------|--------------------|----------------------|-----------------------|
|   |                |                    |                      | متن Body؛             |
|   |                |                    | البريد الإلكتروني .  | القسم الرئيسي من      |
|   |                |                    |                      |                       |
|   |                |                    | :Newsgrou            | مجموعة إخبارية p      |
|   | ادلون وجهات    | هتمامات مشتركة يتب | يضم أشخاصاً ذوي ا    | منتدى على الشبكة      |
|   |                |                    |                      | النظر معاً .          |
|   |                |                    |                      |                       |
|   |                |                    |                      | محادثة Chat:          |
|   |                |                    | ر من خلال الشبكة .   | تبادل النقاش أو الحوا |
|   |                |                    |                      |                       |
|   |                |                    | :Search e            | محرك بحث ngine        |
|   |                | عن المعلومات .<br> | نة تستخدم للبحث ٢    | عبارة عن مواقع معي    |
|   |                |                    |                      |                       |
|   |                |                    |                      | محور Hub:             |
|   |                |                    | شبكة .               | يستخدم لتوسيع الد     |
|   |                |                    |                      |                       |
|   |                |                    |                      | مخدّم Server:         |
|   | ط عدد من       | سي الذي يستخم لربـ | جهاز الكمبيوتر الرئي | مصطلح يطلق على        |
|   |                |                    |                      | اجهزة الكمبيوتر .     |
|   |                |                    | Mail C               | annan ti              |
|   |                |                    |                      | محدم البريد berver    |
|   |                |                    | البريد الإلكتروني .  | حاسوب يتغامل مغ       |
| 1 |                |                    | Provy Cor            | veräll Sallease       |
|   |                |                    |                      | محدم بالوحالة الم     |
|   |                |                    | محييه بالإسرىت .     | حاشوب يربعه سبب       |
|   |                |                    | Addres               | مربع العنوان s Box    |
|   |                |                    |                      |                       |

#### مربع العنوان Address Box:

مربع في نافذة برنامج التصفح تكتب فيه عنوان URL.

136

<

#### متصفح الانترنت 🖞

معالج النصوص

#### مرفق Attachment:

عبارة عن ملف يتم إرساله مع البريد الإلكتروني .

# مضيف Host:

حاسوب ضمن مؤسسة يقدم خدمات للعملاء .

# مفرع Router:

جهاز ينظم حركة مرور البيانات بين الشبكات .

#### مفضل Favorite:

مكان لحفظ المواقع التى يتم استخدامها بكثرة فى برنامج المتصفح .

# **مقهى الإنترنت Internet Coffee:** مكان يحتوي على عدة أجهزة حاسوب متصلة بالإنترنت يتم استخدام الإنترنت بالأجرة .

# ملف File:

أى شىء يتم تخزينه على الحاسوب داخل ملف .

#### منتدى Forum:

منطقة نقاش في موقع وب .

# منفذ متسلسل Serial Port:

وصلة تستخدم في الحاسوب لعمل معين

# مودم كابلبى Cable Modem:

جهاز يقوم بالتحويل بين الإشارات التشابهية والإشارات الرقمية بين خطوط

| التشغيل | نظام |  | النصوص | معالج |
|---------|------|--|--------|-------|
|---------|------|--|--------|-------|

جهاز الكمبيوتر

الهاتف والكمبيوتر . الهاتف والكمبيوتر .

**موفر خدمة الإنترنت(ISP ( Internet Service Provider ) ISP :** عبارة عن شركة محلية توفر خدمات الإنترنت مقابل اشتراك شهري أو باستخدام بطاقة مدفوعة مسبقاً .

> **موقع وب Website:** عبارة عن مجموعة من صفحات الوب ولها عنوان خاص .

> > نسخة احتياطية up \_\_\_\_\_Back: نسخة عن برنامج حاسوبي أو مستند .

نسخة كربونية( Carbon Copy ) CC: تستخدم في برنامج البريد الإلكتروني وتعني إرسال نسخة من الرسالة الإلكترونية إلى شخص آخر .

> نسخة كربونية مغفلة BCC Blind Carbon Copy: نسخة عن رسالة بريد إلكتروني لا يراها سوى المرسل له .

**نشرة إلكترونية Newsletter؛** نشرة الكترونية ترسل مجاناً وقتوي على آخر الأخبار والمعلومات . نقاط في الإنش ( Dots Per Inch ) DPI: وحدة لقياس دقة وضوح الشاشة .

واقع افتراضي Virtual Reality: استخدام صور الحاسوب ثلاثية الأبعاد لرسم الأماكن والأجسام .

| · · |   |     |       |     |
|-----|---|-----|-------|-----|
| - በ |   |     | •     |     |
| ~   |   |     | 7 1.0 | 7.0 |
|     |   | , , |       |     |
|     | 0 | -   |       |     |

معالج النصوص

نظام التشغيل

# وسائط متعددة Hypermedia:

عبارة عن الملفات التي تستخدم الصور والموسيقى والفيديو .

وسائط متعددة Multimedia:

استخدام الصوت والفيديو والصور فى تقديم المعلومات .

# وصلة رئيسية Back Bone:

وصلة تستخدم في الإنترنت بين الخدمات الكبيرة .

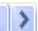

المراجع والمصادر:

- ويكيبيديا (الموسوعة الحرة) wikipedia.org

- مسرد مصطلحات المعلوماتية والحاسوب schoolarabia.net

Google, Yahoo, MSN -

– كيف تستخدم الكمبيوتر, (يورك برس: مكتبة لبنان ناشرون, 2000م, 239)

- جميع الصور والاشكال تم اعدادها وتصميمها من قبل المؤلف